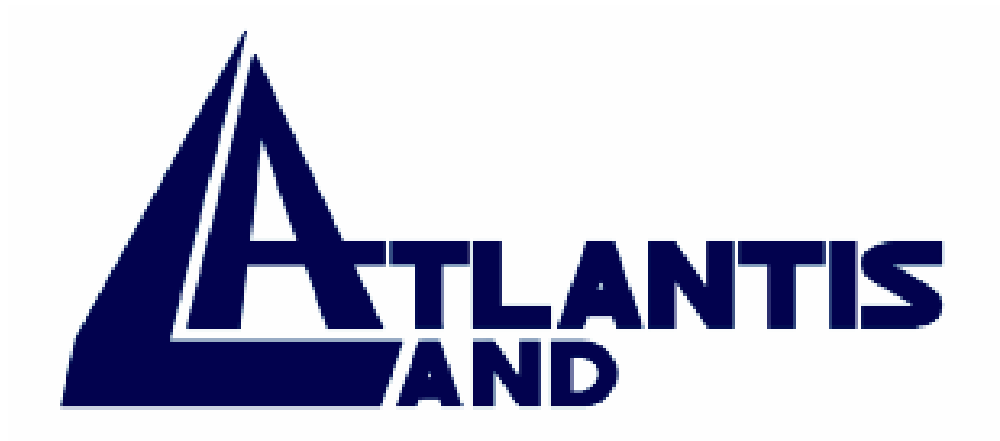

# **I-Storm ADSL Router** With Firewall Built-in

Manuale Utente (V1.41)

Download from Www.Somanuals.com. All Manuals Search And Download.

#### AVVERTENZE

Abbiamo fatto di tutto al fine di evitare che nel testo, nelle immagini e nelle tabelle presenti in questo manuale, nel software e nell'hardware fossero presenti degli errori. Tuttavia, non possiamo garantire che non siano presenti errori e/o omissioni e vi preghiamo di segnalarceli. Infine, non possiamo essere ritenuti responsabili per qualsiasi perdita, danno o incomprensione compiuti direttamente o indirettamente, come risulta dall'utilizzo del nostro manuale, software e/o hardware.

Il contenuto di questo manuale è fornito esclusivamente per uso informale, è soggetto a cambiamenti senza preavviso (a tal fine si invita a consultare il sito <u>www.atlantisland.it</u> o <u>www.atlantis-land.com</u> per reperirne gli aggiornamenti) e non deve essere interpretato come un impegno da parte di Atlantis Land spa che non si assume responsabilità per qualsiasi errore o inesattezza che possa apparire in questo manuale. Nessuna parte di questa pubblicazione può essere riprodotta o trasmessa in altra forma o con qualsiasi mezzo, elettronicamente o meccanicamente, comprese fotocopie, riproduzioni, o registrazioni in un sistema di salvataggio, oppure tradotti in altra lingua e in altra forma senza un espresso permesso scritto da parte di Atlantis Land spa. Tutti i nomi di produttori e dei prodotti e qualsiasi marchio, registrato o meno, menzionati in questo manuale sono usati al solo scopo identificativo e rimangono proprietà esclusiva dei loro rispettivi proprietari.

#### FCC

Questo apparecchio è stato testato e risultato appartenente alla "Class B digital device", in conformità alla "Part 15 delle FCC Rules". Questi limiti sono pensati per offrire una ragionevole protezione contro dannose interferenze in ambienti di tipo domestico. Questo apparecchio genera, assorbe e può irradiare energia sotto forma di frequenze radio, se non installato e usato in conformità con le istruzioni. Questo può causare dannose interferenze ad ogni tipo di comunicazione radio. Tuttavia questa ipotesi potrebbe verificarsi anche in caso di corretta installazione in particolari situazioni, in questo caso rivolgersi a personale qualificato.

# INDICE

# CAPITOLO 1

| INTRODUZIONE                                         | 1 |
|------------------------------------------------------|---|
| 1.1 Panoramica dell'I-Storm ADSL Router              | 1 |
| 1.2 Contenuto della confezione                       | 2 |
| 1.3 Caratteristiche dell'I-Storm ADSL Router         | 2 |
| 1.4 Schema di installazione dell'I-Storm ADSL Router | 4 |
|                                                      |   |

## CAPITOLO 2

|       | _              |           |                   |            |      |
|-------|----------------|-----------|-------------------|------------|------|
| Uso d | ELL'I-STORM    | ADSL      | ROUTER            |            | <br> |
| 2.    | 1 Precauzioni  | nell'us   | o dell'I-Storm AD | OSL Router | <br> |
| 2.    | 2 I Led fronta | li        |                   |            | <br> |
| 2.    | 3 Le porte pos | steriori. |                   |            | <br> |
| 2.    | 4 Cablaggio    |           |                   |            |      |

7

# CAPITOLO 3

| CONFIGURAZIONE                                        | 7  |
|-------------------------------------------------------|----|
| 3.1 Prima di iniziare                                 | 7  |
| 3.2 Settaggi di Default                               |    |
| 3.2.1 Modalità Router/Bridge                          |    |
| 3.2.2 Password                                        |    |
| 3.2.3 Porte LAN e WAN                                 |    |
| 3.3 Informazioni sull'ISP                             |    |
| 3.4 Configurazione col Browser in modalità Router     |    |
| 3.4.1 LAN                                             |    |
| 3.4.2 WAN                                             |    |
| 3.4.3 System                                          |    |
| 3.4.4 Firewall                                        |    |
| 3.4.5 VPN                                             |    |
| 3.4.6 Virtual Server                                  |    |
| 3.4.7 Advanced                                        | 50 |
| 3.4.8 Status                                          |    |
| 3.4.9 Help                                            | 59 |
| 3.5 Configurazione in modalità Bridge tramite Browser |    |
| 3.5.1 LAN                                             |    |
| 3.5.2 WAN                                             |    |
| 3.5.3 System                                          |    |
| 3.5.4 Advanced                                        |    |
| 3.5.5 Status                                          |    |
| 3.5.6 Help/Logout                                     |    |
| 3.6 Cambiare la Password                              | 74 |
| 3.7 Firmware Upgrade                                  |    |
| 3.8 Ripristino del Firmware                           |    |
| -                                                     |    |

| CAPITOLO 4      | . 84 |
|-----------------|------|
| TROUBLESHOOTING | . 84 |

| APPENDICE A      |    |
|------------------|----|
| Specifiche       |    |
| APPENDICE B      | 97 |
| SUPPORTO OFFERTO |    |

A02-RA/M1 (novembre 2002)

Download from Www.Somanuals.com. All Manuals Search And Download.

# Capitolo 1 Introduzione

### 1.1 Panoramica dell'I-Storm ADSL Router

L'I-Storm ADSL Router dispone di una porta per connessione ADSL ad alta velocità e una porta Ethernet. Supporta in downstream un tasso di trasmissione fino ad 8Mbps e in upstream un tasso di trasmissione sino a 1024Kbps, inoltre soddisfa il Multi-Mode standard (ANSI T1.413, Issue 2; G.dmt (G.992.1); G.lite (G992.2)).

Il prodotto supporta i protocolli PPPoA (RFC 2364 - PPP over ATM Adaptation Layer 5), RFC 1483 encapsulation over ATM (bridged oppure routed), PPP over Ethernet (RFC 2516), IPoA (RFC1577) e PPTP-to-PPPoA relaying per stabilire una connessione con l'ISP. Inoltre incorpora un client PPTP per stabilire una connessione VPN con un server remoto PPTP. Il prodotto supporta inoltre VC-based ed il LLC-based multiplexing.

Il prodotto è la soluzione ideale per connettere un piccolo gruppo di PC ad Internet tramite una connessione veloce ADSL. In questo modo molti utenti possono condividere questa connessione ed avere accesso simultaneamente ad Internet.

Il prodotto inoltre offre un Internet firewall adatto a proteggere la Lan locale da accessi indesiderati. Possiede oltre alla funzione di NAT, che di per sé è una sorta di prima difesa, anche tutta una serie di caratteristiche proprie che lo rendono adatto a garantire la sicurezza della Lan. Può inoltre essere configurato per impedire ad utenti interni, della Lan, di accedere ad Internet.

Il prodotto fornisce tre livelli di sicurezza. Anzitutto maschera l'indirizzo IP dell'utente della Lan, rendendolo invisibile agli utenti di Internet rendendo, in tal modo, molto più difficoltoso, per un hacker, di localizzare il PC nella Lan. Può inoltre bloccare e fare il redirect di alcune porte per limitare i servizi cui utenti esterni possono accedere. A titolo di esempio, per assicurarsi che alcuni giochi o altre applicazioni possano funzionare correttamente, è possibile aprire alcune porte specifiche per utenti esterni per consentire l'accesso a servizi forniti da PC della Lan. Infine l'I-Storm ADSL Router può smascherare e bloccare tutta una serie di Hacker Patterns non consentendo così all'hacker di accedere alla Lan, inoltre conserverà tutti questi attacchi rilevati ( come qualunque pacchetto "intercettato" dal firewall) in una opportuna tabella che potrà essere poi consultata.

Il servizio DHCP è integrato, client e server, consentendo (sino ad un massimo di 253) ai PC della Lan di ricevere il loro indirizzo IP privato dinamico all'accensione in maniera del tutto automatica. E' sufficiente settare il PC come client DHCP e L'I-Storm ADSL Router provvederà a passargli tutte le informazioni necessarie (indirizzo IP, netmask, DNS, default gateway). Ogni volta che un PC viene acceso, se configurato come client DHCP, viene riconosciuto dal Router ADSL che gli assegna un IP privato istantaneamente.

Per utenti avanzati la funzione di Virtual Service offerta dal prodotto consente la visibilità alla macchina locale con uno specifico server nei confronti di utenti esterni. Un ISP fornisce un indirizzo IP che può essere assegnato al Router ADSL e gli specifici servizi possono essere rediretti ad uno specifico computer della Lan. Un server Web può essere connesso ad internet attraverso il Router

ADSL che quando riceve una richiesta di accesso, via html, rigira i pacchetti all'IP della Lan su cui è il PC che ospita il server Web. In questo caso il server Web è protetto da ogni tipo di attacchi grazie al lavoro fatto dal firewall dell'I-Storm ADSL Router.

La funzione di Virtual Service inoltre consente di reindirizzare a più di un PC diversi servizi. Per esempio è possibile rigirare separatamente servizi diversi a PC diversi che comunque restano protetti dal firewall presente sull'I-Storm ADSL Router.

### **1.2** Contenuto della confezione

- I-Storm ADSL Router
- CD-ROM contenente il manuale (Inglese e Italiano), le guide rapide (Inglese, Italiano e Francese) ed il firmware
- Guida di Quick Start multilingua (Inglese, Italiano e Francese)
- cavo RJ-11 ADSL
- cavo incrociato CAT-5 LAN
- cavo seriale RS232 DB9
- Alimentatore AC-DC (5V, 2.6A)

### **1.3 Caratteristiche dell'I-Storm ADSL Router**

Caratteristiche offerte dall'I-Storm ADSL Router:

**ADSL Multi-Mode Standard:** Supporta in downstream un tasso di trasmissione fino 8Mbps ed un tasso di trasmissione in upstream sino a1024Kbps, inoltre soddisfa il Multi-Mode standard (ANSI T1.413, Issue 2; G.dmt (G.992.1); G.lite (G992.2)).

**Multi-Protocol per stabilire la connessione:** Supporta PPPoA (RFC 2364 - PPP over ATM Adaptation Layer 5), RFC 1483 encapsulation over ATM (bridged oppure routed), PPP over Ethernet (RFC 2516), IPoA (RFC1577) e PPTP-to-PPPoA relaying per stabilire la connessione con l'ISP. Il prodotto supporta inoltre VC-based ed il LLC-based multiplexing.

**Network Address Translation (NAT):** Consente a diversi utenti di accedere alle risorse esterne, come Internet, simultaneamente attraverso un indirizzo IP singolo. Sono inoltre supportate direttamente come web browser, ICQ, FTP, Telnet, E-mail, News, Net2phone, Ping, NetMeeting e altro.

**Firewall:** Supporta un SOHO firewall con tecnologia NAT. Automaticamente scopre e blocca l'attacco di tipo Denial of Service (DoS) attack. L'attacco dell'hacker è registrato e conservato in un'area protetta. Aggiornando il firmware, scaricabile dal sito <u>www.atlantisland.it</u> o <u>www.atlantisland.it</u> o <u>www.atlantisla</u>

**Packet Filtering:** Non solo filtra i pacchetti in base all'indirizzo IP ma anche in base alla porta usata (dunque il tipo di pacchetti TCP/UDP/ICMP). Questo può migliorare le prestazioni nella Lan oltre che a provvedere un controllo di alto livello.

**Sicurezza nei protocolli PPPoA e PPPoE:** Il Router supporta infatti i protocolli PAP (Password Authentication Protocol) e CHAP (Challenge Handshake Authentication Protocol).

**SPI:** grazie alla funzionalità di Stateful Packet Inspection il Router esamina a fondo ogni pacchetto consentendo il passaggio dei soli pacchetti ritenuti sicuri. Questa tecnica consente di evitare gli attacchi di tipo Spoofing.

**Domain Name System (DNS) relay:** Un Domain Name System (DNS) contiene una tabella di corrispondenze tra nomi di domini ed indirizzi IP pubblici. In Internet un certo sito ha un unico nome come <u>www.yahoo.com</u> ed un indirizzo IP. L'indirizzo IP è difficile da ricordare (però è assolutamente il modo più efficiente), certamente molto più del nome. Questo compito è svolto appunto dal DNS che grazie alla tabella incorporata riesce a fornire al PC che ne fa richiesta l'indirizzo IP corrispondente al nome del sito (e qualora non l'avesse la richiederà ad altri server DNS di cui conosce l'IP). Il Router ricevuto il pacchetto lo rigira al PC che ne ha fatto richiesta.

**Virtual Private Network (VPN):** Permette all'utente di creare un tunnel direttamente per garantire connessioni sicure. L'utente può usare il client PPTP supportato dall'I-Storm ADSL Router per creare una connessione VPN oppure lanciare il client PPTP da un PC ed il Router consente il passaggio di IPSec e PPTP.

Virtual Private Network (VPN IPSec): Permette all'utente di creare un tunnel direttamente per garantire connessioni sicure. L'utente può usare direttamente il Router per accettare o chiamare un altro Router ed effettuare così VPN in IPSec che consentono a LAN diverse di dialogare in tutta sicurezza.

**PPP over Ethernet (PPPoE):** Offre il supporto per stabilire connessioni, con l'ISP, che usano il protocollo PPPoE. Gli utenti possono avere un accesso ad Internet ad alta velocità di cui condividono lo stesso indirizzo IP pubblico assegnato dall'ISP e pagano per un solo account. Non è richiesto nessuno client software PPPoE per i PC locali. Sono inoltre offerte funzionalità di Dial On Demand e auto disconnection (Idle Timer).

**Virtual Server:** L'utente può specificare alcuni servizi che si rendono disponibili per utenti esterni. L'I-Storm ADSL Router può riconoscere le richieste entranti di questi servizi e rigirarle al PC della Lan che li offre. E' possibile, per esempio, assegnare una data funziona ad un PC della Lan (come server Web) e renderlo disponibile in Internet (tramite l'unico IP statico disponibile). Dall'esterno è così possibile accedere al server Web che resta comunque protetto dal NAT.

**Dynamic Host Control Protocol (DHCP) client and server:** Nella WAN, DHCP client può prendere un indirizzo IP dall'ISP automaticamente. Nella LAN, il DHCP server può gestire sino a 253 client IP, distribuendo a ciascun PC un indirizzo IP, la subnet mask ed i DNS. Questa funzionalità consente una facile gestione della Lan.

**Protocollo RIP1/2 per il Routing:** Supporta una semplice tabella statica oppure il protocollo RIP1/2 per le capacità di routing.

SNTP: Una facile via per avere informazioni sull'ora dal server SNTP.

**Configurabile (GUI) via Web:** la gestione e la configurazione sono possibili via interfaccia grafica (browser). Dispone di un comodo help in linea che aiuta l'utente. Supporta inoltre la funzione di management remota con la quale è possibile configurare e gestire il prodotto.

### 1.4 Schema di installazione dell'I-Storm ADSL Router

A) Collegare la porta WAN (LINE) alla linea telefonica per mezzo del cavo RJ11 (in dotazione)

**B**) L'I-Storm Router ADSL può essere collegato, tramite la porta RJ45 (*LAN*), nelle seguenti modalità:

- Direttamente ad un PC, tramite il cavo CAT 5 incrociato (in dotazione).
- Ad un Hub/Switch nella porta UPLINK con il cavo CAT 5 incrociato (in dotazione).
- Ad un Hub/Switch con un cavo CAT 5 diritto.

C) Collegare l'alimentatore AC-DC (2.6A, 5V) alla rete elettrica e all'apposito attacco (*POWER*) situato nel pannello posteriore.

**D**) E' possibile collegare l'I-Storm Router ADSL ad un PC tramite il cavo RS232 (in dotazione tipo DB9-DB9) per configurarlo tramite la Console.

E' possibile vedere in figura un esempio di cablaggio di una rete (parte superiore), si ricorda che è possibile usare l'I-Storm ADSL router anche con un solo PC e senza hub/switch collegandolo direttamente alla scheda di rete col cavo fornito in dotazione (parte inferiore).

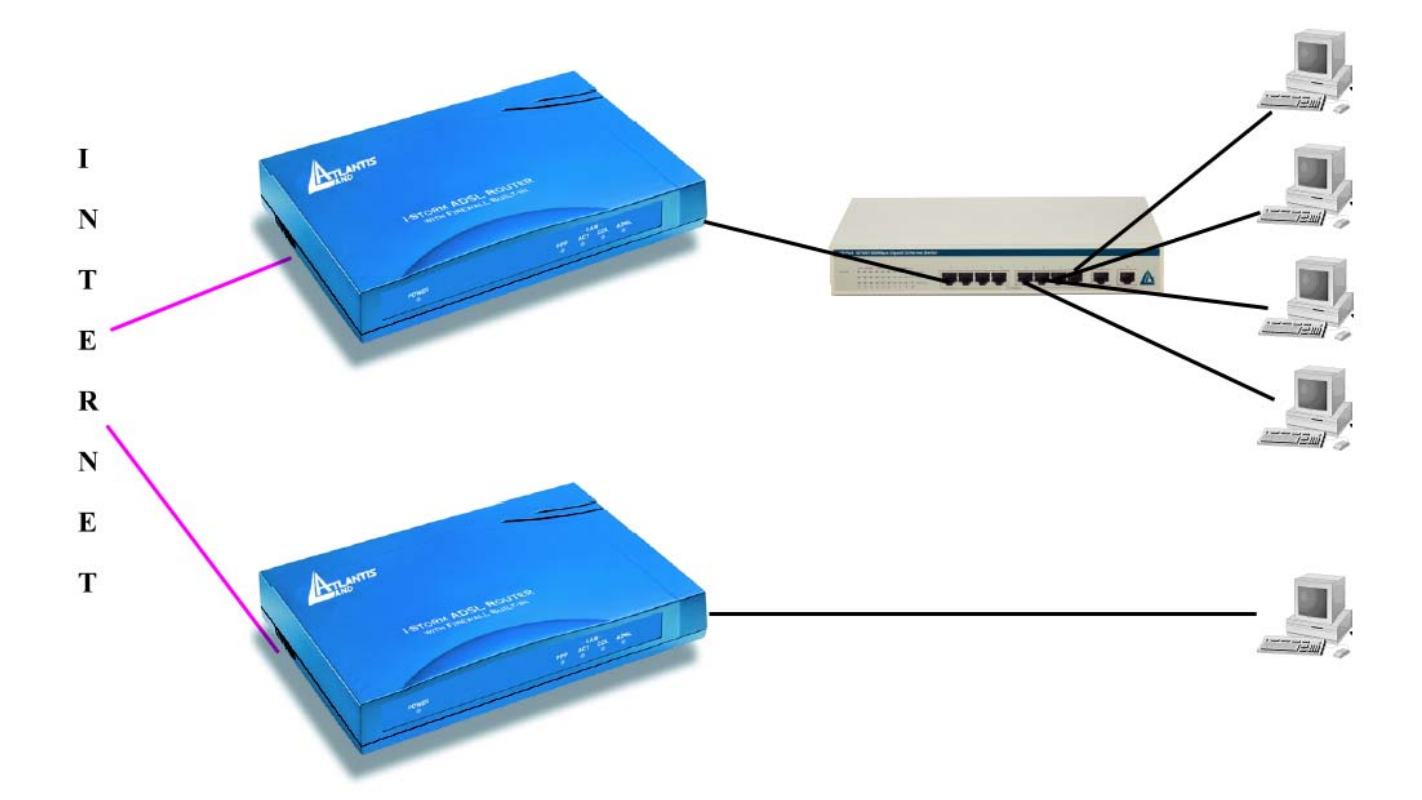

# Capitolo 2 Uso dell'I-Storm ADSL Router

### 2.1 Precauzioni nell'uso dell'I-Storm ADSL Router

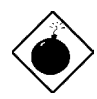

Non usare il Router ADSL in un luogo in cui ci siano condizioni di alte temperatura ed umidità.

Non usare la stessa presa di corrente per connettere altri apparecchi al di fuori del Router ADSL.

Non aprire mai il case del Router ADSL né cercare di ripararlo da soli. Se il Router ADSL dovesse essere troppo caldo, spegnerlo immediatamente e rivolgersi a personale qualificato.

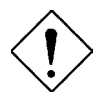

Mettere il Router ADSL in una superficie piana e stabile. Usare esclusivamente l'alimentatore fornito nella confezione.

### 2.2 I LED frontali

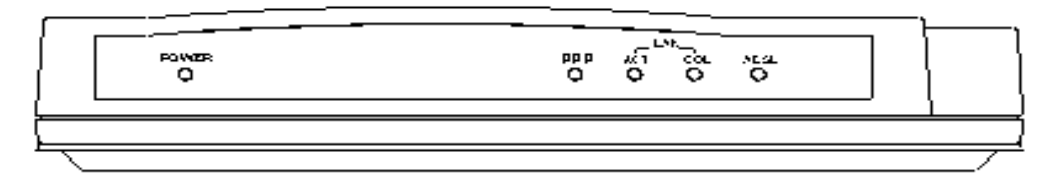

|   | LED       | Informazione                                                                                                    |
|---|-----------|----------------------------------------------------------------------------------------------------|
| 1 | Power     | Acceso fisso quando connesso alla rete elettrica                                                                                                    |
| 2 | РРР       | Acceso fisso quando una connessione PPPoE / PPPoA<br>è attiva.<br>Lampeggia quando tenta di costruire una connessione<br>PPP.<br>Spenta se si utilizza un protocollo diverso (RFC 1483<br>o 1577) |
| 3 | LAN / ACT | Acceso fisso quando connessa alla LAN<br>Lampeggia quando manda/riceve dati                                                                                                    |
| 4 | LAN / COL | Acceso fisso in presenza di collisioni.                                                                                                    |
| 5 | ADSL      | Acceso fisso quando connesso in modalità ADSL DSLAM.                                                                                                    |

### 2.3 Le PORTE posteriori

|   | Porte                         | Utilizzo                                                                                                    |
|---|-------------------------------|----------------------------------------------------------------------------------------------------|
| 1 | Power<br>(jack)               | Connettere l'alimentatore a questo jack                                                                                                    |
| 2 | LAN<br>(RJ-45<br>connettore)  | Connesso con un cavo Ethernet <b>incrociato</b> (quello<br>fornito) quando è connesso alla scheda Lan (del PC) o<br>nella porta uplink dell'hub/switch.<br>Connesso con un cavo Ethernet <b>dritto</b> quando è<br>connesso alla Lan (hub o switch, non nella porta<br>uplink) |
| 3 | RS-232<br>(porta)             | Connettere il cavo RS232 fornito alla porta seriale (9 pin) del PC. Tale connessione è opzionale.                                                                                                    |
| 4 | LINE<br>(RJ-11<br>connettore) | Connettere il cavo RJ-11 a questa porta per effettuare l'allacciamento all'ADSL.                                                                                                    |

### 2.4 Cablaggio

Il problema più comune è quello di un cattivo cablaggio per Ethernet o per la Lan. Accertarsi che tutti i dispositivi connessi siano accesi, usare inoltre i Led frontali per avere una diagnosi immediata dello stato del cablaggio. Controllare che siano accesi sia il Led Lan che quello ADSL (qualora così non fosse ricontrollate il cablaggio). Il cavo deve essere incrociato se il dispositivo è connesso direttamente ad un PC, nel caso invece in cui sia connesso ad un Hub/Switch usare un cavo diritto, usare invece un cavo Ethernet di tipo incrociato se collegato alla porta uplink.

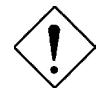

L'I-Storm ADSL Router non è in grado di accorgersi se il cablaggio è corretto. Accertarsi di usare il cavo corretto a seconda che il dispositivo sia connesso ad un PC o un Hub/Switch. Accertarsi che il cavo che collega l'I-Storm ADSL Router, qualora non sia quello in dotazione, sia di Cat 5 e di lunghezza inferiore a 100 metri.

Poiché l'ADSL ed il normale servizio telefonico si dividono (spesso) lo stesso filo per trasportare i rispettivi segnali è necessario, al fine di evitare interferenze dannose, dividere tramite un apposito filtro i 2 segnali. Tale filtro passa basso permetterà di estrarre la porzione di spettro utilizzata dal servizio telefonico impedendo così che la qualità di questo sia compromessa dalle alte frequenze introdotte dal segnale dell'ADSL. E' necessario pertanto utilizzare un filtro per ogni presa cui è attaccato un telefono analogico. Esistono opportuni filtri che dispongono di 2 uscite (una PSTN ed una ADSL) e consentono di utilizzare sulla stessa presa sia un telefono analogico che il Router ADSL. Tale filtro non è compreso col prodotto acquistato separatamente. va

# Capitolo 3 Configurazione

L'I-Storm ADSL Router può essere configurato col browser Web che dovrebbe essere incluso nel Sistema Operativo o comunque facilmente reperibile in Internet. Il prodotto offre un'interfaccia molto amichevole per la configurazione.

### 3.1 Prima di iniziare

Questa sezione descrive la configurazione richiesta dai singoli PC connessi alla LAN cui è connesso il Router ADSL. Tutti i PC devono avere una scheda di rete Ethernet installata correttamente, essere connessi al Router ADSL direttamente o tramite un Hub/Switch ed avere il protocollo TCP/IP installato e correttamente configurato in modo da ottenere un indirizzo IP tramite il DHCP, oppure un indirizzo IP che deve stare nella stessa subnet del Router ADSL. L'indirizzo IP di default è 192.168.1.254 e subnet mask 255.255.255.0. Certamente la strada più semplice per configurare i PC è quella settarli come client DHCP cui l'IP (ed altri parametri) è assegnato dal Router ADSL.

Anzitutto è necessario preparare i PC inserendovi (qualora non ci fosse già) la scheda di rete. E' necessario poi installare il protocollo TCP/IP. Qualora il TCP/IP non fosse correttamente configurato, seguire gli steps successivi:

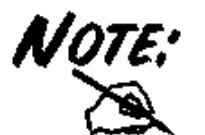

Qualsiasi workstation col TCP/IP può essere usata per comunicare con o tramite il Router ADSL. Per configurare altri tipi di workstations fare riferimento al manuale del produttore.

### **Configurazione del PC in Windows 95/98/ME**

- 1. Andare in Start/Settings/Control Panel. Cliccare 2 volte su Network e scegliere Configuration.
- 2. Selezionare TCP/IP -> NE2000 Compatible, o qualsiasi Network Interface Card (NIC) del PC.
- 3. Cliccare su Properties.

| Network ?X                                                                        |  |  |  |  |
|-----------------------------------------------------------------------------------|--|--|--|--|
|                                                                                   |  |  |  |  |
|                                                                                   |  |  |  |  |
| The following network components are installed:                                   |  |  |  |  |
| 🕮 NE 2000 Compatible 📃                                                            |  |  |  |  |
| 🕷 NetBEUI -> Dial-Up Adapter                                                      |  |  |  |  |
| 🖗 NetBEUI -> NE2000 Compatible                                                    |  |  |  |  |
| TCP/IP -> Dial-Up Adapter                                                         |  |  |  |  |
| TCP/IP -> NE2000 Compatible                                                       |  |  |  |  |
| File and printer sharing for Microsoft Networks                                   |  |  |  |  |
|                                                                                   |  |  |  |  |
| Add R <u>e</u> move P <u>r</u> operties                                           |  |  |  |  |
| Primary Network Logon:                                                            |  |  |  |  |
| Client for Microsoft Networks                                                     |  |  |  |  |
| <u>F</u> ile and Print Sharing                                                    |  |  |  |  |
| TCP/IP is the protocol you use to connect to the Internet and wide-area networks. |  |  |  |  |
| OK Cancel                                                                         |  |  |  |  |

4. Selezionare l'opzione Obtain an IP address automatically (dopo aver scelto IP Address).

| ICP/IP Properties                                                                  |                                                                                       | <u> </u>                                                         |
|------------------------------------------------------------------------------------|---------------------------------------------------------------------------------------|------------------------------------------------------------------|
| Bindings                                                                           | Advanced                                                                              | NetB <u>IOS</u>                                                  |
| DNS Configuration                                                                  | Gateway WINS Confi                                                                    | guration (IP Address)                                            |
| An IP address can<br>If your network doa<br>your network admir<br>the space below. | be automatically assigne<br>es not automatically assig<br>histrator for an address, a | d to this computer.<br>n IP addresses, ask<br>nd then type it in |
| 🖵 🤨 🖸 Dbtain an IP                                                                 | address automatically                                                                 |                                                                  |
| C Specify an IP                                                                    | address:                                                                              |                                                                  |
| JP Address:                                                                        |                                                                                       |                                                                  |
| S <u>u</u> bnet Masl                                                               | k: .                                                                                  |                                                                  |
|                                                                                    |                                                                                       |                                                                  |
|                                                                                    |                                                                                       |                                                                  |
|                                                                                    |                                                                                       |                                                                  |
|                                                                                    |                                                                                       |                                                                  |
|                                                                                    |                                                                                       |                                                                  |
|                                                                                    | UK                                                                                    | Cancel                                                           |

- 5. Andare su DNS Configuration
- 6. Selezionare l'opzione **Disable DNS** e premere su **OK** per terminare la configurazione.

| TCP/IP Properties                                                                   | × |
|-------------------------------------------------------------------------------------|---|
| Bindings Advanced NetBIOS<br>ONS Configuration Gateway WINS Configuration IP Addres | s |
| © Disable DNS                                                                       |   |
| Host: Domain:                                                                       |   |
| DNS Server Search Order                                                             |   |
| <u>R</u> emove                                                                      |   |
| Domain Suffix Search Order                                                          |   |
| Add                                                                                 |   |
| Remove                                                                              |   |
|                                                                                     |   |
| OK Cancel                                                                           |   |

### Configurazione del PC in Windows NT4.0

- 1. Andare su Start/Settings/ Control Panel. Cliccare per due volte su Network e poi cliccare su Protocols.
- 2. Selezionare TCP/IP Protocol e poi cliccare su Properties.

| NetBEUI Pro                      | otocol                                 |                                              |                       |
|----------------------------------|----------------------------------------|----------------------------------------------|-----------------------|
| NWLink IP×                       | 75PX Compatib<br>BIOS                  | ile Transport                                |                       |
| TCP/IP Prot                      | ocol                                   |                                              |                       |
|                                  |                                        |                                              |                       |
|                                  |                                        |                                              |                       |
| <u>A</u> dd                      | <u>R</u> emove                         | Properties                                   | <u>U</u> pdate        |
| Description:                     |                                        |                                              |                       |
| Transport Cont<br>area network p | rol Protocol/Inte<br>rotocol that prov | ernet Protocol. The d<br>vides communication | efault wide<br>across |
| diverse interco                  | nnected networ                         | ks.                                          |                       |
|                                  |                                        |                                              |                       |
|                                  |                                        |                                              |                       |

**3.** Selezionare l'opzione **Obtain an IP address from a DHCP server** e premere **OK**.

| icrosoft TCP/IP P                                                                | roperties                                    |                                   |                                         | ?                                                            |
|----------------------------------------------------------------------------------|----------------------------------------------|-----------------------------------|-----------------------------------------|--------------------------------------------------------------|
| IP Address DNS                                                                   | WINS Add                                     | lress   F                         | {outing                                 |                                                              |
| An IP address can<br>by a DHCP server,<br>ask your network a<br>the space below. | be automati<br>If your netv<br>administrator | cally as:<br>vork doe<br>for an a | signed to t<br>es not hav<br>ddress, ar | this network card<br>re a DHCP server,<br>nd then type it in |
| Adapter:<br>Norwn network ada                                                    | opter)                                       |                                   |                                         |                                                              |
| Obtain an IP                                                                     | address fro                                  | maDHI                             | CP server                               |                                                              |
| _ C Specify an IF                                                                | <sup>o</sup> address –                       |                                   |                                         |                                                              |
| IP Address:                                                                      |                                              | 22                                | 10                                      |                                                              |
| Sybnet Mask:                                                                     | -                                            | 2)                                | 1                                       |                                                              |
| Default <u>G</u> atewa                                                           | y                                            | +;;                               | +                                       |                                                              |
|                                                                                  |                                              |                                   |                                         |                                                              |
| <u>.</u>                                                                         |                                              |                                   |                                         | Advanced                                                     |
|                                                                                  |                                              |                                   |                                         | Advanced                                                     |

### Configurazione del PC in Windows 2000

- 1. Andare su Start/Settings/Control Panel. Cliccare due volte su Network and Dial-up Connections.
- 2. Cliccare due volte su Local Area Connection.

| 💼 Network and Dial-up Connections               |    |
|-------------------------------------------------|----|
| Eile Edit View Favorites Tools Advanced Help    |    |
| ] ← Back → → 👻 🔯 Search 🖓 Folders 🎯 History 🛛 🖓 | »  |
| Address 📴 Network and Dial-up Connections 🗾 🤅   | Go |
| Network and Dial-<br>up Connections             |    |
| Local Area Connection                           |    |
| Type: LAN Connection                            |    |
| Status: Enabled                                 |    |

3. In Local Area Connection Status cliccare Properties.

| cal Area Connectio | n Status | ?          |
|--------------------|----------|------------|
| General            |          |            |
| Connection         |          | 1          |
| Status:            |          | Connected  |
| Duration:          |          | 05:54:27   |
| Speed:             |          | 10.0 Mbps  |
| Activity           | Sent — 🗐 | - Received |
| Properties         |          |            |
|                    |          | Close      |

4. Selezionare Internet Protocol (TCP/IP) e cliccare su Properties.

| Local Area Connection 2 Properties                                                                                                    |
|----------------------------------------------------------------------------------------------------|
| General Sharing                                                                                                    |
| Connect using:                                                                                                    |
| Realtek RTL8139(A) PCI Fast Ethernet Adapter                                                                                                    |
| <u>Configure</u><br>Components checked are used by this connection:                                                                                               |
| NWLink IPX/SPX/NetBIOS Compatible Transport Proto     NetBEUI Protocol     Internet Protocol (TCP/IP)                                                             |
| Install Uninstall Properties                                                                                                    |
| Transmission Control Protocol/Internet Protocol. The default<br>wide area network protocol that provides communication<br>across diverse interconnected networks. |
| Sho <u>w</u> icon in taskbar when connected                                                                                                    |
| OK Cancel                                                                                                    |

- 5. Selezionare l'opzione Obtain an IP address automatically e successivamente Obtain DNS server address automatically
- 6. Premere su OK per terminare la configurazione

| ou can get IP settings assigned<br>is capability. Otherwise, you nee<br>e appropriate IP settings. | automatic<br>ed to ask y | ally if y<br>our ne | our ne<br>twork | twork su<br>administ | ipports<br>rator for |
|----------------------------------------------------------------------------------------------------|--------------------------|---------------------|-----------------|----------------------|----------------------|
| Obtain an IP address autom                                                                         | natically                |                     |                 |                      |                      |
| Use the following IP addres                                                                        | s:                       |                     |                 |                      |                      |
| IP address:                                                                                        |                          | 35                  | #               | 53                   | -                    |
| Sybnet mask:                                                                                       |                          | ÷                   | 45              | - 63                 | -                    |
| <u>D</u> efault gateway:                                                                           |                          | 4                   | - 46            | 2                    | 1                    |
|                                                                                                    |                          | - 0                 |                 |                      |                      |
| <ul> <li>Optain DNS server address</li> <li>Use the following DNS server</li> </ul>                | er address               | es:                 |                 |                      |                      |
| Preferred DNS server                                                                               |                          |                     | t.:             | -8                   |                      |
| Alternate DNS server:                                                                              |                          | ÷                   |                 | 10                   |                      |
|                                                                                                    |                          |                     |                 | Adv                  | anced                |

### Configurazione del PC in Windows XP

- 1. Andare su Start e poi Control Panel. Cliccare due volte su Network (in Classic View) Connections.
- 2. Cliccare due volte su Local Area Connection.

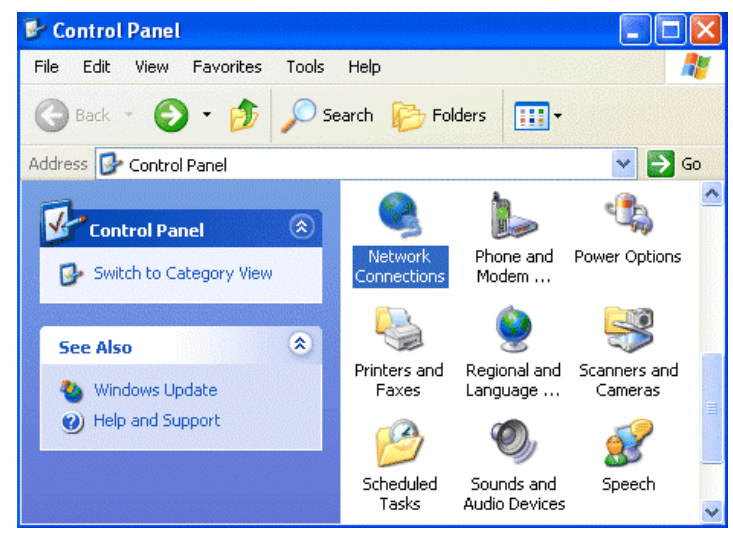

**3.** In Local Area Connection Status cliccare Properties.

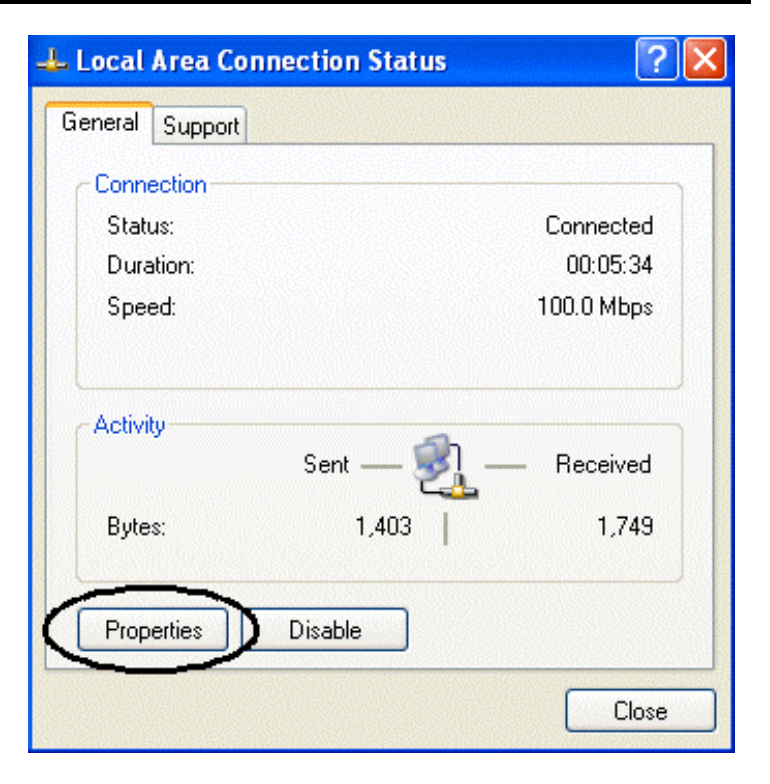

4. Selezionare Internet Protocol (TCP/IP) e cliccare su Properties.

| 📥 Local Area Connection Properties 🛛 👘                                                                                                    | ?×     |
|----------------------------------------------------------------------------------------------------|--------|
| General Authentication Advanced                                                                                                    |        |
| Connect using:                                                                                                    |        |
| D-Link DFE-530TX PCI Fast Ethernet Adapter (rev.B)                                                                                                    |        |
| Configure This connection uses the following items:                                                                                                    |        |
| <ul> <li>Client for Microsoft Networks</li> <li>Guine and Printer Sharing for Microsoft Networks</li> <li>QoS Packet Scheduler</li> <li>Internet Protocol (TCP/IP)</li> </ul> |        |
| Install Uninstall Properties                                                                                                    | $\geq$ |
| Transmission Control Protocol/Internet Protocol. The default<br>wide area network protocol that provides communication<br>across diverse interconnected networks.             |        |
| Show icon in notification area when connected                                                                                                    |        |
| OK Can                                                                                                    | cel    |

22

- 5. Selezionare l'opzione Obtain an IP address automatically e successivamente Obtain DNS server address automatically.
- 6. Premere su OK per terminare la configurazione.

| General Alternate Configuration                                                                           |                                                                                   |
|----------------------------------------------------------------------------------------------------|-----------------------------------------------------------------------------------|
| You can get IP settings assigned a<br>this capability. Otherwise, you nee<br>the appropriate IP settings. | automatically if your network supports<br>d to ask your network administrator for |
| Obtain an IP address automa                                                                               | atically                                                                          |
| OUse the following IP address                                                                             |                                                                                   |
| IP address:                                                                                               |                                                                                   |
| Subnet mask:                                                                                              |                                                                                   |
| Default gateway:                                                                                          |                                                                                   |
| Obtain DNS server address a                                                                               | automatically                                                                     |
| OUse the following DNS serve                                                                              | r addresses:                                                                      |
| Preferred DNS server:                                                                                     |                                                                                   |
| Alternate DNS server:                                                                                     |                                                                                   |
|                                                                                                    | Advanced.                                                                         |
|                                                                                                    |                                                                                   |

### **Configurazione in ambiente MAC**

- 1. Cliccare sull'icona Mela nell'angolo in alto a sinistra dello schermo e selezionare: Control Panel/TCP/IP. Apparirà la finestra relativa al TCP/IP come mostrata in figura.
- 2. Scegliere Ethernet in Connect Via.
- 3. Scegliere Using DHCP Server in Configure.
- 4. Lasciare vuoto il campo DHCP Client ID.

|                   | TCP/IP (Setu                                   | p Ethernet | 0                |                         |
|-------------------|------------------------------------------------|------------|------------------|-------------------------|
| Consect via       | Ethernet                                       | ;          |                  |                         |
| Configure         | Using DHCP Server                              |            |                  |                         |
| DHCP Client ID    |                                                |            |                  |                         |
| IP Address        | <ul> <li>&lt; will be supplied by a</li> </ul> | perver >   |                  |                         |
| Gubnet mask       | <ul> <li>will be supplied by a</li> </ul>      | terver b   |                  |                         |
| Roufer eldress    | <ul> <li>s will be supplied by a</li> </ul>    | ariyar 2   |                  |                         |
|                   |                                                |            | Search domains : |                         |
| Name server addr. | <ul> <li>&lt; will be supplied by a</li> </ul> | Cerver )   |                  | a la faceral envendence |
| Ø                 |                                                |            |                  |                         |

### 3.1.1 Configurazione del Browser

A questo punto è necessario lanciare IE, andare nel menù **strumenti**, poi scegliere il tab **connessioni** e scegliere le voci:

- non utilizzare mai connessione remota
- usa connessione remota se non è disponibile una connessione di rete
- Si osservi la figura sottostante.

| Opzioni Internet                                                                                                    |                                       |         | ? 🛛           |  |
|----------------------------------------------------------------------------------------------------|---------------------------------------|---------|---------------|--|
| Generale                                                                                                    | Protezione                            | Privacy | Contenuto     |  |
| Connessioni                                                                                                    | Programm                              | i 👘     | Avanzate      |  |
| Per impostare<br>Internet, sceg                                                                                                    | una connessione<br>liere Imposta.     |         | Imposta       |  |
| Impostazioni conness                                                                                                    | ioni remote e VPN —                   |         |               |  |
| Tiscali                                                                                                    |                                       | ^       | Aggiungi      |  |
| VerdePPPoE                                                                                                    |                                       | ~       | Rimuovi       |  |
| Per configurare un sei<br>connessione, scegliere                                                                                                    | rver proxy per una<br>e Impostazioni. |         | Impostazioni  |  |
| <ul> <li>Non utilizzare mai connessioni remote</li> <li>Usa connessione remota se non è disponibile una connessione di rete</li> <li>Utilizza sempre la connessione remota predefinita</li> <li>Connessione predefinita:</li> <li>Nessuno</li> </ul> |                                       |         |               |  |
| Impostazioni rete locale (LAN)<br>Le impostazioni LAN non vengono applicate alle<br>connessioni remote. Per le impostazioni di<br>connessione remota, scegliere il pulsante<br>Impostazioni.                                                         |                                       |         |               |  |
|                                                                                                    | ОК                                    | Ar      | nulla Applica |  |

### 3.2 Settaggi di Default

Prima di iniziare la configurazione dell'I-Storm ADSL Router è necessario conoscere quali siano i settaggi di default:

- Web Configurator Password : <BLANK>, BLANK inteso nel senso di non introdurre alcun carattere.
- Indirizzo IP e subnet Mask IP Address : 192.168.1.254 Subnet Mask : 255.255.255.0
- Router/Bridge modalità=Router
- **ISP** setting in WAN site PPPoE (VCI=8, VPI=35)
- DHCP server

DHCP server è abilitato. Indirizzo IP di partenza : 192.168.1.100 IP abilitati : 100

#### 3.2.1 Modalità Router/Bridge

La modalità di default è **Router**. Per cambiare tra le 2 modalità ciccare in **Advanced**  $\rightarrow$  **Router/Bridge Mode** a sinistra nel Menù Principale. Selezionare la modalità che si preferisce usare e premere sul bottone **Apply**.

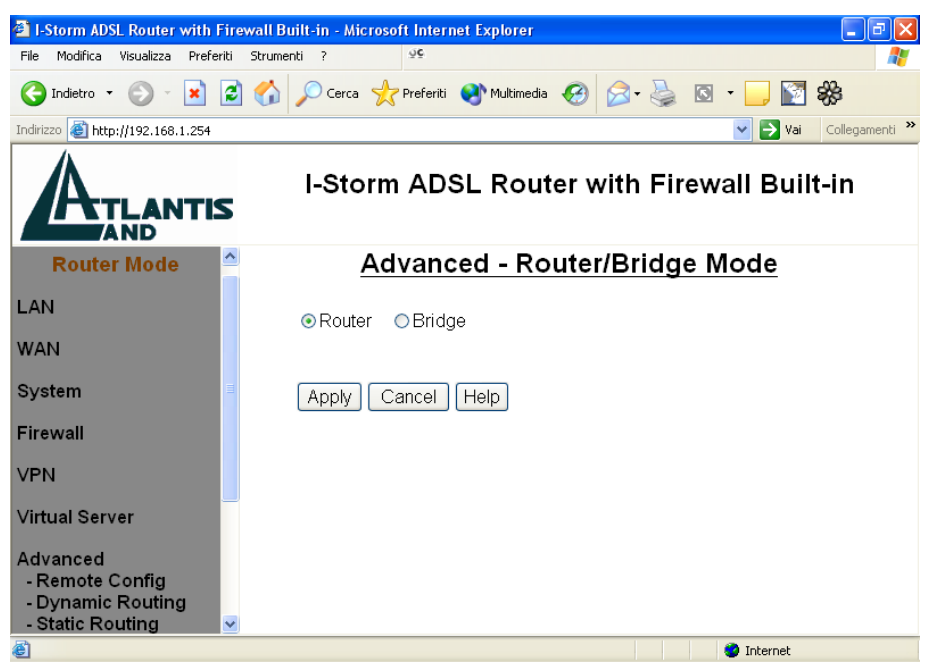

#### 3.2.2 Password

La password di default non è definita (nessun carattere), premere invio per entrare immediatamente. Quando si configura l'I-Storm ADSL Router con il browser premere su **OK** per entrare per la prima volta. E' consigliato cambiare la password, al fine di aumentare la sicurezza. L'I-Storm ADSL Router conserva una sola password per volta.

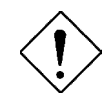

Qualora si perdesse la password consultare la sezione opportuna nel capitolo 4.

### 3.2.3 Porte LAN e WAN

I parametri della Lan e wan sono settati di default nella seguente maniera:

|                                   | Porta LAN                                                                                                    | Porta WAN                                      |
|-----------------------------------|----------------------------------------------------------------------------------------------------|------------------------------------------------|
| IP address                        | 192.168.1.254                                                                                                    | Il Protocollo PPPoE è settato come default per |
| Subnet Mask                       | 255.255.255.0                                                                                                    | la connessione con l'ISP                       |
| Funzionalità DHCP<br>server       | Abilitato                                                                                                    | (serve solamente la<br>Password e Username).   |
| Indirizzi IP<br>distribuiti ai PC | 100 IP disponibili da 192.168.1.100<br>sino a 192.168.1.199<br>(Attualmente sono supportati sino a<br>253 utenti.) |                                                |

### 3.3 Informazione sull'ISP

Prima di iniziare la configurazione dell'I-Storm ADSL Router è necessario ricevere dal proprio ISP il tipo di protocollo supportato per la connessione (PPPoE, PPPoA, RFC1483, IPoA, oppure PPTP-to-PPPoA Relaying).

Può essere utile, prima di iniziare, accertarsi di avere le informazioni riportate nella tabella sottostante:

| PPPoE                     | VPI/VCI, VC-based/LLC-based multiplexing, Username,<br>Password, Service Name e indirizzo IP del Domain Name<br>System (DNS) (può essere assegnato dall'ISP in maniera<br>dinamica, oppure fisso).    |
|---------------------------|----------------------------------------------------------------------------------------------------|
| РРРоА                     | VPI/VCI, VC-based/LLC-based multiplexing, Username,<br>Password, and Domain Name e indirizzo IP del Domain<br>Name System (DNS) (può essere assegnato dall'ISP in<br>maniera dinamica, oppure fisso). |
| RFC1483 Bridged           | VPI/VCI, VC-based/LLC-based multiplexing e configurare il dispositivo in BRIDGE.                                                                                                    |
| RFC1483 Routed            | VPI/VCI, VC-based/LLC-based multiplexing, indirizzo IP,<br>Subnet mask, Gateway address, e indirizzi IP dei Domain<br>Name System (DNS, sono IP fissi).                                               |
| ІРоА                      | VPI/VCI, IP address, Subnet mask, indirizzo del Gateway, e e<br>indirizzi IP dei Domain Name System (DNS, sono IP fissi).                                                                             |
| PPTP-to-PPPoA<br>Relaying | VPI/VCI, VC-based/LLC-based multiplexing, e indirizzi IP<br>dei Domain Name System (DNS, sono IP fissi).                                                                                              |

### 3.4 Configurazione col Browser in modalità Router

Accedere col browser web al seguente indirizzo IP (dove si inserisce l'URL) che di default è: **192.168.1.254**, e premere il tasto invio.

| 🖨 401 Unauthorized - Microsoft Internet Explorer                |         | _ 7 🗙          |
|-----------------------------------------------------------------|---------|----------------|
| File Modifica Visualizza Preferiti Strumenti ?                  |         | <b></b>        |
| 🌀 Indietro 🔹 💿 - 😰 🛃 🌈 Cerca 👷 Preferiti 🜒 Multimedia 🧭 🔗 - 💺 🛽 | v · 📄   |                |
| Indirizzo http://192.168.1.254                                  | 💙 🄁 Vai | Collegamenti » |

Nessun User Name o Password è richiesta (nel caso di primo accesso). Qualora la password fosse stata cambiata bisogna invece inserirla. Premere **OK** per continuare.

| Connetti a 192            | 168.1.254   | ? 🗙       |
|---------------------------|-------------|-----------|
|                           |             | GET       |
| Nome utente:<br>Password: | £           | <b>~</b>  |
|                           | Memorizza p | password  |
|                           |             | K Annulla |

Apparirà a questo punto il Menù Principale, nella parte sinistra si potrà accedere (come se si stessero vedendo i links in una homepage) a tutte le sezioni: LAN, WAN, System, Firewall, VPN, Virtual Server, Advanced, Status, Help ed infine Logout.

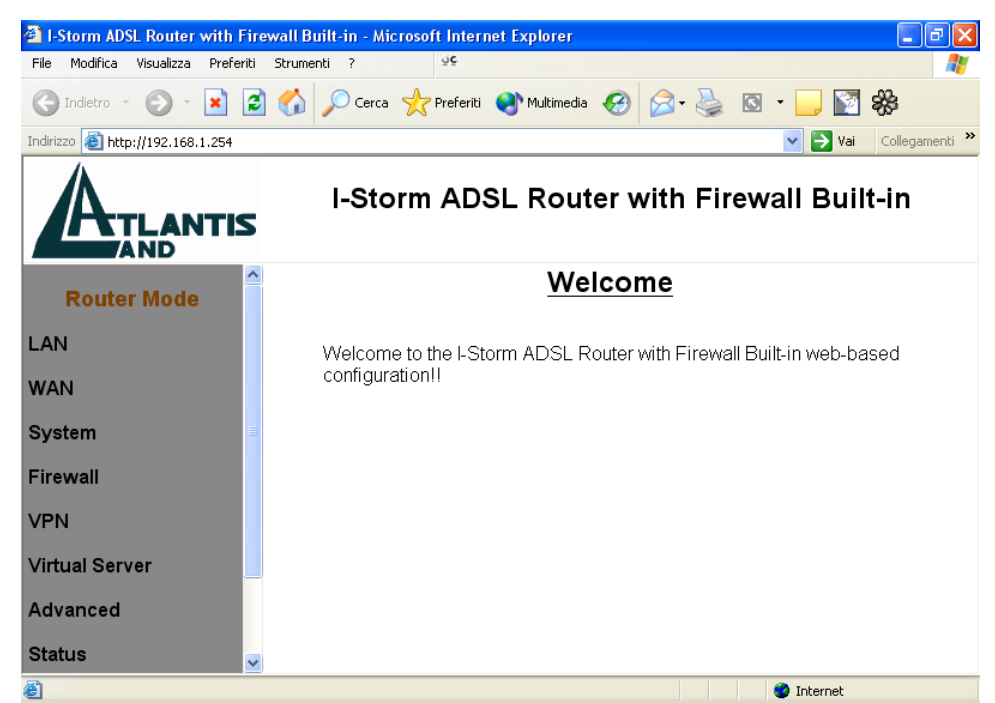

Cliccando sulla sezione desiderata, si vedrà nello spazio della homepage tutti i settaggi relativi alla configurazione della sezione scelta, oppure si apriranno tutta una serie di sottosezioni tra cui scegliere prima di avere accesso alle configurazione vere e proprie.

### 3.4.1 LAN

Questa sezione contiene i settaggi per la LAN interna. Selezionandola appariranno 3 nuove sottosezioni: IP Address, DHCP Server e DHCP relay.

#### **IP Address**

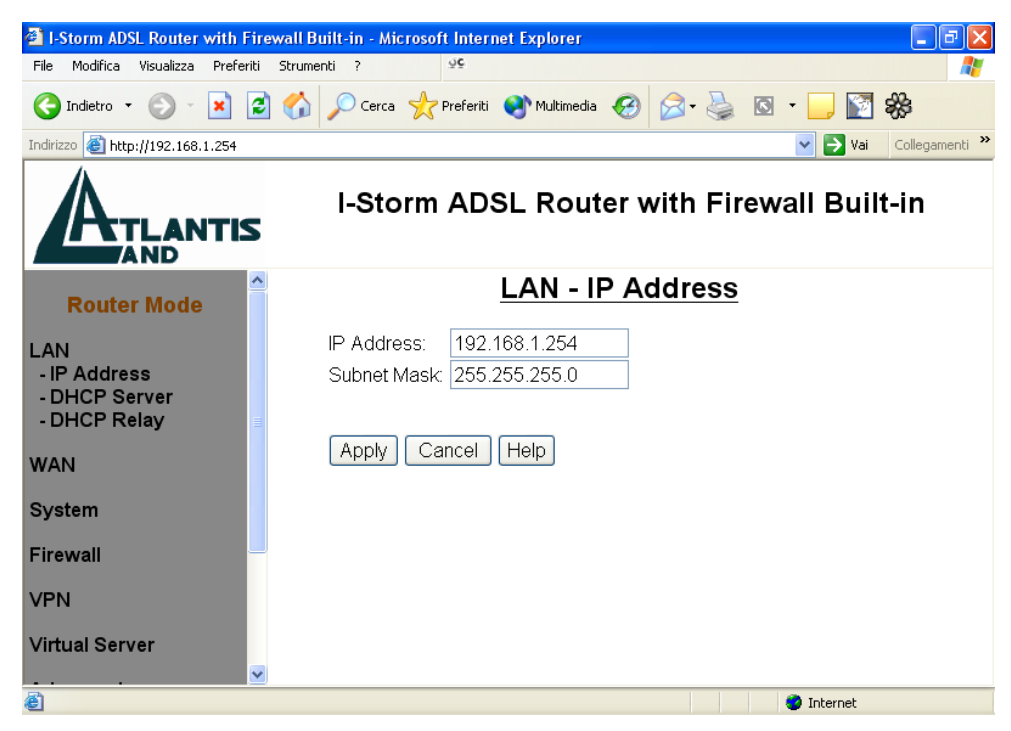

IP Address: Il valore di default è:192.168.1.254

Questo è l'indirizzo IP con cui l'I-Storm ADSL Router è visto nella LAN (potrebbe essere un IP pubblico nel caso l'ISP vi fornisca una classe). E' necessario, qualora si cambiasse IP con quello di un'altra subnet accertarsi che tutti i PC della LAN abbiano un indirizzo IP (se non sono settati come client DHCP) nella stessa subnet. Diversamente questo potrebbe impedire il corretto funzionamento della LAN e l'accesso al Router ADSL.

Subnet Mask: Il valore di default è:255.255.255.0

Gli scenari possibili per la configurazione di una rete Lan privata (o pubblica) ed il Router ADSL potrebbero essere moltissimi, a titolo d'esempio vengono riportati i più comuni. Quando si implementa il Nat si isola di fatto la propria Lan da Internet. La Lan locale, se privata, deve avere gli indirizzi IP appartenenti ai seguenti blocchi (riservati dall'ente IANA per reti private).

| CLASSE | IP Partenza | IP Finale       | Subnet Mask   |
|--------|-------------|-----------------|---------------|
| Α      | 10.0.0.0    | 10.255.255.255  | 255.0.0.0     |
| В      | 172.16.0.0  | 172.31.255.255  | 255.255.0.0   |
| С      | 192.168.0.0 | 192.168.255.255 | 255.255.255.0 |

E' chiaramente raccomandato scegliere gli indirizzi della propria Lan appartenenti alla tabella di sopra (per ulteriori informazioni fare riferimento all'RFC 1597).

**-PC con IP appartenenti ad una classe privata**, il cui default gateway è il Router ADSL che fa NAT. Può essere attivo o meno il DHCP (il Router prenderà dall'altra parte un indirizzo IP pubblico statico o dinamico, ma pubblico, ed avrà un suo default Gateway che può essergli dato in automatico o settato a mano su informazione dell'ISP). Il management del Router può essere fatto da un qualunque PC collegato ad Internet (abilitando l'apposita funzione sull'I-Storm ADSL Router) oppure dai PC della Lan. Il collegamento con l'ISP può essere uno qualsiasi tra quelli supportati (il default gateway del Router ADSL sarà dato automaticamente come i DNS in caso di PPPoE e PPPoA, bisognerà inserirli in caso di altri protocolli come RFC1483). In questo caso dunque la configurazione della LAN sarebbe la seguente:

| Host          | Indirizzo IP  | Maschera      | Gateway       | DNS         |
|---------------|---------------|---------------|---------------|-------------|
| Router Lan IP | 192.168.1.254 | 255.255.255.0 |               |             |
| PC A          | 192.168.1.1   | 255.255.255.0 | 192.168.1.254 | Forniti ISP |
| PC B          | 192.168.1.2   | 255.255.255.0 | 192.168.1.254 | Forniti ISP |
| PC C          | 192.168.1.3   | 255.255.255.0 | 192.168.1.154 | Forniti ISP |
| PC X          | 192.168.1.n   | 255.255.255.0 | 192.168.1.254 | Forniti ISP |

In questo caso si è scelto di mantenere la rete 192.168.1.x e l'indirizzo IP (per l'I-Storm ADSL Router) di default. E' possibile in questo caso abilitare il DHCP server del Router ma bisogna prestare attenzione nello scegliere un pool di indirizzi compatibile (in questo caso bisognerà settare come IP starting 192.168.1.n+1, dove n+1<254). E' comunque possibile cambiare la rete in un'altra rete (sempre appartenente alla classe B) tipo 192.168.4.x in questo caso bisognava assegnare a tutti i PC ed al Router un indirizzo IP appartenente alla rete in questione (evitando come al soliti assegnamenti doppi)

-PC con IP appartenenti ad una classe pubblica, in questo caso tutti i PC della Lan sono raggiungibili da Internet e l'interfaccia Lan del modem ha anch'essa un indirizzo IP pubblico. Il default gateway dei PC è l'IP della Lan del Router che avrà chiaramente sia il DHCP che il NAT disabilitati. L'interfaccia WAN del Router prenderà un IP che può essere pubblico o privato (si ottiene per il fornitore del servizio un risparmio di indirizzi IP), l'ISP fornirà comunque l'indirizzo del default gateway dell'I-Storm ADSL Router assieme alla subnet mask. Questo scenario è tipico con l'uso del protocollo RFC 1483 o RFC 1577. Come già accennato è possibile che il Router ADSL sia collegato (per la parte WAN) con una punto-punto composta da indirizzi IP che possono essere pubblici o privati.

#### **DHCP Server**

| 🕙 I-Storm ADSL Router with Fire                      | wall Built-in - Microsoft Internet Explorer                                                                                                    | 7 🗙    |
|------------------------------------------------------|----------------------------------------------------------------------------------------------------|--------|
| File Modifica Visualizza Preferiti                   | Strumenti ?                                                                                                    | 2      |
| Ġ Indietro 🝷 📀 🕤 😫 🛃                                 | 🏠 🔎 Cerca 🤺 Preferiti 🜒 Multimedia 🧐 🎰 🌺 🔯 👻 🛄 🎇 🎇                                                                                                    |        |
| Indirizzo 🕘 http://192.168.1.254                     | Vai Collegame                                                                                                    | enti 🌺 |
|                                                      | I-Storm ADSL Router with Firewall Built-in                                                                                                    |        |
| Router Mode                                          | LAN - DHCP Server                                                                                                    | ^      |
| LAN<br>- IP Address<br>- DHCP Server<br>- DHCP Relay | <ul> <li>● Enable</li> <li>● Disable</li> <li>Starting IP Address:</li> <li>192.168.1.</li> <li>100</li> <li>Number of DHCP Users:</li> <li>100</li> </ul> |        |
| WAN                                                  | DNS Servers:   Auto  Fixed                                                                                                    |        |
| System                                               | WINS Servers:  Auto O Fixed                                                                                                    |        |
| Firewall                                             |                                                                                                    |        |
| VPN                                                  |                                                                                                    |        |
| Virtual Server                                       | Apply Cancel Help                                                                                                    | >      |
| Operazione completata                                | 🔮 Internet                                                                                                    |        |

• **Disable:** Selezionare per NON usare il DHCP Server nel Router che dunque non distribuirà gli indirizzi IP ai vari clients DHCP. In questo caso bisogna assegnare a tutti i PC della rete un indirizzo IP (diverso per ogni PC), la subnet mask, DNS e l'indirizzo del gateway (che, salvo casi particolari, dovrebbe essere quello dell'I-Storm ADSL Router).

• Enable: Selezionare per usare il DHCP Server nel Router che dunque distribuirà gli indirizzi IP, subnet mask, gateway (l'indirizzo IP del Router) e DNS ai vari clients DHCP. Appariranno i seguenti campi:

Starting IP Address: Introdurre l'indirizzo IP di partenza del pool che il server DHCP assegnerà ai vari client. Il valore di default è: 192.168.1.100.

Number of DHCP users: Introdurre il numero massimo di computer che possono ricevere via DHCP l'indirizzo IP (gateway,DNS..). Tale valore deve essere coerente con l'indirizzo IP di partenza (se si sceglie come Starting IP Address: 192.168.1.150 non si potrà superare come Number of DHCP users :105).Il valore di default è 100.

Ai PC della LAN possono però essere associati IP in maniera casuale (appartenenti al range settato).

Qualora per particolari esigenze la vostra classe privata sia una classe A,B o C ma diversa dalla 192.168.1.x il Router non può fungere da server DHCP che è limitato alla classe C 192.168.1.x. In questo caso è necessario disabilitare la funzionalità DHCP dal Router. Dalla versione di Firmware 2.24 in avanti invece il DHCP sarà abilitabile anche con una classe diversa dalla 192.168.1.x.

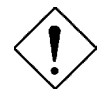

Qualora fosse già presenti nella LAN un server DHCP bisogna disabilitare tale funzionalità nel Router ADSL (o nel PC che opera dea server DHCP) per evitare possibili conflitti.

E' inoltre possibile settare le informazioni da passare ai client DHCP sia per gli indirizzi di eventuali server wins che DNS.

#### **DHCP Relay**

Settando questa funzionalità il servizio DHCP passa attraverso il Router I-Storm e raggiunge altri server che assegnano alla Lan i vari indirizzi IP. Se questa funzionalità non fosse disponibile questi PC sarebbero impossibilitati ad accedere al server DHCP. Al solito ogni PC che necessità di un indirizzo IP si mette in contatto con un server DHCP (in questo caso fuori dalla LAN) e da questo riceve: IP, Subnet. DG, DNS. Questi indirizzi IP sono dinamici, nel senso che hanno un tempo di validità. Scaduto questo termine il client DHCP ricontatterà il server per riottenere un nuovo IP.

| 🕙 I-Storm ADSL Router with I                         | Firewall Built-in - Microsoft Internet Explorer        |  |
|------------------------------------------------------|--------------------------------------------------------|--|
| File Modifica Visualizza Prefe                       | riti Strumenti ?                                       |  |
| G Indietro 🝷 🕥 🕤 🔀                                   | 🖻 🟠 🔎 Cerca 🤺 Preferiti 🜒 Multimedia 🧐 🎯 - 嫨 🔯 - 🛄 🛐 🍪 |  |
| Indirizzo 🕘 http://192.168.1.254                     | 💟 🄁 Vai 🛛 Collegamenti                                 |  |
| I-Storm ADSL Router with Firewall Built-in           |                                                        |  |
| Router Mode                                          | LAN - DHCP Relay                                       |  |
| LAN<br>- IP Address<br>- DHCP Server<br>- DHCP Relay | DHCP Server IP:                                        |  |
| WAN                                                  |                                                        |  |
| System                                               |                                                        |  |
| Firewall                                             |                                                        |  |
| VPN                                                  |                                                        |  |
| Virtual Server                                       |                                                        |  |
| ê                                                    | 🤣 Internet                                             |  |

#### 3.4.2 WAN

Questa sezione contiene i settaggi per la WAN . Selezionandola appariranno 2 nuove sottosezioni:**ISP** e **DNS**.

#### <u>ISP</u>

Sono disponibili cinque diverse soluzioni per la connessione con l'ISP (PPPoE, PPPoA, RFC1483 routed, IPoA, PPTP-to-PPPoA Relaying). E' necessario conoscere quale protocollo è adottato dal vostro provider.

**VPI/VCI:** Consultare il vostro ISP per conoscere i valori del Virtual Path Identifier (VPI) e del Virtual Channel Identifier (VCI). Il range valido per il VPI va da 0 a 255 e per il VCI da 32 a 65535. I valori di default per il VPI è 8 e per il VCI è 35.

**NAT: :** Il NAT consente a più utenti di accedere ad Internet al costo di un singolo account IP. Se gli utenti della LAN dispongono di indirizzi IP pubblici e possono pertanto accedere direttamente ad Internet (e fungere da server per determinati servizi) tale funzionalità dovrebbe essere disabilitata. Il Nat inoltre è una sorta di primo firewall che migliora la sicurezza della Lan locale. Andrebbe usata quando il traffico indirizzato verso Internet è una parte di quello che circola nella Lan locale, altrimenti tale funzionalità potrebbe degradare leggermente le prestazioni della connessione ad Internet. Tale funzionalità coesiste con la funzionalità Virtual Server, DMZ e DHCP. Il Nat manipola i pacchetti IP uscenti e ne cambia il campo "IP provenienza" sostituendo il mittente del pacchetto (in questo caso l'indirizzo IP il PC della Lan, che è un IP privato non valido in Internet ) con l'IP pubblico dell'I-Storm ADSL Router. In questo modo tutti i pacchetti torneranno al Router (perché sono a lui indirizzati) questo in base a tabelle memorizzate provvederà al processo contrario e li spedirà al PC interessato nella Lan.

**Encapsulation Method:** Assicurarsi di usare lo stesso metodo di incapsulamento usato dall'ISP (LLC/SNAP or VC MUX).

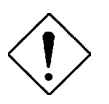

Qualora si disabilitasse la funzionalità NAT il Virtual Server e VPN saranno disabilitate.

#### PPPoE

| I-Storm ADSL Router with Fire      | wall Built-in - Microsoft Internet Explorer       | X        |
|------------------------------------|---------------------------------------------------|----------|
| File Modifica Visualizza Preferiti | Strumenti ? 99                                    | <b>.</b> |
| 🚱 Indietro 🝷 🐑 💌 🛃                 | 🏠 🔎 Cerca 🤺 Prefenti 😵 Multimedia 🍪 🍛 ዿ 🔯 + 📙 🕎 🍪 |          |
| Indirizzo 🕘 http://192.168.1.254   | Vai Collegamer                                    | iti »    |
|                                    | I-Storm ADSL Router with Firewall Built-in        |          |
| Router Mode                        | <u>WAN - ISP</u>                                  |          |
| LAN                                | Protocol: PPPoE                                   |          |
| WAN                                | VPI: 8 VCI: 35                                    |          |
| - ISP<br>- DNS                     | NAT:                                              |          |
| System                             | Encapsulation Method: LLC/SNAP                    |          |
| Firewall                           | User Name:                                        |          |
| VPN                                | Service Name:                                     |          |
| Virtual Server                     | Specify an IP address: (option)                   |          |
| Advanced                           | Authentication Protocol: AUTO                     |          |
| Status                             |                                                   |          |
| Help                               | Auto-disconnect if idle for more than 5 minutes   |          |
| Logout                             | Apply Cancel Help                                 |          |
|                                    |                                                   |          |
| Operazione completata              | 💙 Internet                                        |          |

PPPoE (PPP over Ethernet) è una connessione ADSL conosciuta come dial-up DSL. E' stata concepita per integrare servizi a banda larga con un'attenzione particolare alla facilità di configurazione. L'utente può beneficiare di una grande velocità di accesso senza cambiare l'idea di funzionamento, condividere lo stesso account con l'ISP. Non è richiesto alcun software aggiuntivo.

**NAT:** Il NAT consente a più utenti di accedere ad Internet al costo di un singolo account IP. Se gli utenti della LAN dispongono di indirizzi IP pubblici e possono pertanto accedere direttamente ad Internet (e fungere da server per determinati servizi) tale funzionalità dovrebbe essere disabilitata.

**Username:** Introdurre l'username fornita dal vostro ISP. Tale username può essere composta da massimo 63 caratteri (case sensitive) alfanumerici.

**Password:** Introdurre la password fornita dal vostro ISP. Tale password può essere composta da massimo 63 caratteri (case sensitive) alfanumerici.

**Service Name:** E' un identificativo, può essere richiesto da alcuni ISP (che provvederanno a informarvi). Al solito può essere composto da massimo 63 caratteri (case sensitive) alfanumerici.

Authentication Protocol: Di default è: "AUTO". Le altre opzioni possibili sono CHAP e PAP, in caso di dubbio lasciare il valore di default.

• Always On: Scegliere questa opzione se si desidera stabilire una sessione PPPoE nel momento dello starting up. Inoltre viene automaticamente ristabilita la connessione PPPoE qualora si venga disconnessi dall'ISP ( o per ragioni tecniche la connessione cada).

• Connect on Demand: Scegliere questa opzione se si vuole stabilire una connessione PPPoE solo quando ci sono pacchetti diretti verso Internet.

Auto-disconnect if idle for more than iminutes: Disconnette automaticamente il Router ADSL quando non rileva alcuna attività di pacchetti verso Internet per un tempo predeterminato. Il valore può essere settato da 0 a 999, come default è 5.

#### PPPoA

| Indetro       Image: Construction of the product of the product of the |                                   |
|----------------------------------------------------------------------------------------------------|-----------------------------------|
| Indexes       I-Storm A         Router Mode       I-Storm A         LAN       Protocol: PPPoA         VAN       VPt 8       VCt 35         · ISP       DNS       NAT: © Enable © Disable         System       Encapsulation Method: VC M         Firewall       Vassword:       Password:         VPN       Specify an IP address:       Virtual Server         Advanced       © Connect on Demand       Auto-disconnect if idle for m         Help       Apply Cancel Help         Logout       Idle Server       Idle Server                                                                                                    | 🛛 🖉 - چ 🖾 - 🔜 🔯 🐝                 |
| Router Mode       I-Storm A         LAN       Protocol: PPPoA         WAN       Protocol: QPPoA         • ISP       VPI: [8]       VCI: [35]         • DNS       NAT: @ Enable @ Disable         System       Encapsulation Method: VC M         Firewall       Vaser Name:         VPN       Specify an IP address:         Virtual Server       Authentication Protocol: AUTCO         Advanced       © Connect on Demand         Status       Auto-disconnect if idle for m         Help       Apply Cancel Help         Logout       U                                                                                                    | Vai Collegamenti X                |
| Router Mode         LAN       Protocol: PPPoA         WAN       VPI: 8       VCI: 35         ISP       NAT: © Enable       Disable         System       Encapsulation Method:       VC M         Firewall       User Name:       Password:       Implement         VPN       Specify an IP address:       Implement         Virtual Server       Authentication Protocol:       AUTC         Advanced       © Connect on Demand         Status       Auto-disconnect if idle for m         Help       Apply       Cancel         Logout       Implement       Implement                                                                                                    | DSL Router with Firewall Built-in |
| LAN     Protocol:     PPPoA       VPI:     VCI:     35       -ISP     DNS     NAT:     © Enable     © Isable       System     Encapsulation Method:     VC M       Firewall     User Name:     Password:     I       VPN     Specify an IP address:     Virtual Server       Advanced     © Always On     © Connect on Demand       Status     Auto-disconnect if idle for m       Help     Apply     Cancel                                                                                                    | WAN - ISP                         |
| WAN     VPI: 8     VCI: 35       - ISP     NAT: © Enable     O Disable       System     Encapsulation Method:     VC M       Firewall     User Name:     I       VPN     Specify an IP address:     I       Virtual Server     Authentication Protocol:     AUTC       Advanced     © Connect on Demand       Status     Auto-disconnect if idle for m       Help     Apply     Cancel                                                                                                    | ~                                 |
| - ISP     - NAT: <ul> <li>Enable</li> <li>Disable</li> </ul> System     Encapsulation Method:     VC M           Firewall         User Name:         Image: Compare the system           VPN         Specify an IP address:         Image: Compare the system           Virtual Server         Autwarced on Demand         Sconnect on Demand           Status         Auto-disconnect if idle for m           Help         Apply         Cancel                                                                                                    |                                   |
| System     Encapsulation Method:     VC M       Firewall     User Name:     Password:     I       VPN     Specify an IP address:     Virtual Server       Advanced     © Always On     © Connect on Demand       Status     Auto-disconnect if idle for m       Help     Apply] Cancel Help                                                                                                    |                                   |
| Firewall     User Name:       Password:     Password:       VPN     Specify an IP address:       Virtual Server     Authentication Protocol:       Advanced          • Always On<br>• Connect on Demand<br>Status       Help          Apply       Logout                                                                                                    | JX v                              |
| VPN     Password.       Specify an IP address:                                                                                                    |                                   |
| Virtual Server Authentication Protocol: AUTC<br>Advanced  Status Auto-disconnect if idle for m<br>Help Apply Cancel Help<br>Logout                                                                                                    | (option)                          |
| Advanced <ul> <li>Always On</li> <li>Connect on Demand</li> <li>Status</li> <li>Auto-disconnect if idle for m</li> <li>Help</li> <li>Apply</li> <li>Cancel</li> <li>Help</li> <li>Logout</li> <li>Auto-disconnect if idle for m</li> <li>Apply</li> <li>Cancel</li> <li>Help</li> <li>Apply</li> <li>Cancel</li> <li>Help</li> <li>Apply</li> <li>Cancel</li> <li>Help</li> <li>Apply</li> <li>Cancel</li> <li>Help</li> <li>Apply</li> <li>Cancel</li> <li>Help</li> <li>Apply</li> <li>Cancel</li> <li>Help</li> <li>Apply</li> <li>Cancel</li> <li>Help</li> <li>Apply</li> <li>Cancel</li> <li>Help</li> <li>Apply</li> <li>Cancel</li> <li>Help</li> <li>Apply</li> <li>Cancel</li> <li>Help</li> <li>Apply</li> <li>Cancel</li> <li>Help</li> <li>Apply</li> <li>Cancel</li> <li>Help</li> <li>Apply</li> <li>Cancel</li> <li>Help</li> <li>Help</li> <li>Apply</li> <li>Cancel</li> <li>Help</li> <li>Apply</li> <li>Cancel</li> <li>Help</li> <li>Apply</li> <li>Cancel</li> <li>Help</li> <li>Apply</li> <li>Cancel</li> <li>Help</li> <li>Apply</li> <li>Cancel</li> <li>Apply</li> <li>Cancel</li> <li>Cancel</li> <li>Cancel</li> <li>Cancel</li> <li>Cancel</li> <li>Cancel</li> <li>Cancel</li> <li>Cancel</li> <li>Cancel</li> <li>Cancel</li> <li>Cancel</li> <li>Cancel</li> <li>Cancel</li> <li>Cancel</li> <li>Cancel</li> <li>Cancel</li> <li>Cancel</li> <li>Cancel</li></ul>                                                                                                    |                                   |
| Status     Auto-disconnect if idle for m       Help     Apply       Logout                                                                                                    |                                   |
| Help Apply Cancel Help Logout                                                                                                    | ore than 5 minutes                |
| Logout                                                                                                    |                                   |
|                                                                                                    |                                   |
|                                                                                                    |                                   |
|                                                                                                    |                                   |

**NAT:** Il NAT consente a più utenti di accedere ad Internet al costo di un singolo account IP. Se gli utenti della LAN dispongono di indirizzi IP pubblici e possono pertanto accedere direttamente ad Internet (e fungere da server per determinati servizi) tale funzionalità dovrebbe essere disabilitata.

Username: Introdurre l'username fornita dal vostro ISP. Tale username può essere composta da massimo 63 caratteri (case sensitive) alfanumerici.

**Password:** Introdurre la password fornita dal vostro ISP. Tale password può essere composta da massimo 63 caratteri (case sensitive) alfanumerici.

**Service Name:** E' un identificativo, può essere richiesto da alcuni ISP (che provvederanno a informarvi). Al solito può essere composto da massimo 63 caratteri (case sensitive) alfanumerici.

• Always On: Scegliere questa opzione se si desidera stabilire una sessione PPPoA nel momento dello starting up. Inoltre viene automaticamente ristabilita la connessione PPPoA qualora si venga disconnessi dall'ISP ( o per ragioni tecniche la connessione cada).

• Connect on Demand: Scegliere questa opzione se si vuole stabilire una connessione PPPoA solo quando ci sono pacchetti diretti verso Internet.

Auto-disconnect if idle for more than iminutes: Disconnette automaticamente il Router ADSL quando non rileva alcuna attività di pacchetti verso Internet per un tempo predeterminato. Il valore può essere settato da 0 a 999, come default è 5.

#### RFC1483

| File Modifica Visualizza Preferiti | Strumenti ? 99                                     |                          |
|------------------------------------|----------------------------------------------------|--------------------------|
| 🚱 Indietro 🝷 💮 - 💌 💈               | 🏠 🔎 Cerca 🤺 Prefenti 🜒 Multimedia 🅢 🍃 🎍 🔯 🔹 📙 🛐 🎇  |                          |
| Indirizzo 餐 http://192.168.1.254   |                                                    | 🖌 🏹 Vai 🛛 Collegamenti 🍟 |
|                                    | I-Storm ADSL Router with Firewall Built-in         | n                        |
| Router Mode                        | WAN - ISP                                          |                          |
| LAN                                | Protocol: RFC1483                                  |                          |
| WAN<br>- ISP<br>- DNS              | VPI: 8 VCI: 35<br>NAT: © Enable © Disable          |                          |
| System                             | Encapsulation Method: LLC-routed                   |                          |
| Firewall                           | Obtain an IP address automatically via DHCP client |                          |
| VPN                                | IP Address:                                        |                          |
| Virtual Server                     | Gateway Address:                                   |                          |
| Advanced                           |                                                    |                          |
| Status                             |                                                    |                          |
| Help                               |                                                    |                          |
| Logout                             |                                                    |                          |
| Operazione completata              |                                                    | 🥑 Internet               |

Configurare l'interfaccia WAN con l'IP statico (non necessariamente pubblico) assegnato dall'ISP.

**NAT:** Il NAT consente a più utenti di accedere ad Internet al costo di un singolo account IP. Se gli utenti della LAN dispongono di indirizzi IP pubblici e possono pertanto accedere direttamente ad Internet (e fungere da server per determinati servizi) tale funzionalità deve essere disabilitata.

IP Address: Introdurre l'IP statico (non necessariamente pubblico) assegnatovi dall'ISP.

Subnet Mask: Introdurre la Subnet Mask fornita dall'ISP.

Gateway Address: Introdurre l'indirizzo IP fornitovi dall'ISP che è il gateway del vostro Router ADSL.

Le principali modalità in cui l'ISP può fornire RFC1483 possono essere diverse:

1-Un indirizzo IP pubblico statico. In questo caso bisognerà settare la sezione WAN-ISP nella seguente modalità: NAT=abilitato, IP address=IP statico pubblico assegnatovi, Subnet mask e Default Gateway (che sarà un IP pubblico) vi saranno fornite dal provider. Il LAN-IP è invece in una classe privata e sarà il default gateway di tutti i PC (se non si attiva il DHCP).

2-Una classe di IP statici con Punto-Punto pubblica. In questo caso bisognerà settare la sezione WAN-ISP nella seguente modalità: Nat=disabilitato, IP address=IP statico pubblico assegnatovi (quello della punto-punto) Subnet mask e Default Gateway (che sarà un IP pubblico) vi saranno fornite dal provider. Il Lan IP invece è sempre un IP statico pubblico e fa parte della classe assegnatavi con la rispettiva subnet mask. Gli altri IP di questa classe (e la subnet mask) dovranno essere messi sui PC assieme al default gateway che sarà il LAN-IP (ed i DNS).

3-Una classe di IP statici con Punto-Punto privata. In questo caso bisognerà settare la sezione WAN-ISP nella seguente modalità: Nat=disabilitato, IP address=IP privato assegnatovi (quello della punto-punto) Subnet mask e Default Gateway (che sarà un IP privato) vi saranno fornite dal provider. Il Lan IP invece è sempre un IP statico pubblico e fa parte della classe assegnatavi con la rispettiva subnet mask. Gli altri IP di questa classe (e la subnet mask) dovranno essere messi sui PC assieme al default gateway che sarà il LAN-IP (ed i DNS).

#### IPoA

| File Modifica Visualizza Preferiti | Strumenti ? 99                                                                                        |                |      |
|------------------------------------|----------------------------------------------------------------------------------------------------|----------------|------|
| 🚱 Indietro 🝷 🕥 - 💌 💈               | 🏠 🔎 Cerca 🤺 Preferiti 🜒 Multimedia 🤣 🍙 - چ 🔯 🖌 🗾 🎇                                                    |                |      |
| Indirizzo 🕘 http://192.168.1.254   |                                                                                                    | Vai Collegamen | ti » |
| ATLANTIS                           | I-Storm ADSL Router with Firewall Built-ir                                                            | ו              |      |
| Router Mode                        | WAN - ISP                                                                                             |                |      |
| LAN                                | Protocol: IPoA                                                                                        |                |      |
| WAN                                | VPI: 8 VCI: 35                                                                                        |                |      |
| - ISP<br>- DNS                     | NAT: ⊙ Enable                                                                                         |                |      |
| System                             | <ul> <li>Obtain an IP address automatically via DHCP client</li> <li>Specify an IP address</li> </ul> |                |      |
| Firewall                           | IP Address:                                                                                           |                |      |
| VPN                                | Subnet Mask:                                                                                          |                |      |
| Virtual Server                     |                                                                                                    |                |      |
| Advanced                           | Apply Cancel Help                                                                                     |                |      |
| Status                             |                                                                                                    |                |      |
| Help                               |                                                                                                    |                |      |
| Logout                             |                                                                                                    |                |      |
|                                    |                                                                                                    |                |      |
|                                    |                                                                                                    |                |      |

Configurare l'interfaccia WAN con l'IP pubblico statico assegnato dall'ISP.

**NAT:** Il NAT consente a più utenti di accedere ad Internet al costo di un singolo account IP. Se gli utenti della LAN dispongono di indirizzi IP pubblici e possono pertanto accedere direttamente ad Internet (e fungere da server per determinati servizi) tale funzionalità dovrebbe essere disabilitata.

IP Address: Introdurre l'IP pubblico statico assegnatovi dall'ISP.

Subnet Mask: Introdurre la Subnet Mask fornita dall'ISP.

Gateway Address: Introdurre l'indirizzo IP fornitovi dall'ISP che è il gateway del vostro Router ADSL.

Per ulteriori dettagli consultare la sezione precedente (RFC1483).

#### **PPTP-to-PPPoA Relaying**

| I-Storm ADSI Router with Fire      | ewall Built-in - Microsoft Internet Explorer         |
|------------------------------------|------------------------------------------------------|
| File Modifica Visualizza Preferiti | Strumenti ? 42                                       |
| 🚱 Indietro 🝷 🕥 🚽 🛃                 | 🕜 🔎 Cerca 📌 Preferiti 🔮 Multimedia 🕢 🔗 🌭 🔯 🔹 🗔 🕞 🔯 🍪 |
| Indirizzo<br>http://192.168.1.254/ | Vai Collegamenti                                     |
|                                    | I-Storm ADSL Router with Firewall Built-in           |
| Router Mode                        | WAN - ISP                                            |
| LAN                                | Protocol: PPTP-to-PPPoA Relaying 💌                   |
| WAN<br>- ISP<br>- DNS              | VPI: 8 VCI: 35<br>Encapsulation Method: VC MUX       |
| System                             | Apply Cancel Help                                    |
| Firewall                           |                                                      |
| VPN                                |                                                      |
| Virtual Server                     |                                                      |
| Advanced                           |                                                      |
| Operazione completata              | 🔮 Internet                                           |

Può essere usata per stabilire un tunnel PPTP tra il client PPTP sulla Lan ed il Router. IL Router si occuperà della gestione e conversione dei pacchetti PPTP verso/da pacchetti PPP. Il Router stabilisce una connessione PPPoA con l'ISP. E' necessario, per terminare, creare un acceso di tipo VPN dal PC indicando l'indirizzo IP quello LAN IP del Router ed inserendo username e password dati dall'ISP. In questa modalità l'indirizzo IP assegnato al Router viene ruotato al PC che pertanto ha un IP pubblico, ciò può essere utile per ottenere il pieno funzionamento di alcune particolari applicazioni internet. **Ovviamente un solo PC alla volta può usare l'accesso ad Internet**. Per ulteriori dettagli, su come costruire la VPN, consultare la sezione 3.5.2.

#### DNS

Un Domain Name System (DNS) contiene una tabella di corrispondenze tra nomi di domini ed indirizzi IP pubblici. In Internet un certo sito ha un unico nome come <u>www.yahoo.com</u> ed un indirizzo IP. L'indirizzo IP è difficile da ricordare (però è assolutamente il modo più efficiente), certamente molto più del nome. Questo compito è svolto appunto dal DNS che grazie alla tabella incorporata riesce a fornire al PC che ne fa richiesta l'indirizzo IP corrispondente al nome del sito (e qualora non l'avesse la richiederà ad altri server DNS di cui conosce l'IP). Gli indirizzi IP dei DNS sono forniti dall'ISP al momento in cui si effettua il LogOn. Selezionando **Obtain DNS address automatically** (di default con PPPoE e PPPoA) si ottengono questi indirizzi in maniera automatica. Se il protocollo è

RFC 1483, IpoA o PPTP-to-PPPoA Relaying è necessario introdurre manualmente gli indirizzi IP dei DNS dell'ISP.

| 🕙 I-Storm ADSL Router with Fi              | rewall Built-in - Microsoft Internet Explorer 📃 🖻 🔀                                            |  |
|--------------------------------------------|------------------------------------------------------------------------------------------------|--|
| File Modifica Visualizza Preferil          | i Strumenti ?                                                                                  |  |
| Ġ Indietro 👻 🌍 👻 🚺                         | 🖹 🏠 🔎 Cerca 🤺 Preferiti 🜒 Multimedia 🥝 🎯 - 嫨 🔯 - 📜 🛐 🍪                                         |  |
| Indirizzo 🕘 http://192.168.1.254           | Vai Collegamenti 🎽                                                                             |  |
| I-Storm ADSL Router with Firewall Built-in |                                                                                                |  |
| Router Mode                                | WAN - DNS                                                                                      |  |
| LAN                                        | <ul> <li>Obtain DNS address automatically</li> <li>Use the following DNS addresses:</li> </ul> |  |
| WAN<br>- ISP<br>- DNS                      | Preferred DNS:                                                                                 |  |
| System                                     |                                                                                                |  |
| Firewall                                   | Apply Cancel Help                                                                              |  |
| VPN                                        |                                                                                                |  |
| Virtual Server                             |                                                                                                |  |
| Advanced                                   | ×                                                                                              |  |
| <b>e</b> 1                                 | Internet                                                                                       |  |

Scegliendo infatti uno dei protocolli RFC1483, IpoA o PPTP-to-PPPoA Relaying nella sezione ISP apparirà la maschera di sopra. Bisogna introdurre gli indirizzi IP dei DNS che vi saranno forniti dall'ISP. E' necessario inoltre mettere tali valori dei DNS in ogni PC della Lan.

#### 3.4.3 System

#### **Password**

| 🚰 I-Storm ADSL Router with Firew                                                                         | vall Built-in - Microsoft Internet Explorer          |
|----------------------------------------------------------------------------------------------------|------------------------------------------------------|
| File Modifica Visualizza Preferiti :                                                                     | Strumenti ? 🖉                                        |
| 🚱 Indietro 🝷 🕥 🕤 🔀                                                                                       | 🏠 🔎 Cerca 📌 Preferiti 🜒 Multimedia 🤣 🔗 - چ 🔯 - 📙 🛐 🗱 |
| Indirizzo 🕘 http://192.168.1.254                                                                         | Vai Collegamenti 🎽                                   |
| ATLANTIS                                                                                                 | I-Storm ADSL Router with Firewall Built-in           |
| Router Mode                                                                                              | System - Password                                    |
| LAN                                                                                                    | Current Password:                                    |
| WAN                                                                                                    | New Password:                                        |
| System<br>- Password<br>- Time Zone<br>- Upgrade<br>- Factory Setting<br>- Customizing Setting<br>Packet | Apply Cancel Help                                    |
| Firewall VPN                                                                                             |                                                      |

Le impostazioni di default non comprendono alcuna password. E' consigliabile cambiare tale settaggio al fine di evitare spiacevoli intrusioni. E' necessario conservare la nuova password in un posto sicuro, in quanto **non è possibile in alcun modo** (se non rivolgendosi ad AtlantisLand spa ed avendo **l'indirizzo MAC del Router) accedere al Router (via web)ADSL qualora venga persa**. La password può essere lunga sino ad 8 caratteri alfanumerici (accertarsi che la posizione del Caps Lock sia off). Nell'ipotesi si perdesse la password fare riferimento alla sezione opportuna contenuta nel capitolo 4.

#### **<u>Time Zone</u>**

| I-Storm ADSL Router with Firewa                  | II Built-in - Microsoft Internet Explorer 📃 🗐 🔀          |
|--------------------------------------------------|----------------------------------------------------------|
| File Modifica Visualizza Preferiti St            | rumenti ? 🧐                                              |
| Ġ Indietro 👻 💿 🕤 😫 🤅                             | 🏠 🔎 Cerca 🤺 Preferiti 🜒 Multimedia 🤣 阔 - چ 🔯 - 🍃 🛐 🗱     |
| Indirizzo 🗃 http://192.168.1.254                 | Vai Collegamenti 🎽                                       |
|                                                  | I-Storm ADSL Router with Firewall Built-in               |
| Router Mode                                      | <u>System - Time Zone</u>                                |
| LAN                                              | Choose your time zone:                                   |
| WAN                                              | (GMT+01:00) Brussels, Copenhagen, Madrid, Paris, Vilnius |
| System<br>- Password<br>- Time Zone<br>- Upgrade |                                                          |
| - Factory Setting<br>- Customizing Setting       | Automatically adjust clock for daylight saving changes   |
| - Reboot                                         | Extra server:                                            |
| Firewall VPN                                     | Apply Cancel Help                                        |
| 🕘 Operazione completata                          | 🥥 Internet                                               |

Il Router non ha un orologio al suo interno, usa il protocollo SNTP per risolvere tale inconveniente. Per scegliere la zona di appartenenza sarà sufficiente accedere, sotto il menù **System** nel Menù principale, alla voce **Time Zone** e poi, una volta scelto il fuso di appropriato, premere poi il tasto **Apply**. E' possibile ricevere, pertanto, l'ora corretta solo dopo che il collegamento ad Internet è effettivo. E' possibile controllare l'ora segnata dal Router ADSL accedendo, sotto il menù **Status** nel Menù principale, alla voce **System Status** (cliccare sul tasto **Refresh** per aggiornare la tabella mostrata).

#### **Upgrade**

| 🕙 I-Storm ADSL Router with I                                                                               | Firewall Built-in - Microsoft Internet Explorer 📃 🖻 🔀  |
|----------------------------------------------------------------------------------------------------|--------------------------------------------------------|
| File Modifica Visualizza Prefe                                                                             | iti Strumenti ? 🖉                                      |
| G Indietro 🝷 🕥 🕤 🔀                                                                                         | 👔 🏠 🔎 Cerca 📌 Preferiti 🜒 Multimedia 🍪 😒 - چ 🔯 - 📙 🛐 🗱 |
| Indirizzo 🕘 http://192.168.1.254                                                                           | 💟 🏹 Vai 🛛 Collegamenti 🎽                               |
|                                                                                                    | I-Storm ADSL Router with Firewall Built-in             |
| Router Mode                                                                                                | System - Upgrade                                       |
| LAN                                                                                                    | The full path of the firmware file:                    |
| WAN                                                                                                    | Sfoglia                                                |
| System<br>- Password<br>- Time Zone<br>- Upgrade<br>- Factory Setting<br>- Customizing Setting<br>- Reboot | Upgrade Help                                           |
| Firewall                                                                                                   |                                                        |
| VPN                                                                                                    | <u>v</u>                                               |
| é                                                                                                    | 🔮 Internet                                             |
Per effettuare l'upgrade del firmware del Router ADSL è necessario anzitutto scaricare dal sito <u>www.atlantisland.it</u> o <u>www.atlantis-land.com</u> (nella sezione opportuna) un nuovo firmware (se disponibile). Aprire il file compresso in una directory. Accedere a questo punto, sotto il menù **System** nel Menù principale, alla voce **Upgrade** e premere poi il tasto **Sfoglia** ed indicare la path dove si è messo il file del firmware decompresso. Premere poi sul tasto **Upgrade** per terminare l'aggiornamento. **E' opportuno non staccare, durante la fase di upgrade, il Router ADSL dalla presa elettrica**. Completata la procedura il RouterADSL si resetterà automaticamente e inizierà a funzionare col nuovo firmware. Tutti i settaggi precedenti del Router ADSL dovrebbero essere conservati.

### **Factory Setting**

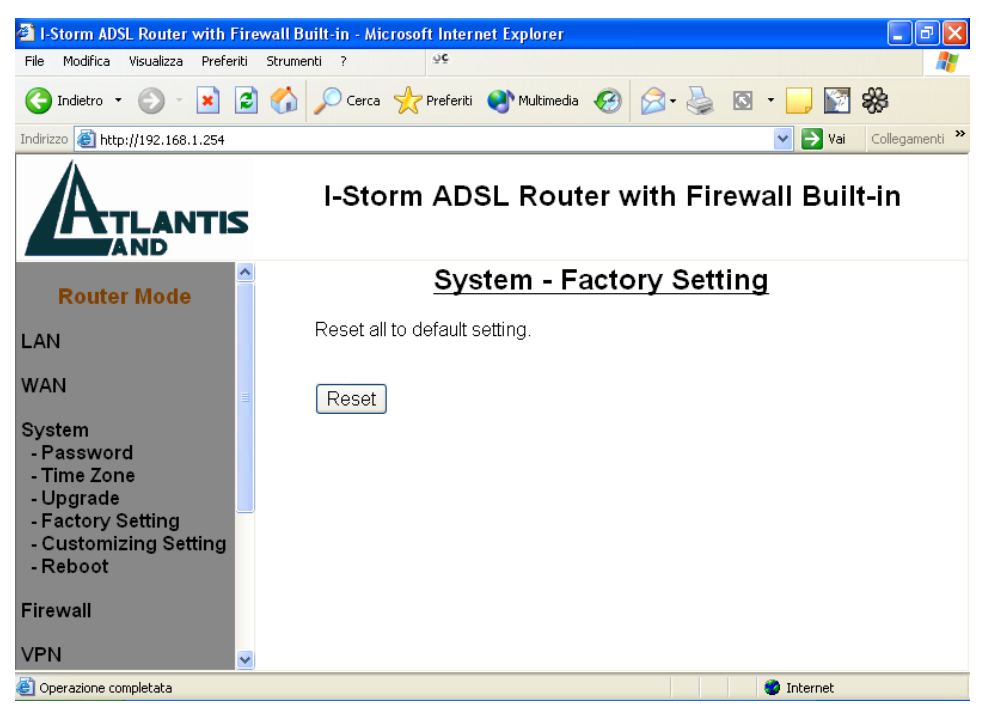

Se per necessità si desidera reimpostare il router ADSL con la configurazione di default (perdendo tutti i settaggi inseriti) sarà sufficiente accedere, sotto il menù **System** nel Menù principale, alla voce **Factory Setting** e premere poi il tasto **Reset.** I valori della configurazione di default sono riportati nella sezione 3.2 di questo manuale.

## **Customizing Setting**

L'I-Storm ADSL Router consente di memorizzare due configurazioni diverse, allo stesso tempo. Sarà sufficiente salvare le singole configurazioni, mettendo nel campo Remark un nome che ci aiuterà nel ricordare il tipo di configurazione. A questo punto premere sul tasto Save per salvare la configurazione col nome inserito. Sarà sufficiente per ripristinarla, in un secondo momento, evidenziarla (col bottone sulla sinistra) e poi premere il tasto Restore.

| 🚳 I-Storm ADSL Router with I                                                       | irewall Built-in - Microsoft Internet Explorer         |
|------------------------------------------------------------------------------------|--------------------------------------------------------|
| File Modifica Visualizza Prefe                                                     | iti Strumenti ? 🖉                                      |
| 🚱 Indietro 🝷 🕥 🕤 🔀                                                                 | 📓 🏠 🔎 Cerca 🤺 Preferiti 🔮 Multimedia 🧭 😒 - 嫨 🖾 - 📙 🛐 錄 |
| Indirizzo 🕘 http://192.168.1.254                                                   | Vai Collegamenti 🂙                                     |
|                                                                                    | I-Storm ADSL Router with Firewall Built-in             |
| Router Mode                                                                        | System - Customizing Setting                           |
| LAN<br>WAN                                                                         | Remark <ul> <li>Setting 1</li> </ul>                   |
| System<br>- Password                                                               | Setting 2                                              |
| - Time Zone<br>- Upgrade<br>- Factory Setting<br>- Customizing Setting<br>- Reboot | Save Restore Delete Cancel Help                        |
| Firewall                                                                           |                                                        |
| VPN                                                                                | v <                                                    |
| <b>E</b>                                                                           | 🌍 Internet                                             |

### **Reboot**

| Eile Medifica Vicualizza Preferiti                     | ewall Built-III - Microsoft Internet Explorer          |              |
|--------------------------------------------------------|--------------------------------------------------------|--------------|
|                                                        |                                                        |              |
| 🌀 Indietro 🝷 🕥 🕤 🗾 💋                                   | 🖞 🎧 🔎 Cerca 🤺 Preferiti 🜒 Multimedia 🚱 🛜 + 嫨 🔯 🔹 📙 🔯 🍀 | 1            |
| Indirizzo 截 http://192.168.1.254                       | 🔽 🄁 Vai 🛛 Col                                          | llegamenti » |
|                                                        | I-Storm ADSL Router with Firewall Built-in             | n            |
| Router Mode                                            | <u>System - Reboot</u>                                 |              |
| LAN                                                    | Reboot the device.                                     |              |
| WAN                                                    | Reboot                                                 |              |
| System<br>- Password<br>- Time Zone<br>- Upgrade       |                                                        |              |
| - Factory Setting<br>- Customizing Setting<br>- Reboot | 2                                                      |              |
| Firewall VPN                                           |                                                        |              |
| Operazione completata                                  | 🥥 Internet                                             |              |

Qualora il dispositivo smetta di rispondere o funzionare è possibile risolvere il problema accedendo, sotto il menù **System** nel Menù principale, e cliccare la voce **Reboot.** Apparirà la finestra sottostante in cui un timer vi aggiornerà sul tempo necessario alla riconnessione.

### 3.4.4 Firewall

Questa funzionalità offerta dal Router ADSL è un firewall che consente una prima valida difesa nei confronti di qualche malintenzionato di cui Internet è piena. Come già detto le funzionalità offerte, pur essendo varie ed efficaci, non sono da ritenersi "sicure" sempre e comunque. Certamente potrebbero essere considerate ampiamente soddisfacenti in molte circostanze, ma la varietà degli attacchi e la velocità con cui Internet si evolve consiglia sempre di non considerarsi inattaccabili. Qualora le informazioni custodite siano particolarmente importanti consigliamo un'attenta configurazione del firewall e magari l'uso di prodotti, a supporto, più adatti al caso.

Un utente può decidere di abilitare il firewall del Router composto sostanzialmente dalle seguenti sottosezioni: **Packet Filter, Block Hacker Attack e Block WAN**. Le prestazioni possono decrescere dal 5% sino al 10% a seconda del tipo di controlli che si richiedono al firewall. E' consigliabile visitare periodicamente il sito di AtlantisLand (<u>www.atlantisland.it</u> o <u>www.atlantis-land.com</u>) al fine di reperire l'ultimo Firmware che potrebbe migliorare le caratteristiche del firewall.

### **Packet Filter**

Queste funzioni di filtraggio dei pacchetti IP sono in buona sostanza una serie di regole che il Router ADSL applicherà ai pacchetti IP che lo attraversano e stabilirà o meno il soddisfacimento di queste regole, pacchetto per pacchetto. E' utile comunque sapere che il solo filtraggio sui pacchetti non elimina i problemi legati a livello di applicazioni o altri livelli.

Le politiche con cui organizzare un filtraggio sono essenzialmente riassumibili in due posizioni:

**Blocco ciò che conosco come pericoloso e consento il passaggio del resto:** Tale posizione dovrebbe essere applicata da coloro che possiedono una discreta conoscenza di Internet. Richiede la conoscenza dei pericoli da filtrare opportunamente e consente, nella maggior parte dei casi, di non imbattersi in decine di applicazioni che hanno problemi perché mal configurate (con questo filosofia si blocca solo il pericolo). In questo caso bisognerà formare un nuovo set di regole (vedere sotto) scegliendo come azione il **drop**.

**Passa solo quello che ritengo sicuro il resto è bloccato:** Tale posizione dovrebbe essere applicata da coloro che possiedono una buona conoscenza di Internet in quanto è necessario predisporre una regola per ogni "servizio" che si vuole usare. E' certamente più sicura ma richiede una maggiore conoscenza delle problematiche ed una più lunga preparazione delle regole dei filtri (che possono essere moltissimi). In questo caso bisognerà formare un nuovo set di regole (vedere sotto) scegliendo come azione il **forward**.

E' opportuno fare una regola finale che tagli tutto (Active=yes, Packet Type=Any, Action=Drop,). In questo modo tutti i pacchetti entranti che non sono stati già inoltrati vengono eliminati rispettando la filosofia generale di questo approccio.

Qualora si usasse il NAT, e dunque nessun PC della Lan ha in dotazione un IP pubblico, la rete dovrebbe essere già sufficientemente protetta in ingresso.

Una volta realizzate le regole che determinano il modo in cui avviene il filtraggio dei pacchetti IP è opportuno **verificare la sicurezza del sistema**. Questo è realizzabile in diverse modalità:

**1-Sito specializzato:**In questo caso è possibile ottenere un primo risultato visitando il sito <u>http://www.dslreports.com</u> (ve ne sono ovviamente moltissimi altri) e accedendo alla sezione DSLR Tools ed infine scegliere Port-Scan. I risultati possibili, per ogni porta controllata, possono essere 3 (**open:**la porta è in ascolto e dietro c'è un servizio che accetta le connessioni, **closed:**la porta rifiuta la connessione e non è dato sapere se c'è un servizio dietro, **stealth:** la porta non risponde alla richiesta di connessione)

2-PC esterno alla vostra LAN: In questo modo potete provare i vostri filtri.

| I-Storm ADSL Router with Fire                                                                 | ewall Built-in - Microsoft Internet Explorer           | BX       |
|-----------------------------------------------------------------------------------------------|--------------------------------------------------------|----------|
| File Modifica Visualizza Preferiti                                                            | Strumenti ? 49                                         |          |
| 🔇 Indietro 🔹 🕥 - 💌 💋                                                                          | 🖞 🏠 🔎 Cerca 👷 Preferiti 🜒 Multimedia 🧭 🍙 - 嫨 🔯 - 🛄 🛐 🗱 |          |
| Indirizzo 🕘 http://192.168.1.254                                                              | Vai Collega                                            | amenti » |
|                                                                                               | I-Storm ADSL Router with Firewall Built-in             |          |
| Router Mode                                                                                   | Firewall - Packet Filter                               |          |
| LAN                                                                                           | ⊙ Enable ● Disable                                     |          |
| WAN                                                                                           |                                                        |          |
| System                                                                                        | Apply Cancel Help                                      |          |
| Firewall<br>- Packet Filter<br>- Block Hacker Attack<br>- Block WAN Request<br>- URL Blocking |                                                        |          |
| VPN                                                                                           |                                                        |          |
| Virtual Server                                                                                |                                                        |          |
| Operazione completata                                                                         | 🍎 Internet                                             |          |

La funzionalità di Packet filtering consente di configurare il Router ADSL per bloccare da e per Internet specifici indirizzi IP (esterni o interni) o specifiche porte e dunque servizi a queste associate. Scegliendo **Enable** apparirà la sottostante maschera per la configurazione.

|                       |                 | I-Storm AD              | SL Router with Fire   | ewall Built-in |
|-----------------------|-----------------|-------------------------|-----------------------|----------------|
|                       |                 | F                       | irewall - Packet Filt | er             |
| Router Mode           | -               | -                       | nowall Tuokov Tik     |                |
| LAN                   | Rule 7 Outgoing | g 💿 Incoming            |                       |                |
| WAN                   | Active: No 💌    | Packet Type:            | Any 🖌                 |                |
|                       | Log: No 🖌       | Action When<br>Matched: | Forward 🖌             |                |
| System                | Source          |                         | Destination           |                |
| Firewall              | IP Address:     |                         | IP Address:           |                |
| - Block Hacker Attack | IP Mask:        |                         | IP Mask:              |                |
| - Block WAN Request   | Port:           |                         | Port:                 | _              |
| - URL BIOCKING        | From:           |                         | From:                 |                |
| VPN                   | To:             |                         | To:                   |                |
| Virtual Server        |                 | Help                    |                       |                |
| Advanced              |                 |                         |                       |                |
| -uvanecu              |                 |                         |                       |                |
| Status                |                 |                         |                       |                |
|                       |                 |                         |                       |                |

E' possibile configurare sino a 20 regole (col firmware V2.2.4) che permettono un adeguato controllo di quello che attraversa il Router ADSL. La relazione logica tra le regole e di tipo  $\mathbf{OR}$ , il Firewall testa il pacchetto che lo attraversa, a partire dalla regola numero 1. Non appena una regola è

soddisfatta viene eseguita l'azione specifica, ed il pacchetto NON viene esaminato dalle regole successive.

Add: Cliccare su questo bottone per aggiungere una nuova regola. Dopo il click apparirà la maschera sottostante.

**Edit:** Scegliere il numero di regola che si vuole modificare e cliccare poi sul bottone EDIT per modificarla. Apparirà comunque la maschera sottostante.

**Delete:** Scegliere il numero di regola che si vuole modificare e cliccare poi sul bottone DELETE per cancellarla.

**Move Up/Move Down:** Scegliere il numero di regola che si vuole alterare. Cliccare dunque sul bottone "Move Up" oppure "Move Down" per cambiarne la sequenza. La posizione delle regole è importante, a titolo d'esempio si potrebbe pensare (vedere l'**esempio 1**) di mettere prima la regola che consenta il passaggio dell'UDP 53 (quella per richiedere l'indirizzo IP dell'URL digitato al DNS) rispetto a quella del TCP 80 (il normale http). In effetti il primo pacchetto uscente sarebbe quello indirizzato al DNS e la regola funzionerebbe bene risparmiando qualche confronto, ma dopo che si è venuti a sapere l'IP dal server DNS, TUTTI i pacchetti (che saranno TCP 80) saranno esaminati dalla regola UDP 53 e solo dopo da quella TCP 80, facendo quindi un confronto in più (per ogni pacchetto). Un'attenta analisi del tipo di traffico può portare ad un ordine delle regole non banale ma ottimizzato per l'uso.

• Outgoing • Incoming: Determina su quale tipo di pacchetti la regola va applicata, se i pacchetti uscenti o entranti.

Active: Scegliere "Yes" per abilitare la regola, oppure scegliere "No" per disabilitare la regola.

**Packet Type:** Specificare il tipo di pacchetto cui la regola sarà applicata(TCP, UDP, ICMP oppure any).

ICMP (Internet Control Message Protocol) Viene usato per notificare al mittente eventuali problemi legati ai datagrammi IP. I principali messaggi dell'ICMP sono: Destination Unreachable (l'host non è raggiungibile e pertanto il pacchetto non sarà consegnato), Echo Reply ed Echo Request (usati per verificare la raggiungibilità di alcuni host nella rete), Parameter Problem (indica che un Router che ha esaminato il pacchetto ha rilevato un qualche problema nell'intestazione), Redirect (usato da un host o un Router per avvisare il mittente che i pacchetti dovrebbero essere inviati ad un altro indirizzo), Source Quench (inviato da un Router congestionato al mittente per informarlo dello stato), Timestamp e Timestamp Reply (simili ai messaggi di Echo, ma aggiungono l'orario) TTL Exceeded (il campo TTL è sceso a zero, dunque il pacchetto è stato scartato e ne viene informato il mittente).

**TCP** (Transmission Control Protocol) Tale protocollo fornisce un servizio di comunicazione basato sulla connessione (al contrario dell'IP e UDP). Tale servizio è affidabile. Vengono utilizzate le porte di origine e destinazione (interi di 16 bit). E' usato moltissimo specie per Telnet (porta 23), FTP (porta 20 e 21), http (porta 80), SMTP e POP3 (porta 25 e 110).

**UDP** (User Datagram Protocol) Tale protocollo fornisce un servizio di comunicazione non basato sulla connessione (come dell'IP). Tale servizio è più veloce del TCP sebbene meno sicuro. Vengono utilizzate le porte di origine e destinazione (interi di 16 bit). E' utilizzato per interrogare i DNS.

**Log:** Scegliere "Yes" se si desidera generare un file logs quando la regola è applicata ad un pacchetto in transito sul Router ADSL. Questo file è consultabile accedendo alla sezione **Status** e poi **Security Log**.

Action When Matched: Quando un pacchetto soddisfa la regola, bisogna dire se eliminare (drop) o far passare il pacchetto in questione (forward).

Source IP Address: Introdurre l'indirizzo IP sorgente dei pacchetti (che possono essere entranti o meno).

Source IP Mask: Introdurre la Subnet Mask sorgente dei pacchetti.

Source Port: Numero di porta sorgente da controllare per TCP o UDP.

**Destination IP Address: :** Introdurre l'indirizzo IP destinatario dei pacchetti (che possono essere entranti o meno).

Destination IP Mask: Introdurre la Subnet Mask degli IP di destinazione dei pacchetti.

Destination Port: Numero di porta di destinazione da controllare per TCP o UDP

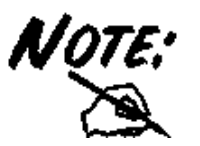

Bisogna prestare particolare attenzione alle porte in funzione della tipologia di pacchetti (entranti o uscenti). Se si desidera filtrare l'http è possibile farlo impostando un filtro tanto per i pacchetti entranti che per quelli uscenti. Se il filtro è applicato ai pacchetti uscenti bisognerà selezionare come porta di destinazione (Destination) la 80. Se il filtro invece è applicato ai pacchetti entranti la porta di provenienza (Source) sarà la 80. Per ulteriore documentazione si faccia riferimento ad una guida sull'uso delle porte nel TCP/IP.

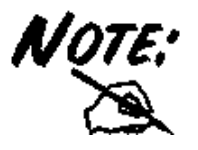

Qualora nelle regoledel firewall si scegliesse di filtrare, come protocollo, ICMP o ANY, non sono disponibili (non facendone uso questi protocolli) le porte.

Vediamo adesso in pratica questi concetti tramite un paio di esempi:

#### Esempio 1

Costruiremo adesso una serie di regole utilizzando un approccio di tipo conservativo, faremo cioè entrare solo quello che riterremo sicuro (usando il NAT nessuna chiamata originata dall'esterno sarebbe passata, ma si potrebbe desiderare che nessuna applicazioni comunque passi per determinate porte), con una serie di regole, e limiteremo tutto il resto del traffico in ingresso con una regola finale.

Filtro **Passa FTP**. Faremo una nuova regola con le seguenti caratteristiche evidenziate: Incoming, Active=Yes, Log=Yes, Racket Type=TCP, Action When Matched=Forward, lasceremo vuoti i campi Source IP e Destination IP per non ledere in generalità, Source Port From=20 e Source Port to=21, Destination Port From=0, Destination Port to=65535. In questo modo ogni richiesta entrante sulla porta 20 e 21 sarà inoltrata. Qualora non dovesse funzionare è possibile nel browser la modalità passiva (strumenti-opzioni internet-avanzate e selezionare la voce **usa un FTP passivo**).

Filtro **Passa HTTP.** Faremo una nuove regola con le seguenti caratteristiche evidenziate: Incoming, Active=Yes, Log=Yes, Racket Type=TCP, Action When Matched=Forward, lasceremo vuoti i campi Source IP e Destination IP per non ledere in generalità, Source Port From=80 e Source Port to=80, Destination Port From=0, Destination Port to=65535. In questo modo ogni pacchetto entrante sulla porta 80 sarà inoltrato.

Filtro **Passa DNS**. Faremo inoltre una regola che consente il passaggio dell'UDP 53, per la risoluzione dei DNS. Incoming, Active=Yes, Log=Yes, Racket Type=UDP, Action When Matched=Forward, lasceremo vuoti i campi Source IP e Destination IP per non ledere in generalità, Source Port From=53 e Source Port to=53, Destination Port From=0, Destination Port to=65535. Si potrebbe essere più precisi limitando anche l'IP di provenienza a quelli dei DNS (ma presenta degli svantaggi). In questo modo, con le 2 regole (Passa DNS e Passa http), riusciremo a usare i server DNS e vedere i siti http.

Alla stessa maniera creeremo 2 regole per il passaggio della posta (TCP 25 e TCP 110) ed eventualmente altre per servizi diversi.

Regola **Finale**. Faremo una nuove regola con le seguenti caratteristiche evidenziate: Incoming, Active=Yes, Log=Yes, Racket Type=any (potremmo scegliere TCP), Action When Matched=Drop, lasceremo campi Source IP= **0.0.0**, subnet =**0.0.0** e vuoti gli altri. per non ledere in generalità. In questo modo ogni pacchetto, che non sia già stato inoltrato dalle regole precedenti, e che dunque vuole parlare con una porta diversa da quelle concesse viene eliminato. In tal modo eventuali Trojan non riusciranno ad essere facilmente controllati dall'esterno ed aumenteremo la sicurezza della Lan.

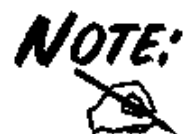

La regola **Finale** non deve essere assolutamente spostata di ordine, se così fosse tutte le regole che la seguirebbero non sarebbero mai applicate poiché nessun pacchetto sarebbe loro passato.

|                                    |                   | u Dest |                        | den an an an an an an an an an an an an an | Zan Lanandarian | one Poste Lete | 140-11   |         |         |        |             |             |      |         |        |          |
|------------------------------------|-------------------|--------|------------------------|--------------------------------------------|-----------------|----------------|----------|---------|---------|--------|-------------|-------------|------|---------|--------|----------|
| File Modifica Visualizza Preferiti | ewai<br>Str       | umenti | u-in <i>- N</i><br>F ? | neroso                                     | oc.             | et Explor      | er       |         |         |        |             |             |      |         | -      |          |
| 🙆 Indietro 🔹 🍙 - 🙀 💈               | 1                 | 5      |                        |                                            | Preferiti       | Multir         | media 🥝  | Q-      |         | [      | <b>S</b> &  |             |      |         |        |          |
| Indirizzo Abtto://192.168.1.254    |                   |        |                        | ~~~                                        |                 | •              | •        |         | 38 14   |        |             |             | ~    | S Vai   | Collec | amenti » |
|                                    | _                 | _      |                        | _                                          |                 |                |          |         |         |        |             |             |      |         | conce  | Janoria  |
|                                    |                   |        |                        |                                            | I-S             | torm           | ADS      | L Roi   | uter    | with   | Firewa      | ll Built-   | in   |         |        |          |
| AND                                |                   |        |                        |                                            |                 |                |          |         |         |        |             |             |      |         |        |          |
|                                    |                   |        |                        |                                            |                 |                | Fir      | ewall   | - Pa    | icke   | t Filter    |             |      |         |        |          |
| Router Mode                        |                   |        |                        |                                            |                 |                | 1.11     | Cwan    | -10     |        |             |             |      |         |        |          |
| LAN                                |                   | 0      | Enable                 | le (                                       | Disab           | le             |          |         |         |        |             |             |      |         |        |          |
| WAN                                |                   | Rule   | Activo                 | Flow                                       | Packet          | Action         | Source   | Source  | Sourc   | e Port | Destination | Destination | Des  | t. Port | Log    | Rule     |
| TO IN                              |                   | No.    | Active                 | 1044                                       | Туре            | Action         | IP       | Mask    | from    | to     | IP          | Mask        | from | to      | LUG    | No.      |
| System                             | 0                 | 1      | Y                      | In                                         | TCP             | Fw             |          |         | 80      | 80     |             |             | 0    | 65535   | Y      | 1        |
| Firewall                           | 0                 | 2      | Y                      | In                                         | TCP             | FW             |          |         | 110     | 110    |             |             | 0    | 65535   | Ŷ      | 2        |
| - Packet Filter                    | 0                 | 3      | Ť                      |                                            |                 | Ew             |          |         | 20      | 20     |             |             | 0    | 65525   | T V    | 3        |
| - Block Hacker Attack              | 0                 | 4      | Y                      | In                                         | TCP             | Ew             |          |         | 20      | 21     |             |             | 0    | 65535   | Y      | 4        |
| - Block WAN Request                | 0                 | 6      | Y                      | In                                         | Any             | Fw             | 0.0.0.0  | 0.0.0.0 | 20      | 21     |             |             |      | 00000   | Y      | 6        |
| VDN                                |                   | -      |                        |                                            | · · · · ·       |                |          |         |         |        |             |             |      |         |        |          |
| VPN                                |                   |        | Add                    | Edit                                       | Dele            | e M            | /love Up | Mo      | ive Doi | ∧m     |             |             |      |         |        |          |
| Virtual Server                     |                   |        |                        |                                            |                 |                |          |         |         |        |             |             |      |         |        |          |
| Advanced                           | Apply Cancel Help |        |                        |                                            |                 |                |          |         |         |        |             |             |      |         |        |          |
| Status                             |                   |        |                        |                                            |                 |                |          |         |         |        |             |             |      |         |        |          |
| Status                             | tus               |        |                        |                                            |                 |                |          |         |         |        |             |             |      |         |        |          |
| Help                               |                   |        |                        |                                            |                 |                |          |         |         |        |             |             |      |         |        |          |
| Logout                             |                   |        |                        |                                            |                 |                |          |         |         |        |             |             |      |         |        |          |
|                                    |                   |        |                        |                                            |                 |                |          |         |         |        |             |             |      |         |        |          |
| Operazione completata              | 117-              |        |                        |                                            |                 |                |          |         |         |        |             |             | 🌍 I  | nternet |        |          |

Dovreste ottenere un'immagine del genere.

#### Esempio 2

Anzitutto è necessario assegnare ai PC che si vogliono limitare degli indirizzi IP fissi e disabilitare così, qualora fosse attivo, il client DHCP. In questo modo, avendo sempre i medesimi indirizzi IP potremo operare correttamente (si ricorda che invece se fossero client DHCP l'indirizzo IP potrebbe mutare). L'idea da seguire sono le seguenti: Utenti appartenenti al gruppo A saranno filtrati ed Utenti appartenenti al gruppo B avranno invece accesso senza alcuna limitazione a tutti i servizi internet. Per ottenere questo creeremo nel firewall dell'I-Storm tutta una serie di regole che consentiranno il passaggio per i pacchetti uscenti e provenienti dagli IP dei PC del gruppo A dei vari servizi consentiti. Creeremo poi una regola finale che eliminira tutti i pacchetti uscenti provenienti dagli IP dei PC del gruppo A (saranno quei pacchetti che non sono passati nelle regole di sopra e che dunque non sono autorizzati ad uscire). Vediamo adesso come scegliere gli IP del gruppo A. Anzitutto saranno IP contigui (appartenente alla classe 192.168.1.x per esempio). Creiamo la regola 1 per pacchetti uscenti che se soddisfatta inoltra il pacchetto (qualora un pacchetto non la soddisfa si passa alla regola 2 e così via). Tale regola deve consentire la visione delle pagine WEB. Metteremo nel campo Source l'indirizzo IP di un PC del gruppo A, poi come subnet metteremo 255.255.255.252 (per 4 elementi, oppure 248 per 8 elementi). Sceglieremo TCP, come azione Forward e come porta di destinazione la 80. Faremo poi le regole che consentono il passaggio delle porte TCP 110 e TCP 25 (entrambe per la posta) ed UDP 53 per la risoluzione dei DNS. Fatto questo faremo la regola finale che taglia tutti i pacchetti provenienti da questi IP che non hanno passato nessuna regola antecedente, questa regola avrà come azione Drop. Dovrebbe apparire un risultato analogo alla foto di sotto:

|   | Firewall - Packet Filter                                                          |      |               |       |                                         |             |                   |      |             |             |      |         |       |      |      |
|---|-----------------------------------------------------------------------------------|------|---------------|-------|-----------------------------------------|-------------|-------------------|------|-------------|-------------|------|---------|-------|------|------|
|   | (                                                                                 | ⊚Ena | ble           | ODisa | ible                                    |             |                   |      |             |             |      |         |       |      |      |
|   | Rule Active Flow Packet Action Source                                             |      |               |       | Source IP                               | , Source    | Source<br>Port    |      | Destination | Destination | Des  | t. Port | Log   | Rule |      |
|   | NO.                                                                               |      | - internation | Type  | 100000000000000000000000000000000000000 |             | IVIASK            | from | n to        |             | Mask | from    | to    |      | INO. |
| ۲ | 1                                                                                 | Y    | Out           | TCP   | Fw                                      | 192.168.1.1 | 1 255.255.255.252 | 0    | 65535       |             |      | 80      | 80    | Y    | 1    |
| 0 | 2                                                                                 | Y    | Out           | TCP   | Fw                                      | 192.168.1.1 | 1 255.255.255.252 | 0    | 65535       |             |      | 110     | 110   | Y    | 2    |
| 0 | 3                                                                                 | Y    | Out           | TCP   | Fw                                      | 192.168.1.1 | 1 255.255.255.252 | 0    | 65535       |             |      | 25      | 25    | Y    | 3    |
| 0 | 4                                                                                 | Y    | Out           | UDP   | Fw                                      | 192.168.1.1 | 1 255 255 255 252 | 0    | 65535       |             |      | 53      | 53    | Y    | 4    |
| 0 | 5                                                                                 | Y    | Out           | Any   | Drop                                    | 192.168.1.1 | 1 255.255.255.252 | 0    | 65535       |             |      | 0       | 65535 | Y    | 5    |
|   | Add     Edit     Delete     Move Up     Move Down       Apply     Cancel     Help |      |               |       |                                         |             |                   |      |             |             |      |         |       |      |      |

In questo modo i pacchetti uscenti appartenenti al gruppo A e che soddisfano le regole sono inoltrati, quelli provenienti da A e che non soddisfano le regole di inoltro sono eliminati dalla regola 5. I pacchetti provenienti da altri IP sono semplicemente inoltrati perchè non soddisfano alcuna regola. E' possibile creare più gruppi e per ogni gruppo consentire determinati servizi.

Scelta dei gruppi. E' opportuno per evitare errori scrivere gli indirizzi IP in binario così come la subnet mask. Facciamo un esempio:44 in binario diviene 00101100. La subnet mask 248 è 11111000. Quindi mettere come IP=192.168.168.44 e subnet mask=255.255.255.248 significa indicare in binario tutti quegli IP che cambiano i soli ultimi 3 bit (000,001....111). Cioè da 192.168.1.40 sino

192.168.1.47. Se avessimo usato come subnet 252 (11111100) avremmo potuto cambiare solo gli ultimi 2 bit pertano avremmo avuto da 192.168.1.44 a 192.168.1.47. Resta inteso che i gruppi, per via delle subnet, sono solo nei seguenti multipli:2,4,8,16,32,64,128 o 255. Nel caso, ad esempio, con 3 utenti si può mettere 192.168.1.1 e mettere subnet 255.255.255.255.255.255.248 si arriva sino al 192.168.1.7. Tutti gli altri IP (sino 253) non saranno filtrati e potranno essere assegnati ai PC che non hanno limitazioni.

### **Block Hacker Attack**

| 🗿 I-Storm ADSL Router with Fire                                                               | ewall Built-in - Microsoft Internet Explorer           | - 7 🛛          |
|-----------------------------------------------------------------------------------------------|--------------------------------------------------------|----------------|
| File Modifica Visualizza Preferiti                                                            | Strumenti ? 36                                         | 1              |
| 🚱 Indietro 🔹 🕥 🕤 😫 🛃                                                                          | ] 🏠 🔎 Cerca 📌 Preferiti 🜒 Multimedia 🤣 🔗 - چ 🔯 - 📙 🛐 🍪 |                |
| Indirizzo 🗃 http://192.168.1.254/                                                             | 💌 🔁 Vai                                                | Collegamenti » |
|                                                                                               | I-Storm ADSL Router with Firewall Built-in             |                |
| Router Mode                                                                                   | Firewall - Block Hacker Attack                         |                |
| LAN                                                                                           |                                                        |                |
| WAN                                                                                           |                                                        |                |
| System                                                                                        | Apply Cancel Help                                      |                |
| Firewall<br>- Packet Filter<br>- Block Hacker Attack<br>- Block WAN Request<br>- URL Blocking |                                                        |                |
| VPN                                                                                           |                                                        |                |
| Virtual Server                                                                                |                                                        |                |
| Advanced                                                                                      |                                                        |                |
| Status                                                                                        |                                                        |                |
| Help                                                                                          |                                                        |                |
| Logout                                                                                        |                                                        |                |
| 8                                                                                             | 🧶 Internet                                             |                |

Il Router può automaticamente accorgersi e bloccare un attacco di tipo DoS (Denial of Service) se questa funzione è attiva. Lo scopo di attacchi di questo tipo non è quello di cogliere informazioni particolari dalla vostra rete quanto piuttosto renderla inutilizzabile per un certo periodo di tempo. Più precisamente esistono 4 specifici tipologie di attacchi DoS.

1-Attacchi che mirano all'esaurimento della banda, sono realizzabili in due modalità diverse a seconda di quanta banda abbia l'attaccante. Qualora la banda sia maggiore dell'attaccato può saturarlo diversamente, altrimenti può usare altri host che di fatto amplificano l'attacco.

2-Attacchi che mirano all'esaurimento delle risorse.

3-Attacchi contro difetti di programmazione, che mirano a sfruttare bug software o hardware.

4-Attacchi DoS generici.

Vengono riconosciuti diversi tipi diversi di patterns tra i quali:

### - IP Spoofing

- Ping of Death (Length > 65535)
- Land Attack (Same source / destination IP address)
- IP with zero length
- Sync flooding

- Smurf Attack (ICMP Echo with x.x.x.0 or x.x.x.255)
- Snork Attack
- UDP port loop-back
- TCP NULL scan
   TCP XMAS Scan
   WinNuke Attack
   TCP SYN Flooding
   Ascend Kill
- -IMAP SYN/FIN scan
- -Net Bus scan
- Back Orifice scan

Segue una breve descrizione del funzionamento degli attacchi più comuni.

**IP Spoofing** è un attacco particolare in cui l'attaccante cerca di intromettersi in una connessione con lo scopo di abbatterla o di prenderne il controllo. Può essere fatto sia dall'interno della propria Lan (con possibilità più alte di successo se si dispone di LAN con HUB) che da Internet con possibilità di successo infinitamente inferiori. Grazie al SPI il Router esamina a fondo i pacchetti che lo attraversano e confrontando molti parametri coi pacchetti precedenti della stessa connessione riesce a stabilire con efficacia se un pacchetto in arrivo è "spoofato" o meno.

**Sync Flood,** come già accennato è un attacco che mira a esaurire le risorse del sistema che lo subisce. All'atto dell'instaurazione di una connessione viene spedito un pacchetto (dall'attaccante) col quale si avvisa che si vuole costruire la connessione. Il ricevente, cioè l'attaccato, alloca delle risorse e risponde con un pacchetto per proseguire la creazione della connessione. L'attaccato aspetta pazientemente il pacchetto di risposta (che non arriverà mai poiché l'attaccante avrà scelto o un IP di un host spento oppure starà attaccando l'host in questione impedendogli di rispondere). Le risorse allocate saranno bloccate sino a che non scade il timer associato. Nel frattempo l'attaccante ripeterà quest'attacco finendo col bloccare tutte le risorse disponibili nell'attaccato. Il firewall integrato nell'I-Storm ADSL Router riconosce il tentativo di apertura di diverse connessioni provenienti dallo stesso IP e non allocherà le risorse. Certamente, a meno di trovarsi con sprovveduti, l'IP che verrà registrato nella tabella del sicurity logs non apparterrà all'attaccante.

**Smurf Attack,** tenta invece di esaurire l'intera banda dell'host vittima, per fare questo può (a seconda della velocità della sua connessione) sfruttare anche delle sottoreti che fungono da amplificatore. Infatti l'indirizzo di broadcast di queste sottoreti vieni sfruttato e così tutti gli host di questa sottorete rispondono all'Echo Request richiesto dall'attaccante che avrà sostituito l'IP del mittente con quello dell'attaccato. All'attaccato tutti gli host risponderanno col pacchetto di Echo Reply generando un traffico intensissimo. L'I-Storm ADSL Router filtra i pacchetti di Echo Reply in uscita trattandolo come un attacco.

**Ping of Death,** quest'attacco particolare e dalle conseguenze variabili (anche a seconda del carico della macchina) viene generato creando un pacchetto ICMP di Echo Request fuori standard. Il pacchetto IP può infatti essere lungo, dalle spefiche RFC, al massimo 65536 bytes di cui 20 sono riservati per l'header. Entro il Payload vengono inseriti i pacchetti di livello superiore, in questo caso l'ICMP (oppure TCP, UDP) che ha un header lungo 8 bytes. La lunghezza massima per il Payload del

pacchetto ICMP è dunque 65535-20-8=60507 bytes. Sebbene un pacchetto del genere sia fuori specifica è comunque realizzabile, inoltre arriva frammentato alla destinazione (l'attaccato) dove verrà ricomposto (non verificandolo prima) ma a questo punto potrebbe generare un overflow dello stato di alcune variabili. Il firewall integrato si accorge di questo tipo di attacco e scarta il pacchetto in questione, aggiornando la tabella del security logs.

Land Attack, sfrutta un errore presente in molti Sistemi operativi o Router che quando ricevono un particolare pacchetto (il cui IP di provenienza è uguale a quello di destinazione, cioè l'attaccato) di richiesta di connessione tentano di stabilirla ma vanno incontro ai più diversi blocchi. In pratica l'attaccato cerca di colloquiare con se stesso. L'I-Storm ADSL Router elimina tutti i pacchetti con questa caratteristica.

### **Block WAN Request**

| 🐴 I-Storm ADSL Router with Fire                                                               | ewall Built-in - Microsoft Internet Explorer          |                |
|-----------------------------------------------------------------------------------------------|-------------------------------------------------------|----------------|
| File Modifica Visualizza Preferiti                                                            | Strumenti ? %                                         |                |
| 🌀 Indietro 🝷 🕥 🕤 🗾 💈                                                                          | 🕽 🏠 🔎 Cerca 👷 Prefenti 🜒 Multimedia 🏵 🎯 - 🌺 🔯 - 📒 🔯 🍪 |                |
| Indirizzo 🕘 http://192.168.1.254/                                                             | Vai                                                   | Collegamenti × |
|                                                                                               | I-Storm ADSL Router with Firewall Built-in            |                |
| Router Mode                                                                                   | Firewall - Block WAN Request                          |                |
| LAN                                                                                           |                                                       |                |
| WAN                                                                                           |                                                       |                |
| System                                                                                        | Apply Cancel Help                                     |                |
| Firewall<br>- Packet Filter<br>- Block Hacker Attack<br>- Block WAN Request<br>- URL Blocking |                                                       |                |
| VPN                                                                                           |                                                       |                |
| Virtual Server                                                                                |                                                       |                |
| Advanced                                                                                      |                                                       |                |
| Status                                                                                        |                                                       |                |
| Help                                                                                          |                                                       |                |
| Logout                                                                                        |                                                       |                |
| Operazione completata                                                                         | 🔮 Internet                                            |                |

Evidenziando "Enable" è possibile evitare di rispondere ai pacchetti di PING che giungono al router dall'esterno. Quelli indirizzati verso l'esterno sono comunque fatti passare.

### **URL Filter**

Tramite questa funzionalità è possibile filtrare ulteriormente il traffico in uscita limitando tale traffico in base all'ora e/o giorno ed al tipo di URL. Sarà possibile bloccare l'accesso ad alcuni siti oppure consentire l'accesso solo ad una lista opportuna di siti. E' inoltre possibile impedire l'accesso ad alcuni URL che hanno una determinata sequenza di caratteri.

| I-Storm ADSL Router with Firew        | vall Built-in - Microsoft Internet Explorer 📃 💷 🔀                                                     |
|---------------------------------------|----------------------------------------------------------------------------------------------------|
| File Modifica Visualizza Preferiti    | Strumenti ?                                                                                           |
| 🌀 Indietro 🝷 🕥 👻 🛃                    | 🏠 🔎 Cerca 🤺 Preferiti 🜒 Multimedia 🤣 😥 - 嫨 🔯 - 🛄 🛐 🛞                                                  |
| Indirizzo 🗃 http://192.168.1.254      | Vai Collegamenti <sup>2</sup>                                                                         |
| ATLANTIS                              | I-Storm ADSL Router with Firewall Built-in                                                            |
| Router Mode                           | Firewall - URL Blocking                                                                               |
| LAN                                   | ● Enable ○ Disable                                                                                    |
| WAN                                   | <ul> <li>● Always Block</li> <li>○ Block From</li> <li>08 • : 00 • to</li> <li>18 • : 00 •</li> </ul> |
| System                                | Monday 🔽 to Friday 🝸                                                                                  |
| Firewall<br>Decket Filter             | ☑ Domains Filter Details                                                                              |
| - Block Hacker Attack                 | ✓Keywords Filter Details                                                                              |
| - Block WAN Request<br>- URL Blocking |                                                                                                    |
| VPN                                   | Apply Cancel Help                                                                                     |
| Virtual Server 🗸                      |                                                                                                    |
| ê                                     | 🥥 Internet                                                                                            |

Scegliendo l'opzione Always Block le regole di filtraggio verranno applicate sempre, nel caso invece si scelga Block From è possibile limitare, in base al giorno e all'ora l'utilizzo dei filtraggi.

### **Domains Filter**

Un po' come il firewall il concetto del filtraggio applicato ai domini resta identico. E' possibile infatti creare una lista di siti vietati (da mettere in Forbidden Domain), oppure consentire l'accesso a solo un limitato numero di siti (da mettere in Trusted Domain e spuntare la voce Disable all Web traffic except for Trusted Domain).

| I-Storm ADSL Router with Firew                                                                | vall Built-in - Microsoft Internet Explorer          |
|-----------------------------------------------------------------------------------------------|------------------------------------------------------|
| File Modifica Visualizza Preferiti                                                            | Strumenti ? 99 🦉                                     |
| 🚱 Indietro 🝷 🕥 🕤 🗾 🛃                                                                          | 🏠 🔎 Cerca 👷 Preferiti 🜒 Multimedia 🥝 🔗 - 🌺 🔯 - 🧾 🛐 🎇 |
| Indirizzo 🗃 http://192.168.1.254                                                              | Vai Collegamenti *                                   |
|                                                                                               | I-Storm ADSL Router with Firewall Built-in           |
| Router Mode                                                                                   | Firewall - URL Blocking                              |
| LAN                                                                                           | Domains Filtering                                    |
| WAN                                                                                           | Trusted Domain                                       |
| System                                                                                        | Domain: Add Domain List Delete                       |
| Firewall<br>- Packet Filter<br>- Block Hacker Attack<br>- Block WAN Request<br>- URL Blocking |                                                      |
| VPN                                                                                           | Forbidden Domain                                     |
| Vietual Camuan                                                                                | Domain:                                              |
| virtual Server                                                                                | Domain List www.libero.it Delete                     |
| Advanced                                                                                      |                                                      |
| Status                                                                                        |                                                      |
| Help                                                                                          | Disable all WEB traffic except for Trusted Domains   |
| Logout                                                                                        | OK Cancel Help                                       |
| 🕘 Operazione completata                                                                       | 2 Internet                                           |

# 3.4.5 VPN

Per prima cosa il termine inglese VPN sta per **Vitual Private Network**, cioè una rete privata virtuale. Il motivo che ha fatto sentire l'esigenza delle VPN risiede nel desiderio di poter collegare in maniera sicura due (o anche un numero maggiore) di Lan private utilizzando come mezzo una rete pubblica (come appunto Internet) per il trasporto dei dati. Le VPN dunque utilizzano le reti pubbliche per trasportare informazioni tra due distinte reti locali. Il grandissimo vantaggio delle VPN risiede nel basso costo (se confrontate con soluzioni come linee dedicate capirete subito che le cifre "risparmiate" diventano davvero importanti). La sicurezza (che rispetto all'uso di una rete privata) diviene però un fattore di assoluta importanza (in fin dei conti usate, per spostare informazioni confidenziali, una rete pubblica). Tutti i dati che viaggiano sulle reti pubbliche devono essere criptati tramite svariati algoritmi atti ad impedirne l'intercettazione, garantirne l'integrità e verificare la loro autenticità. Vediamo meglio queste caratteristiche alla base delle VPN:

#### Confidenzialità:

Permette che un pacchetto sia ricevuto e leggibile solo e soltanto dal destinario dello stesso (rendendo inefficace l'utilizzo di sniffer da parte di utenti curiosi, che si troverebbero con un pacchetto cifrato e che non saprebbero interpretare). L'intero pacchetto viene pertanto criptato con opportuni algoritmi.

#### Integrità:

Permette che i dati arrivino a destinazione integri e quindi inalterati durante il tragitto.

#### Autenticazione:

permette di verificare l'identità del mittente (evitando ad esempio fenomeni di spoofing).

### **PPTP Client**

| File Modifica Visualizza Prefer   | irrewâll Bu<br>iti Strumer | nti ? Se.           | et Explorer       |                |                              |          |                |
|-----------------------------------|----------------------------|---------------------|-------------------|----------------|------------------------------|----------|----------------|
| 🔇 Indietro 🝷 🐑 - 💌                | 2 🏠                        | 🔎 Cerca 🤺 Preferiti | 🕙 Multimedia  🔗 👔 | 3- 🍓 🖸 - 🗾 📓   |                              |          |                |
| Indirizzo 🕘 http://192.168.1.254/ |                            | <u> </u>            |                   |                |                              | 🖌 🄁 Vai  | Collegamenti × |
|                                   | 5                          | I-S                 | torm ADSL I       | Router with Fi | rewall Built-in              |          |                |
| Router Mode                       |                            |                     | VP                | N - PPTP Cliei | <u>nt</u>                    |          |                |
| LAN                               | Act                        | Server IP Address   | User Name         | Password       | Local IP Address<br>(option) |          |                |
| Svotem                            |                            | 122.56.78.90        | mio               | •••••          |                              |          |                |
| System<br>Sistem                  |                            |                     |                   |                |                              |          |                |
| Firewall                          |                            |                     |                   |                |                              |          |                |
| VPN<br>- PPTP Client              |                            |                     |                   |                |                              |          |                |
| Virtual Server                    | Ap                         | ply Cancel Help     |                   |                |                              |          |                |
| Advanced                          |                            |                     |                   |                |                              |          |                |
| Status                            |                            |                     |                   |                |                              |          |                |
| Help                              |                            |                     |                   |                |                              |          |                |
| Logout                            |                            |                     |                   |                |                              |          |                |
|                                   |                            |                     |                   |                |                              |          |                |
| Operazione completata             |                            |                     |                   |                |                              | Internet |                |

Una VPN (Virtual Private Network) consente, attraversando Internet ed usando l'IP, l'accesso alle risorse della Lan interna da parte di un utente esterno. Per attivare questa funzionalità è sufficiente attivare l'opzione **Enable.** E' necessario compilare i seguenti campi:

Username: Campo composto da massimo 63 caratteri alfanumerici (case sensitive).

Password: Campo composto da massimo 63 caratteri alfanumerici (case sensitive).

Server IP Address: Introdurre l'indirizzo IP del server PPTP.

E' possibile ottenere l'indirizzo IP dei DNS automaticamente se il server PPTP li fornisce al momento del LogOn. E' altresì possibile che gli indirizzi IP dei DNS non siano forniti in maniera automatica, in questo caso è necessario introdurre tali indirizzi a mano (fare riferimento alla sezione WAN-DNS per maggiori dettagli). Quando si costruisce un tunnel VPN, i DNS attivi non sono quelli della sezione WAN-DNS. A causa del tunnel col server PPTP remoto, la LAN è connessa alla LAN remota direttamente. **Tutti i pacchetti in uscita dalla vostra LAN sono inviati direttamente verso la LAN remota** direttamente e pertanto bisogna settare i DNS coi valori dei DNS del server.

La funzionalità VPN consente di stabilire un tunnel PPTP con un server remoto PPTP e la vostra Lan. Il router deve prima connettersi ad Internet tramite l'ISP prima e poi usare un client PPTP per costruire la VPN.

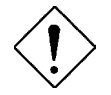

Qualora fosse disabilitato il NAT la funzionalità VPN non sarebbe usabile.

Una volta configurato il PPtP Client (inserito l'IP del PC esterno che fa da server PPtP, l'username e la password) sul Router, spuntate il campo Act e premete Apply. Il Router consentirà ad ogni PC della Lan di usufruire delle risorse della Lan del Server VPN. Andando nella sezione Status-System Status dovreste vedere l'immagine di sotto:

|      | PPPoA                     | connected 5:2:7 disconnect       |
|------|---------------------------|----------------------------------|
|      | Last Error Message        |                                  |
|      | VPL                       | 8                                |
|      | VCI                       | 35                               |
|      | NAT                       | Enable                           |
|      | Encapsulation             | VC MUX                           |
|      | IP Address                | 62.211.137.88                    |
|      | Gateway Address           | 192.168.100.1                    |
|      | PPTP Client 3             | Connected connect                |
|      | Server IP Address         | 62.10.15.213                     |
|      | Remote Tunnelling Address | 169.254.72.105                   |
|      | Local Tunnelling Address  | 169.254.209.170                  |
|      | DNS Address               | 212.216.112.112 , 212.216.172.62 |
| ADSL |                           |                                  |
|      | Line Status               | showtime                         |
|      | Last Error Message        |                                  |
|      | Downstream Rate           | 800 kbps (interleaved)           |
|      | Upstream Rate             | 160 kbps (interleaved)           |
|      | Tx Packets                | 0/2 (good/bad)                   |
|      | Rx Packets                | 0/0 (good/bad)                   |

Refresh Clear

In cui è possibile vedere che il **PPTP client 3** è connesso correttamente col server VPN. Ulteriori informazioni sono ottenibili consultando il System Logs (sempre in Status). Dovreste vedere una figura analoga:

#### Status - System Logs

| 이 이 지수가 가장 이 것 같아요. 이 이 이 가장 이 것 같아요. 이 이 이 가장 아파는 것이 있는 것이 있는 것이 있는 것이 있는 것이 있는 것이 있는 것이 있는 것이 있는 것이 있는 것이 있는 것이 있는 것이 있는 것이 있는 것이 있는 것이 있는 것이 있는 것이 있는 것이 있는 것이 있는 것이 있는 것이 있는 것이 있는 것이 있는 것이 있는 것이 있는 것이 있는 것이 있는 것이 있는 것이 없는 것이 있는 것이 없는 것이 있는 것이 없는 것이 없는 것 않이 않이 않은 것이 없는 것이 없는 것이 없는 것이 없는 것이 없는 것이 없는 것이 없는 것이 없는 것이 없는 것이 없는 것이 없는 것이 없는 것이 없는 것이 없는 것이 없는 것이 없는 것이 없는 것이 없는 것이 없는 것이 없는 것이 없는 것이 없는 것이 없는 것이 없는 것이 없는 것이 없는 것이 없는 것이 없이 않이 않이 않이 않이 않이 않이 않이 않이 않이 않이 않이 않이 않이 |       |
|----------------------------------------------------------------------------------------------------|-------|
| Sat 23 Nov. 2002, 17:29:58 : HTTPD: System log cleared                                                                                                    | 1     |
| Sat 23 Nov. 2002, 17:29:58 : SYS: ADSL Router version 3.20b                                                                                                    |       |
| Sat 23 Nov. 2002, 17:29:58 : BSP: Centaur5 BSP v1.3.4                                                                                                    |       |
| Sat 23 Nov. 2002, 17:29:58 : CSP: He100/2xx CSP v2.4 (ISOS 8.0)                                                                                                    |       |
| Sat 23 Nov. 2002, 17:29:58 : Boot: 3.00                                                                                                    |       |
| Sat 23 Nov. 2002, 17:30:15 : HTTPD: Config router LAN IP:192.168.2.1                                                                                                    |       |
| submask:255.255.255.0                                                                                                    |       |
| Sat 23 Nov. 2002, 17:30:15 : HTTPD: Allow to remotely configure the ro                                                                                                    | outer |
| with a web browser.                                                                                                    |       |
| Sat 23 Nov. 2002, 17:30:24 : PPP: LCP layer up                                                                                                    |       |
| Sat 23 Nov. 2002, 17:30:24 : PPP: Starting CHAP                                                                                                    |       |
| Sat 23 Nov. 2002, 17:30:24 : PPP: LCP layer down                                                                                                    |       |
| Sat 23 Nov. 2002, 17:30:26 : PPP: LCP layer up                                                                                                    |       |
| Sat 23 Nov. 2002, 17:30:26 : PPP: Starting CHAP                                                                                                    |       |
| Sat 23 Nov. 2002, 17:30:26 : PPP: CHAP(MS-CHAP-1)                                                                                                    |       |
| Sat 23 Nov. 2002, 17:30:27 : PPP: Our log in successful                                                                                                    |       |
| Sat 23 Nov. 2002, 17:30:28 : PPP: Remote end assigns us IP address                                                                                                    |       |
| 169.254.209.170                                                                                                    |       |
| Sat 23 Nov. 2002, 17:30:28 : PPP: IPCP can transport IP                                                                                                    |       |
| nontale namenologinalene (labalenistene energiala distante) en discultare instituta presente questionalene et estat                                                                                                    |       |
|                                                                                                    |       |
|                                                                                                    |       |
|                                                                                                    |       |
|                                                                                                    | ~     |

Refresh Clear

A questo punto non resta che creare, su un qualsiasi PC della Lan dietro al Router, un collegamento con l'IP del PC dell'altra Lan per avere accesso alle risorse della macchina. Su Windows XP cliccare il tasto destro, sul Desktop, scegliere **Nuovo** e poi **collegamento**. Vi apparirà la schermata sotto riportata

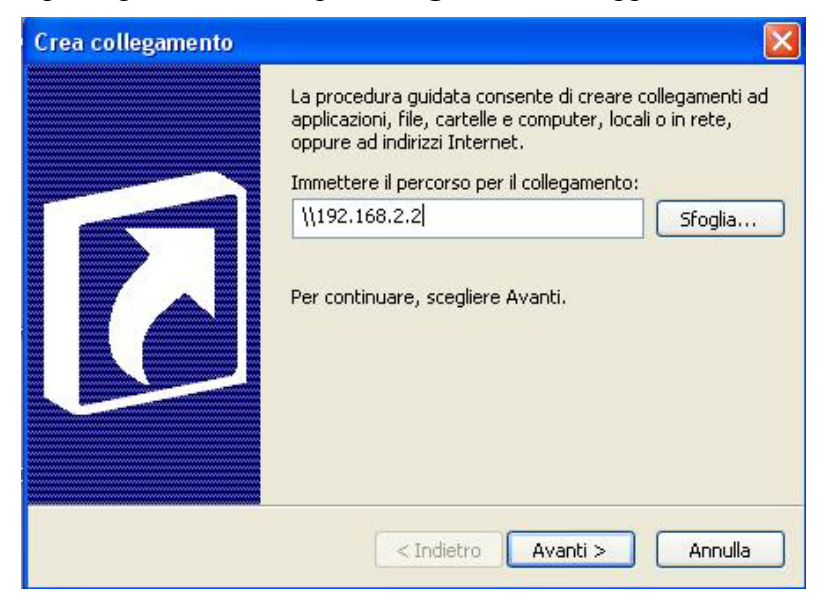

Inserire nel campo vuoto l'indirizzo IP di un PC nella LAN remota per poter accedere alle risorse condivise. Se per esempio si volesse accedere alle risorse del Server bisognerebbe immettere l'IP del Remote tunneling address.

Il Router ADSL è trasparente al passaggio delle VPN in PPTP, se dunque un PC della LAN (con IP privato) stabilisce una VPN con un PC remoto (dotato di IP pubblico), questa sarà costruita. Qualora invece un PC esterno volesse costruire una VPN (chiamando l'IP pubblico WAN del Router) con PC della LAN (con IP privato), questa può essere costruita solo se nella sezione Virtual Server del Router è stata creata una DMZ (vengono ruotati protocolli non gestiti dal VS, che consente la rotazione di solo TCP e UDP) con l'IP privato del PC della LAN con cui si vuole costruire la VPN. Bisogna inoltre prestare particolare attenzione ai protocolli filtrati nella sezione firewall. Infatti Ogni qualvolta entra/esce un pacchetto nel/dal Router questo viene confrontato con le regole del Firewall, una per una, sino a che non ne viene soddisfatta una. Qualora nessuna regola sia stata soddisfatta il pacchetto è inviato. Qualora abbiate seguito un approccio conservativo (generando n regole per far passere ciò che ritenete sicuro e creato una regola n+1 che taglia tutto) può essere che TUTTI i protocolli vengano tagliati dall'ultima regola (se avete scelto ANY). In questo caso, utilizzando altri protocolli, tale regola impedirebbe la costruzione della VPN. Ovviamente è possibile creare una sola VPN (da un PC della Lan o verso un PC della Lan) alla volta date le impossibili rotazioni dei protocolli (non sono basate su porte) utilizzati su più PC.

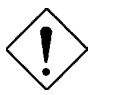

Durante una VPN in PPTP nella sezione System-Status il conteggio dei pacchetti in entrata/uscita viene interrotto.

### VPN IPSec

Per creare una VPN in IPSec è sufficiente cliccare sulla voce VPN e poi scegliere IPSec. Vi apparirà la foto sotto riportata in cui sarà sufficiente spuntare la voce enable e premere Apply. A questo punto è possibile configurare il Router per costruire una VPN in IPSec.

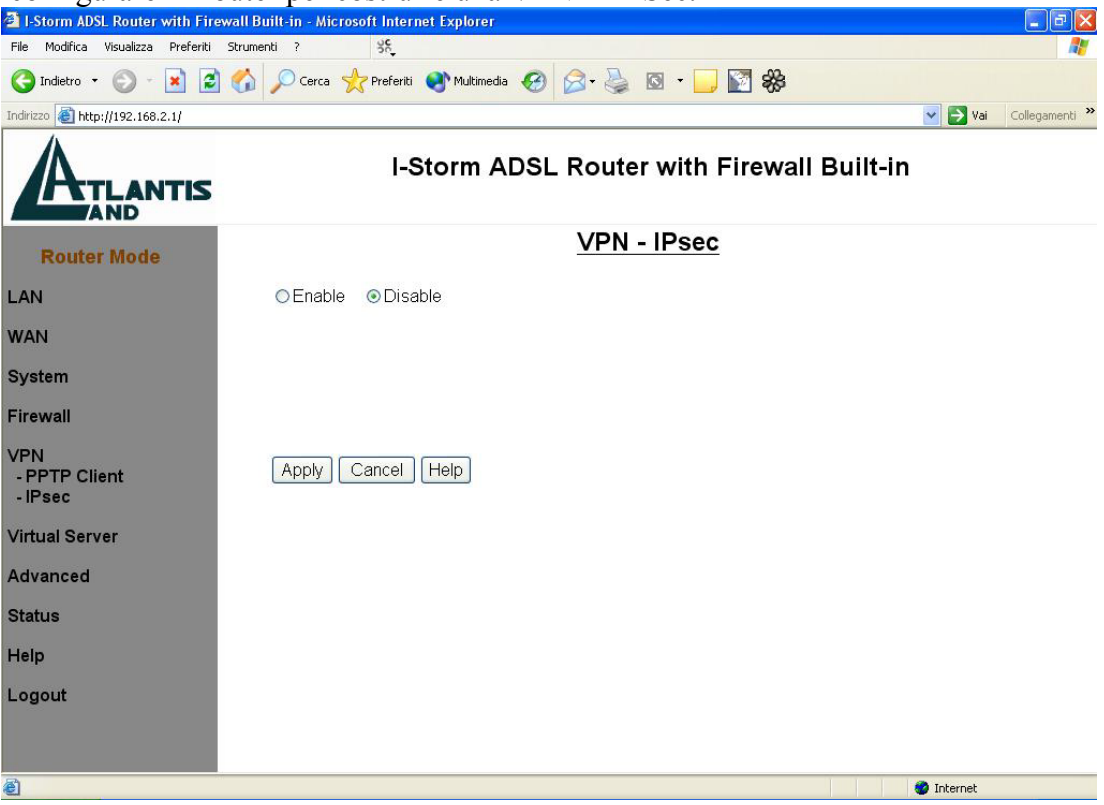

Segue un esempio di configurazione di una VPN in IPSec che consente un collegamento Lan-To-Lan. In questa modalità ogni PC appartenente ad una delle Lan può vedere, in tutta sicurezza, tutti i PC dell'altra Lan.

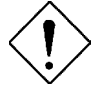

# Per il corretto funzionamento della VPN in IPSec bisogna evitare che le 2 Lan abbiano la stessa subnet.

L'ipotesi di partenza è quella di avere 2 Lan che chiameremo Lan-A e Lan-B entrambe dietro un Router I-Storm ADSL che effettua NAT e dispone di un IP pubblico statico ( è possibile la costruzione di una VPN in IPSec con IP dinamico ma va settata di volta in volta, è comunque previsto il rilascio di un firmware che integrerà la gestione DDNS in modo da poter costruire una VPN legata al dominio registrato e non all'IP, che potrà anche essere dinamico).

La figura di sotto dovrebbe chiarire lo schema delle 2 LAN (la LAN-A ha indirizzi privati nella subnet 192.168.1.x e l'IP pubblico del Router A è 217.133.57.142, la LAN-B ha indirizzi privati nella subnet 192.168.2.x e l'IP pubblico del Router B è 151.38.172.154).

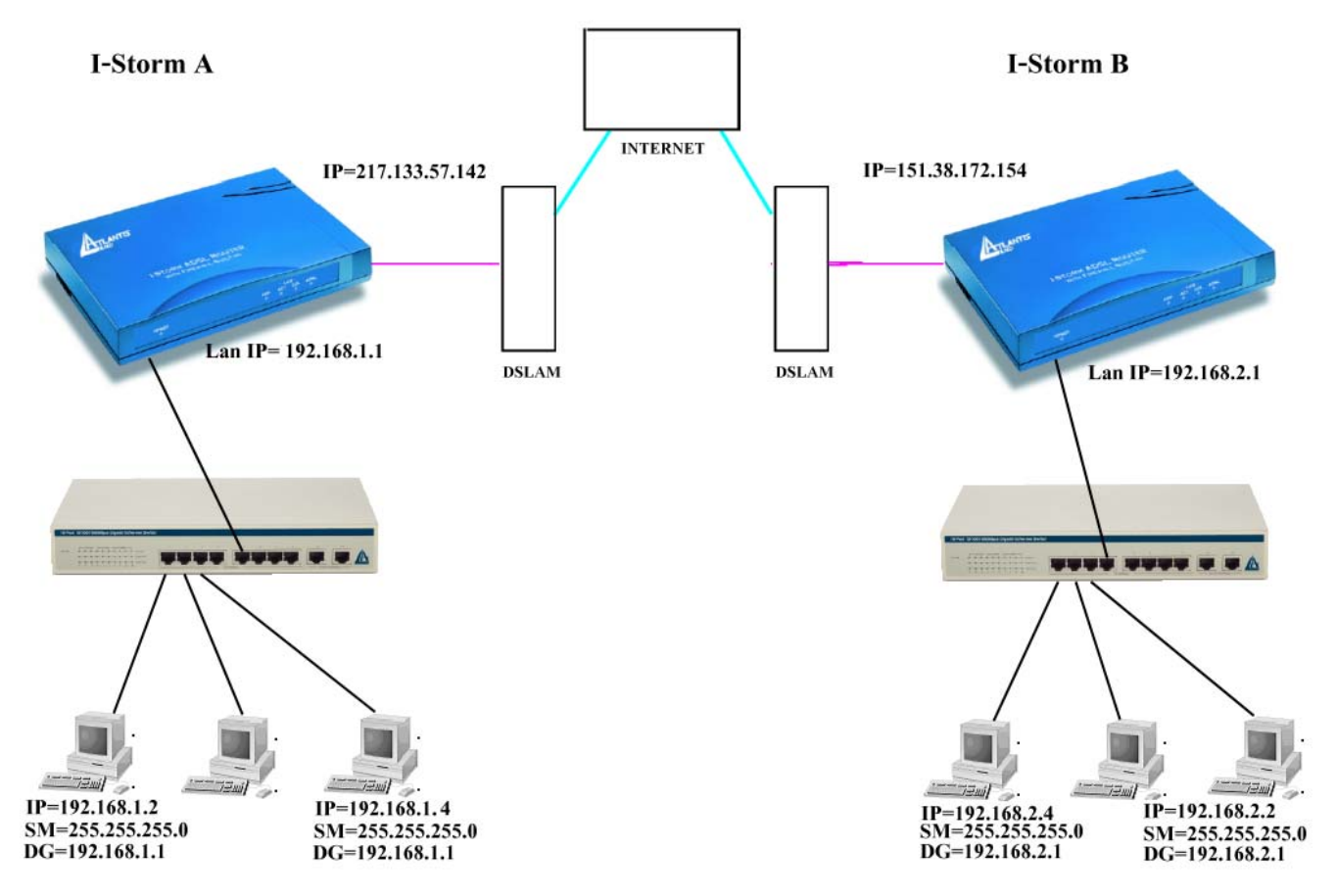

I 2 Router I-Storm vanno configurati come nelle figure riportate sotto.

| I-Storm B                                     | <u>VPN - IPsec</u> |   | I-Storm A           | VP                   | N - IPsec |   |
|-----------------------------------------------|--------------------|---|---------------------|----------------------|-----------|---|
| Active: Yes                                   |                    |   | Active:             | Yes 💌                |           |   |
| Secure Association: OManu                     | al ©IKE            |   | Secure Association: | ⊙Manual ⊙IKE         |           |   |
| Peer Gateway IP: 217.133                      | .57.142            |   | Peer Gateway IP:    | 151.38.172.154       |           |   |
| Peer Subnet: 192.168                          | .1.0               |   | Peer Subnet:        | 192.168.2.0          |           |   |
| Peer Netmask: 255.255                         | .255.0             |   | Peer Netmask:       | 255.255.255.0        |           |   |
| Proposal: Enc                                 | rypt (ESP)         | • | Proposal:           | Encrypt (ESP)        |           | ~ |
| Perfect Forward Secure: <ul> <li>E</li> </ul> | nabled CDisabled   |   | Perfect Forward Sec | cure: 💿 Enabled 🔘 Di | sabled    |   |
| PreShared Key: 123                            | 4567890            |   | PreShared Key:      | 1234567890           |           |   |
| SA Life Time:                                 |                    |   | SA Life Time:       |                      |           |   |
| Phase 1: 90                                   | minute(s)          |   | Phase 1:            | 90                   | minute(s) |   |
| Phase 2: 60                                   | minute(s)          |   | Phase 2:            | 60                   | minute(s) |   |
| Rekey Margin Time: 2                          | minute(s)          |   | Rekey Margin Time:  | 2                    | minute(s) |   |

Dopo qualche minuto, se tutto è stato fatto correttamente avrete realizzato una VPN in IPSec tra le 2 LAN. Per verificare questo provate a pingare da un PC della LAN un PC dell'altra (togliendo dai Router la funzione di **Block Wan Request** nel Firewall).

E' possibile condividere, ad esempio, le risorse dei PC creando un collegamento e mettendo l'indirizzo IP (privato) del PC.

Su Windows XP cliccare il tasto destro, sul Desktop, scegliere **Nuovo** e poi **collegamento**. Vi apparirà la schermata sotto riportata.

| Crea collegamento | La procedura guidata consente di creare collegame<br>applicazioni, file, cartelle e computer, locali o in ret<br>oppure ad indirizzi Internet.<br>Immettere il percorso per il collegamento: | nti ad<br>e, |
|-------------------|----------------------------------------------------------------------------------------------------|--------------|
|                   | \\192.168.2.2                                                                                                    | lia          |
|                   | Per continuare, scegliere Avanti.                                                                                                    |              |
|                   | < Indietro Avanti > An                                                                                                    | nulla        |

Inserire nel campo vuoto l'indirizzo IP di un PC nella LAN remota per poter accedere alle risorse condivise. Nell'esempio si è assunto di creare un collegamento da un qualsiasi PC appartenente alla LAN-A verso un PC della LAN-B (il PC con IP=192.168.2.2).

# **3.4.6 Virtual Server**

| I-Storm ADSL Router with Fire File Modifica Visualizza Preferiti | wall Built-in -<br>Strumenti ? | Microsoft I | nternet Expl     | orer         |           |                |            | _ 7 ×          |
|------------------------------------------------------------------|--------------------------------|-------------|------------------|--------------|-----------|----------------|------------|----------------|
| 🔇 Indietro 🔹 🕥 - 💌 💈                                             | 👔 🏠 🔎 Ce                       | erca 🔶 Pre  | •<br>feriti 💽 Mu | ltimedia 🤗 🔗 | - 🖉 🖸 -   |                |            |                |
| Indirizzo 🗃 http://192.168.1.254/                                |                                |             |                  |              |           |                | Vai        | Collegamenti » |
| ATLANTIS                                                         |                                |             | I-Storr          | n ADSL R     | outer wi  | th Firewall Bu | uilt-in    |                |
| Router Mode                                                      |                                |             |                  | V            | irtual Se | rver           |            |                |
| LAN                                                              | Item                           | Туре        | S                | ervice Port  | Map To    | IP Address     | ]          |                |
|                                                                  | 1                              | TCP 🔽       | 4660             | ~ 4661       | >         | 192.168.1.2    |            |                |
| WAN                                                              | 2                              | TCP 🔽       | 1503             | ~ 1720       | >         | 192.168.1.2    |            |                |
| System                                                           | 3                              | TCP 🔽       | 80               | ~ 80         | >         | 192.168.1.4    |            |                |
| Firewall                                                         | 4                              | TCP 🔽       |                  | ~            | >         | 192.168.1.     |            |                |
| VPN                                                              | 5                              | TCP 🔽       |                  | ~            | >         | 192.168.1.     |            |                |
|                                                                  | 6                              | TCP 🔽       |                  | ~            | >         | 192.168.1.     |            |                |
| virtual Server                                                   | 7                              | TCP 🔽       |                  | ~            | >         | 192.168.1.     |            |                |
| Advanced                                                         | 8                              | TCP 💌       |                  | ~            | >         | 192.168.1.     |            |                |
| Status                                                           | 9                              | TCP 🔽       |                  | ~            | >         | 192.168.1.     |            |                |
| Help                                                             | 10                             | TCP 🔽       |                  | ~            | >         | 192.168.1.     |            |                |
| Logout                                                           | DMZ:                           | 192.168.1   |                  |              |           |                |            |                |
|                                                                  | Арр                            | ly Cano     | el Help          | ]            |           |                |            |                |
| 🙋 Operazione completata                                          |                                |             |                  |              |           |                | 🎯 Internet |                |

Il firewall del Router ADSL consente la protezione della LAN locale da parte di accessi indesiderati. Può essere necessario, qualche volta, consentire ad utenti esterni l'accesso ad un PC specifico della Lan (per esempio verso un PC fa da server Web o FTP). La funzionalità di Virtual Server consente di reindirizzare un particolare servizio, che avviene su una determinata porta ( si ricorda che Web =80, FTP =21, Telnet =23, SMTP =25, POP3 =110, DNS =53, ECHO =7, NNTP =119), su un PC della Lan interna. E' possibile scegliere l'intervallo (o la singola porta) di porte ed il protocollo (tra TCP,UDP o entrambi) che si intende rigirare sull'indirizzo IP.

Se per esempio il server WEB ( che riceverà chiamate sulla porta 80) della LAN ha indirizzo IP privato 192.168.1.2 dovremo editare la regola che consenta questo servizio, che verrà fatta nella seguente maniera:

Type=TCP

Service Port=80 (bisognerà inserire 80,80)

IP Address=192.168.1.2

E' chiaro che in questo caso non dovremo utilizzare il DHCP client sul PC poichè in tal caso non conosceremo l'IP che il server Web potrebbe prendere.

E' importante capire che l'I-Storm ADSL Router esegue, in ordine di numerazione crescente, le associazioni richieste dai vari Virtual Server e solo alla fine (qualora fosse presente) rigira il tutto al DMZ. Pertanto se la porta (20)21 è mappata su un certo PC della rete tramite Virtual Server, il PC il cui indirizzo è indicato nel DMZ non potrà funzionare come server FTP.

**DMZ:** E' a tutti gli effetti un computer esposto ad Internet, un pacchetto in ingresso viene esaminato dal Firewall (passa il NAT) e passato all'indirizzo contenuto nel DMZ (se non soddisfa un Virtual Server).

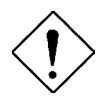

Qualora l'opzione di NAT sia disabilitata nella sezione WAN-ISP, la funzionalità di Virtual Server non è utilizzabile.

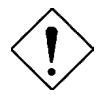

Se sul Router è abilitato il DHCP bisogna prestare particolare attenzione ad assegnare l'indirizzo IP dei Virtual Server per evitare conflitti. In questo caso è sufficiente assegnare al Virtual Server (Tale PC non sarà client DHCP ed avrà oltre all'indirizzo IP, la subnet mask, il gateway (cioè l'IP privato del Router ADSL) ed i server DNS) un indirizzo IP che sia nella stessa subnet del Router ma fuori dal range di indirizzi IP assegnabili dal server DHCP attivo sul Router ADSL.

Alcune applicazioni Internet ormai oggi diffusissime necessitano, per essere usate pienamente, di una configurazione particolare della sezione Virtual Server del Router ADSL. Nella lista seguente sono presenti questi settaggi. La lista non vuole essere esaustiva ma solo un punto d'inizio, invitiamo a consulare eventuali aggiornamenti di questo manuale (scaricabile dal sito <u>www.atlantisland.it</u> o <u>www.atlantisland.com</u> poi sezioni prodotti, si sceglie il Router ADSL e da qui è possibile scaricare il manuale)

| Applicazione          | Settaggi connessioni Uscenti | Settaggi connessioni Entranti |
|-----------------------|------------------------------|-------------------------------|
| ICQ 98, 99a           | Nessuno                      | Nessuno                       |
| NetMeeting 2.1 a 3.01 | Nessuno                      | 1503 TCP, 1720 TCP            |
| VDO Live              | Nessuno                      | Nessuno                       |
| mIRC                  | Nessuno                      | Nessuno                       |
| Cu-SeeMe              | 7648 TCP &UDP, 24032 UDP     | 7648 TCP &UDP, 24032 UDP      |
| PC AnyWhere           | 5632 UDP, 22 UDP, 5631 TCP,  | 5632 UDP, 22 UDP, 5631 TCP,   |
|                       | 65301 TCP                    | 65301 TCP                     |
| Edonkey               | Nessuno                      | principalmente 4660-4662 TCP, |
|                       |                              | 4665 UDP                      |
| MSN Messanger         | Nessuno                      | TCP da 6891-6900              |
|                       |                              | TCP 1863                      |
|                       |                              | TCP 6901                      |
|                       |                              | UDP 1863                      |
|                       |                              | UDP 6901                      |
|                       |                              | UDP 5190                      |

Usando NetMeeting (Versione3.0), ad esempio, quando la chiamata generata è uscente da un PC dietro al Router verso un PC esterno non ci sono problemi. Il contrario non è realizzabile. Rigirando invece le porte 1503 e 1720 è possibile ricevere anche chiamate in ingresso con video

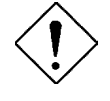

Attenzione il Router può gestire un numero non infinito di connessioni entranti, pertanto per grandi range potrebbero sorgere problemi ed il servizio di VS funzionare in maniera impropria. Sono allegate tutta una serie di porte notevoli (da utilizzarsi per il VS ed il Firewall):

| Servizio                                   | Numero di Porta / Protocollo |
|--------------------------------------------|------------------------------|
| File Transfer Protocol (FTP) Data          | 20/tcp                       |
| FTP Commands                               | 21/tcp                       |
| Telnet                                     | 23/tcp                       |
| Simple Mail Transfer Protocol (SMTP) Email | 25/tcp                       |
| Domain Name Server (DNS)                   | 53/tcp and 53/udp            |
| Trivial File Transfer Protocol (TFTP)      | 69/udp                       |
| finger                                     | 79/tcp                       |
| World Wide Web (HTTP)                      | 80/tcp                       |
| POP3 Email                                 | 110/tcp                      |
| SUN Remote Procedure Call (RPC)            | 111/udp                      |
| Network News Transfer Protocol (NNTP)      | 119/tcp                      |
| Network Time Protocol (NTP)                | 123/tcp and 123/udp          |
| News                                       | 144/tcp                      |
| Simple Management Network Protocol (SNMP)  | 161/udp                      |
| SNMP (traps)                               | 162/udp                      |
| Border Gateway Protocol (BGP)              | 179/tcp                      |
| Secure HTTP (HTTPS)                        | 443/tcp                      |
| rlogin                                     | 513/tcp                      |
| rexec                                      | 514/tcp                      |
| talk                                       | 517/tcp and 517/udp          |
| ntalk                                      | 518/tcp and 518/udp          |
| Open Windows                               | 2000/tcp and 2000/udp        |
| Network File System (NFS)                  | 2049/tcp                     |
| X11                                        | 6000/tcp and 6000/udp        |
| Routing Information Protocol (RIP)         | 520/udp                      |
| Layer 2 Tunnelling Protocol (L2TP)         | 1701/udp                     |

# 3.4.7 Advanced

## **Remote Config**

| I-Storm ADSL Router with Firewall                                                                             | Built-in - Microsoft Internet Explorer                                                                                                    |
|----------------------------------------------------------------------------------------------------|----------------------------------------------------------------------------------------------------|
| File Modifica Visualizza Preferiti Stru                                                                       | menti ? 🧏 👫                                                                                                    |
| 🕒 Indietro 🔹 💿 - 💌 😰 🎸                                                                                        | 🔓 🔎 Cerca 🧙 Preferiti 🔮 Multimedia 🍪 🎯 - 🌺 🔯 - 📜 🛐 🍪                                                                                                    |
| Indirizzo 🔕 http://192.168.1.254/                                                                             | Vai Collegamenti 🎽                                                                                                    |
| ATLANTIS                                                                                                    | I-Storm ADSL Router with Firewall Built-in                                                                                                    |
| Firewall                                                                                                    | Advanced - Remote Config                                                                                                    |
| VPN                                                                                                    | ⊙Enable ○Disable                                                                                                    |
| Virtual Server                                                                                                | Specify the port for remote login                                                                                                    |
| Advanced<br>- Remote Config<br>- Dynamic Routing<br>- Static Routing<br>- Router/Bridge Mode<br>- Dynamic DNS | Port.         52520         (Range: 52520~65535)           Specify the IP addresses for remote login (Max. 254)           Start IP:         80.116.28.215           End IP:         80.116.28.215 |
| Status<br>Help                                                                                                | Apply Cancel Help                                                                                                    |
| 🕘 Operazione completata                                                                                       | 🔮 Internet                                                                                                    |

Cliccare su Enable qualora si desiderasse la configurazione via browser da Internet.

Per accedere alla configurazione remota digitare nell'URL del browser la seguente stringa: *http://Indirizzo WAN IP : 52523, dove WAN IP* è l'indirizzo IP pubblico del Router ADSL. E' consigliabile cambiare il valore della porta al pari della password di entrata per incrementare il livello di sicurezza. Il valore di default è : **52520**. Bisogna inoltre obbligatoriamente inserire l'IP (dalla release V3.0 del firmware) da cui si desidera effettuare la configurazione remota (al fine di incrementare la sicurezza).

E' possibile fare la prova immediatamente anche dalla propria Lan seguendo i seguenti steps:

1-Andare nella sezione STATUS e poi la sottosezione SYSTEM STATUS

2-Leggere l'indirizzo **IP** Address sotto la sezione **WAN**, ed annotarlo (configurare Advanced Remote settings mettendo tale IP tra quelli che possono controllare da remoto il Router)

3-Chiudere il browser con cui si sta accedendo alla configurazione del Router

4-Riaprirlo e digitare nell'Url: http://Indirizzo WAN IP :numero porta scelta

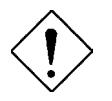

Qualora la funzionalità NAT fosse disabilitata, come indirizzo IP quando si accede alla configurazione del Router bisognerà indicare l'indirizzo della porta LAN del Router ADSL. Tale valore lo si può trovare in System Status.

### **Dynamic Routing**

| and the left of the set of                                                     | rewait built-in - microsoft internet Explorer       |  |  |  |
|--------------------------------------------------------------------------------|-----------------------------------------------------|--|--|--|
| File Modifica Visualizza Prefe                                                 |                                                     |  |  |  |
|                                                                                | 🛿 🎧 🔑 Cerca 💥 Prefenti 💐 Multimedia 🍪 🔯 🗸 🎯 🖬 🖕 💽 🗞 |  |  |  |
| Indirizzo 😂 http://192.168.1.254/                                              | Y 🔁 Vai 🛛 Collegamenti 🖓                            |  |  |  |
| I-Storm ADSL Router with Firewall Built-in                                     |                                                     |  |  |  |
| Firewall                                                                       | Advanced - Dynamic Routing                          |  |  |  |
| VPN                                                                            | WAN Routing Protocol: LAN Routing Protocol:         |  |  |  |
| Virtual Server                                                                 | T <sub>X</sub> None V T <sub>X</sub> None V         |  |  |  |
| Advanced<br>- Remote Config                                                    | Rx None  Rx None                                    |  |  |  |
| - Dynamic Routing<br>- Static Routing<br>- Router/Bridge Mode<br>- Dynamic DNS | Apply Cancel Help                                   |  |  |  |
| Status                                                                         |                                                     |  |  |  |
| Help                                                                           |                                                     |  |  |  |
| Locout                                                                         |                                                     |  |  |  |

La funzionalità di Routing dinamico può essere usata per consentire al Router ADSL di regolarsi automaticamente come conseguenza di cambiamenti nello schema della rete. Il Router ADSL usa il protocollo dinamico RIP per svolgere questa funzionalità, infatti fa il broadcasting di queste informazioni agli altri router che aggiustano le loro tabelle. E' necessario scegliere tra RIP1, RIP2 oppure RIP1+RIP2 sia per la trasmissione che per la ricezione attraverso la rete.

## **Static Routing**

| I-Storm ADSL Router with Fir                                                                      | ewall Built-in - Microsoft Internet Explorer 📃 🖻 🔀              |
|---------------------------------------------------------------------------------------------------|-----------------------------------------------------------------|
| File Modifica Visualizza Preferiti                                                                | Strumenti ?                                                     |
| 🌀 Indietro 🝷 🌍 🗧 🗾 🧟                                                                              | 🖞 🏠 🔎 Cerca 📌 Preferiti 🔇 Multimedia 🧭 🍛 🎍 🔯 - 🛄 Collegamenti 🎽 |
| Indirizzo 🙋 http://192.168.1.254/                                                                 | 💌 🄁 Vai                                                         |
|                                                                                                   | I-Storm ADSL Router with Firewall Built-in                      |
| VPN                                                                                               | Advanced - Static Routing                                       |
| Virtual Server                                                                                    | Item Destination Subnet Dest. Subnet Mask Gateway Address       |
| - Remote Config<br>- Dynamic Routing<br>- Static Routing<br>- Router/Bridge Mode<br>- Dynamic DNS | Add Edit Delete                                                 |
| Status                                                                                            |                                                                 |
| Help                                                                                              |                                                                 |
| Logout                                                                                            |                                                                 |
| e                                                                                                 | Internet 🦉                                                      |

Qualora si avesse un altro Router con una connessione di tipo LAN-to\_LAN è necessario creare una istanza nella tabella di routing statico nel Router connesso con Internet.

Add: Cliccare questo bottone per aggiungere una nuova istanza di routine statica. Apparirà la maschera sottostante:

Edit: Selezionare l'istanza da cambiare e poi cliccare sul bottone EDIT.

Delete: Selezionare l'istanza da cancellare e poi cliccare sul bottone DELETE.

| 🙆 I-Storm ADSL Router with Firewa                                    | ll Built-in - Microsoft Internet Explorer        | - 7 🗙           |
|----------------------------------------------------------------------|--------------------------------------------------|-----------------|
| File Modifica Visualizza Preferiti St                                | rumenti ?                                        | <b></b>         |
| 🌀 Indietro 🝷 🕥 - 💌 💈 🄇                                               | 🏠 🔎 Cerca 🤺 Preferiti 🜒 Multimedia 🤣 🎯 + 嫨 🔯 + 🛄 | >> Collegamenti |
| Indirizzo 🔕 http://192.168.1.254/                                    |                                                  | 🖌 🄁 Vai         |
| ATLANTIS                                                             | I-Storm ADSL Router with Firewall Bu             | ilt-in          |
| Router Mode                                                          | Advanced - Static Routing                        |                 |
| LAN                                                                  | ltem: 2                                          |                 |
| WAN                                                                  | Destination Subnet:                              |                 |
| System                                                               | Gateway Address:                                 |                 |
| Firewall                                                             |                                                  |                 |
| VPN                                                                  | OK Cancel Help                                   |                 |
| Virtual Server                                                       |                                                  |                 |
| Advanced<br>- Remote Config<br>- Dynamic Routing<br>- Static Routing |                                                  |                 |
| Operazione completata                                                | 🔮 Internet                                       |                 |

**Destination Subnet / Subnet Mask / Gateway Address:** Riempire questi campi necessari per questa funzione.

### **Router/Bridge Mode**

| I-Storm ADSL Router with Firewa<br>File Modifica Visualizza Preferiti Str                                     | II Built-in - Microsoft Internet Explorer<br>umenti: ? |              |
|----------------------------------------------------------------------------------------------------|--------------------------------------------------------|--------------|
| 🌀 Indietro 🝷 🕥 - 💌 💈 🎈                                                                                        | 🏠 🔎 Cerca 👷 Preferiti 🜒 Multimedia 🍘 🔗 🍓 🔯 🔹 🛄         | Collegamenti |
| Indirizzo 🕘 http://192.168.1.254/                                                                             |                                                        | 💌 🔁 V.       |
| ATLANTIS                                                                                                    | I-Storm ADSL Router with Firewall Bu                   | ilt-in       |
| WAN                                                                                                    | Advanced - Router/Bridge Mode                          |              |
| System                                                                                                    | <b>v</b>                                               |              |
| Firewall                                                                                                    |                                                        |              |
| VPN                                                                                                    |                                                        |              |
| Virtual Server                                                                                                | Apply Cancel Help                                      |              |
| Advanced<br>- Remote Config<br>- Dynamic Routing<br>- Static Routing<br>- Router/Bridge Mode<br>- Dynamic DNS |                                                        |              |
| Status                                                                                                    |                                                        |              |
| Operazione completata                                                                                         | 🔮 Internet                                             |              |

E' possibili fare lo switch tra queste due modalità.

### **Dynamic DNS**

| I-Storm ADSL Router with Fi                                                                                                    | rewall Built-in - Microsoft Internet Explorer 📃 🖪 🔀    |
|----------------------------------------------------------------------------------------------------|--------------------------------------------------------|
| File Modifica Visualizza Preferit                                                                                                    | i Strumenti ? %                                        |
| 🕝 Indietro 🔹 🕥 - 💌 🕻                                                                                                    | 🛐 🕜 🔎 Cerca 👷 Preferiti 🜒 Multimedia 🤣 🎯 - 🍑 🔯 - 💭 🛐 🍪 |
| Indirizzo 🕘 http://192.168.1.254/                                                                                                    | Vai Collegamenti 🎽                                     |
|                                                                                                    | I-Storm ADSL Router with Firewall Built-in             |
| Firewall                                                                                                    | Advanced - Dynamic DNS                                 |
| VPN                                                                                                    | ● Enable ○ Disable                                     |
| Virtual Server                                                                                                    |                                                        |
| Advanced                                                                                                    | Dynamic DNS: www.dyndns.org (dynamic) 🗸                |
| - Remote Config                                                                                                    | Domain Name: xxxx.dyndns.org                           |
| - Dynamic Routing                                                                                                    | Username: xxxxxx                                       |
| - Router/Bridge Mode                                                                                                    | Password:                                              |
| - Dynamic DNS                                                                                                    | Period: 99 hour(s)                                     |
| Status                                                                                                    | ,                                                      |
| Help                                                                                                    | Apply Cancel Help                                      |
| Locout                                                                                                    | 8                                                      |
| A Market Market Ma<br>And Market Market | Internet                                               |

Tramite questa funzionalità è possibile registrare un dominio ed associarlo ad un IP dinamico. Ogni qual volta il Router si riconnetterà, tramite il client incorporato, comunicherà al server DNS il nuovo indirizzo IP. Associando tale funzionalità con il Virtual Server è possibile ospitare un sito WEB sul proprio PC. I passaggi da seguire sono i seguenti:

1-Registrare il proprio dominio gratuitamente e istantaneamente su <u>www.dyndns.org</u>, <u>www.zoneedit.com</u>.

2-Configurare il client sull'I-Storm Router ADSL inserendo i campi appropriati (Domain Name, Username e Password)

3-Predisporre il PC che deve fungere da server

4-Configurare il Virtual Server affinché rigiri sull'indirizzo IP del PC (di sopra) predisposto le connessioni provenienti dall'esterno

In questo modo ogni utente che voglia connettersi al vostro dominio interrogherà il server DNS che gli restituirà di volta in volta l'indirizzo IP assegnatovi dall'ISP. Usando la funzionalità di riconnessione (disponibile in PPPoA e PPPoE), qualora la connessione dovesse cadere, il Router la rialzerà immediatamente. In questo modo se il PC resta sempre acceso il server WEB è di fatto sempre raggiungibile( se si escludono problemi diversi).

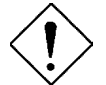

Qualora dovreste incontrare problemi quali la sospensione del servizio configurare la voce **Period** a 99 ore, come da figura.

# 3.4.8 Status

### System Status

| File Modifica Visualizza Prefe    | eriti Strum | enti ?       | Se_                      |                                  |          |
|-----------------------------------|-------------|--------------|--------------------------|----------------------------------|----------|
| 😋 Indietro 🝷 🕥 - 💌                | 2 🟠         | Derca 🤶 F    | Preferiti 💽 Multimedia 🧭 | 3 · چ 🛛 · 🗾 🛐 🗱                  |          |
| Indirizzo 🗿 http://192.168.1.254/ |             | 1.2          |                          | Vai Colleg                       | amenti × |
| ATLANTI                           | s           |              | I-Storm ADSL             | Router with Firewall Built-in    |          |
|                                   | ^           | Current Time | Thu 26 Sep. 2002, 01:26: | 19                               | -        |
| LAN                               |             | LAN          |                          |                                  |          |
|                                   | -           |              | IP Address               | 192,168,1,254                    |          |
| WAN                               |             |              | Subnet Mask              | 255.255.255.0                    |          |
|                                   |             | 1            | DHCP Server              | enable                           |          |
| System                            |             |              | Link Speed               | 100 Mbps/Full Duplex             |          |
|                                   |             |              | Tx Packets               | 62323/0 (good/bad)               |          |
| Firewall                          |             |              | Rx Packets               | 90521/0 (good/bad)               |          |
|                                   |             | WAN          |                          |                                  |          |
| VPN                               |             |              | PPPoA                    | connected 5 : 57 : 43 disconnect |          |
| Virtual Server                    |             |              | Last Error Message       |                                  |          |
|                                   |             |              | VPI                      | 8                                |          |
| Advanced                          |             |              | VCI                      | 35                               |          |
|                                   |             |              | NAT                      | Enable                           |          |
| Status                            |             |              | Encapsulation            | VC MUX                           |          |
| - System Status                   |             |              | IP Address               | 62.211.136.43                    |          |
| - Device Info                     |             |              | Gateway Address          | 192.168.100.1                    |          |
| - System Logs                     |             |              | -                        |                                  |          |
| - Security Logs                   |             |              | DNS Address              | 212.216.112.112 , 212.216.172.62 |          |
| - DHCP Table                      |             | ADSL         |                          |                                  |          |
| - Routing Table                   |             |              | Line Status              | showtime                         |          |
| Help                              |             |              | Last Error Message       |                                  |          |
| noip                              |             |              | Downstream Rate          | 800 kbps (interleaved)           |          |
| Logout                            |             |              | Upstream Rate            | 160 kbps (interleaved)           |          |
| and a second                      |             |              | Tx Packets               | 85648(0 (good/bad)               |          |

Mostra tutta una serie di informazioni sulla LAN, WAN e lo stato della connessione ADSL.

Nella prima linea, della sezione WAN, si può osservare il protocollo che si sta usando per la connessione ADSL e, ancora più a destra, lo stato di questa. Lo stato del bottone deve essere DISCONNECT, in caso contrario premerlo per poter attivare la connessione.

Coi protocolli PPPoE e PPPoA prestare particolare attenzione al bottone (allo stato della connessione ed al bottone di connessione ancora più a destra). Quando lo stato (vicino al bottone) PPPoE/PPPoA è disconnesso il bottone CONNET consentirà la connessione, altrimenti non realizzabile. Quando il bottone è DISCONNECT lo stato può variare ma la connessione è realizzabile. Lo stato del bottone rappresenta lo stato cui si arriva premendolo, non lo stato attuale (se, per esempio, si è connessi il bottone sarà nello stato DISCONNECT).

Questa pagina viene aggiornata ogni 15 secondi, cliccando sul bottone di REFRESH si otterrà invece un aggiornamento istantaneo.

# **Device Info**

| I-Storm ADSL Router with Firewall Built-in - Mi                                                                   | crosoft Internet Explorer                  |                              | <b>.</b> 2 ×       |
|----------------------------------------------------------------------------------------------------|--------------------------------------------|------------------------------|--------------------|
| Prie Modifica Visualizza Prefenti Strumenti 7                                                                     | کتر<br>Preferiti کم ط                      | 🙆 🧔 . 🚴 👩 . 🥅 🐼              | 4                  |
| Indirizzo Al http://192.168.1.254/                                                                                |                                            |                              | Vai Collegamenti * |
| ATLANTIS                                                                                                    | I-Storm AD                                 | SL Router with Firewall Buil | t-in               |
|                                                                                                    |                                            | Status - Device Info         |                    |
| WAN Applica                                                                                                    | rmware Version:<br>ation Firmware Version: | 3.00<br>3.03t                |                    |
| System BSP Ve<br>MAC Ad                                                                                           | ersion:<br>ddress:                         | 1.3.4<br>00-04-ed-00-03-61   |                    |
| Firewall FLASH                                                                                                    | Info:                                      | 2MBx1                        |                    |
| VPN                                                                                                    |                                            |                              |                    |
| Virtual Server                                                                                                    |                                            |                              |                    |
| Advanced                                                                                                    |                                            |                              |                    |
| Status<br>- System Status<br>- Device Info<br>- System Logs<br>- Security Logs<br>- DHCP Table<br>- Routing Table |                                            |                              |                    |
| Help<br>Logout                                                                                                    |                                            |                              |                    |
| Operazione completata                                                                                             |                                            |                              | 🧐 Internet         |

Mostra le versione di FirmWare e l'indirizzo MAC del Router ADSL.

### System Logs

| File Modifica Visualizza Preferiti | Strumenti ?                                                                                                    |              |
|------------------------------------|----------------------------------------------------------------------------------------------------|--------------|
| 🔇 Indietro 🔹 🌍 - 💌 💈               | 🏠 🔎 Cerca 🤺 Preferiti 🜒 Multimedia 🍘 🎯 - 🄤 🔯 - 🧫                                                                                                    | Collegamenti |
| ndirizzo 🔕 http://192.168.1.254/   |                                                                                                    | ✓ ⇒ v.       |
| ATLANTIS                           | I-Storm ADSL Router with Firewall Built-in                                                                                                    |              |
|                                    | Status - System Logs                                                                                                    |              |
| -AN                                | 01.00.10 . DDD. Own law in average Cul                                                                                                    | 10000        |
| WAN                                | 01:02:10 : PPP: Remote end assigns us IP address 151.42.70.123<br>01:02:10 : PPP: Remote end assigns us Primary DNS address 193.70.192.25                                     |              |
| System                             | 01:02:10 : PPP: Remote end assigns us Secondary DNS address 193.70.152.25<br>01:02:10 : PPP: IPCP can transport IP                                                            |              |
| Firewall                           | Wed 25 Sep. 2002, 11:54:41 : PPP: LCP layer down<br>Wed 25 Sep. 2002, 11:54:41 : PPP: IPCP ends IP transport<br>Wed 25 Sep. 2002, 11:54:41 : ADSI status: idle                |              |
| /PN                                | Wed 25 Sep. 2002, 11:54:46 : ADSL status: activating<br>Wed 25 Sep. 2002, 11:54:46 : ADSL status: activating                                                                  |              |
| /irtual Server                     | Wed 25 Sep. 2002, 11:56:37 : ADSL status: showtime<br>Wed 25 Sep. 2002, 11:56:37 : ADSL status: Downstream 832 kbps (interleaved)                                             |              |
| Advanced                           | Wed 25 Sep. 2002, 11:55:37 : ADSL status: Upstream 192 kbps (interleaved)<br>Wed 25 Sep. 2002, 11:56:46 : PPP: LCP layer up<br>Wed 25 Sep. 2002, 11:56:46 : PPP: Starting PAP |              |
| Status                             | Wed 25 Sep. 2002, 11:56:46 : PPP: Our log in successful                                                                                                    |              |
| - System Status                    | Wed 25 Sep. 2002, 11:56:46 : PPP: Remote end assigns us IP address                                                                                                    |              |
| - Device info                      | Wed 25 Sep. 2002, 11:56:46 : PPP: Remote end assigns us Primary DNS address                                                                                                   |              |
| - Security Logs                    | 193.70.192.25                                                                                                    |              |
| - DHCP Table                       | Wed 25 Sep. 2002, 11:55:45 : PPP: Remote end assigns us Secondary DNS address<br>193.70.152.25                                                                                |              |
| - Routing Table                    | Wed 25 Sep. 2002, 11:56:46 : PPP: IPCP can transport IP                                                                                                    |              |
| delp                               | Inu 26 Sep. 2002, U7:U5:U9 : PPP: LCP layer down                                                                                                    | ~            |
| leih                               | Defrech Clear                                                                                                    |              |
| ogout                              |                                                                                                    |              |

Mostra tutte le informazioni storiche relative ai system logs.

**Refresh** / **Clear:** Cliccare su **Refresh** per vedere le ultime informazioni del system logs oppure cliccare su **Clear** per cancellare tutte le informazioni relative al system logs mostrate sullo schermo.

### **Security Logs**

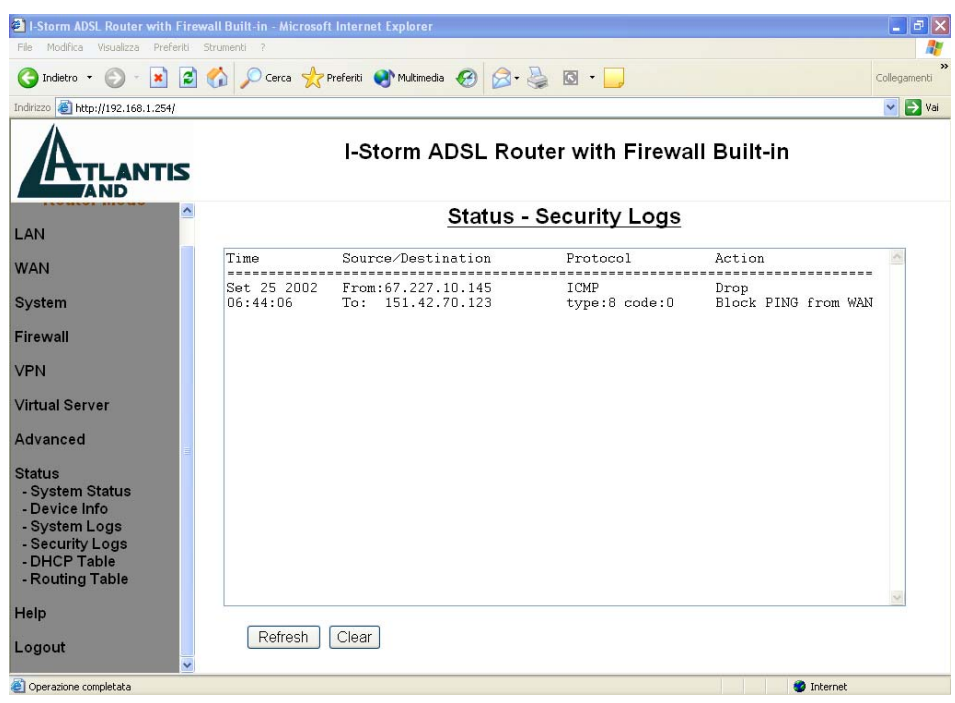

Mostra le informazioni relative a tutto quello che riguarda la sicurezza. Vengono registrate qui infatti tutte le attività del firewall. Ogni regola soddisfatta viene registrata qui assieme agli attacchi di hacker. In questo modo potrete conoscere chi vi ha attaccato (l'IP) e quando e come operano le regole di filtraggio. Quando nuove regole vengono applicate alla sezione firewall la sezione viene svuotata.

Refresh: Cliccare su Refresh per ottenere le ultime informazioni.

### **DHCP** Table

| 🛍 I-Storm ADSL Router with Fi                                                                                             | rewall Built-in - Microsoft Ir                                                                                                    | nternet Explorer                                                                                                    |                                                                                                    | _ 7 🛛                  |
|----------------------------------------------------------------------------------------------------|----------------------------------------------------------------------------------------------------|----------------------------------------------------------------------------------------------------|----------------------------------------------------------------------------------------------------|------------------------|
| File Modifica Visualizza Preferiti                                                                                        | i Strumenti ?                                                                                                    |                                                                                                    |                                                                                                    |                        |
| 🔇 Indietro 🔹 🕥 🕤 📓                                                                                                    | 👌 🏠 🔎 Cerca 🔶 Prei                                                                                                    | feriti 🔮 Multimedia 🧭 🔗 -                                                                                                    | 🍓 🖸 🛛 🗾 🕹                                                                                                    | <b>s</b><br>llegamenti |
| indirizzo 🍯 http://192.168.1.254/                                                                                         |                                                                                                    |                                                                                                    |                                                                                                    | 🗸 🋃 Vai                |
|                                                                                                    | I-Storm A                                                                                                    | DSL Router with                                                                                                    | Firewall Built-i                                                                                                    | n                      |
| VPN                                                                                                    |                                                                                                    | Status - DHCP T                                                                                                    | able                                                                                                    | -                      |
| Virtual Server                                                                                                    | DHCP Server Lease                                                                                                    | 9 Status                                                                                                    |                                                                                                    | ^                      |
| Advanced                                                                                                    | Interface 'ethern<br>IP address                                                                                                    | net'<br>  Client UID∕hw addr                                                                                                    | Expiry                                                                                                    |                        |
| Status<br>- System Status<br>- Device Info<br>- System Logs<br>- Security Logs<br>- DHCP Table<br>- Routing Table<br>Help | $\begin{array}{c} 192.168.1.102\\ 192.168.1.101\\ 192.168.1.103\\ 192.168.1.109\\ 192.168.1.199\\ 192.168.1.199\\ 192.168.1.197\\ 192.168.1.196\\ 192.168.1.195\\ 192.168.1.195\\ 192.168.1.194\\ 192.168.1.193\\ 192.168.1.193\\ 192.168.1.192\\ 192.168.1.193\\ 192.168.1.193\\ 192.108.1128\\ 192.108.1128\\ 192.108.1128\\ 192.108.1128\\ 192$ | 00:90:96:25:87:37<br>01:52:41:53:20:00:05<br>01:52:41:53:20:00:05<br>00:90:96:25:87:37<br>(unknown><br>(unknown><br>(unknown)<br>(unknown)<br>(unknown)<br>(unknown)<br>(unknown)<br>(unknown) | +<br>Expired<br>:1c  Expired<br>  Expired<br>  Never<br>  Never<br>  Never<br>  Never<br>  Never<br>  Never<br>  Never<br>  Never |                        |

Mostra gli indirizzi IP allocati tramite il server DHCP del Router, se attivo. Consultare, per approfondimenti, la sezione 3.4.1 DHCP Server.

# 3.4.9 Help

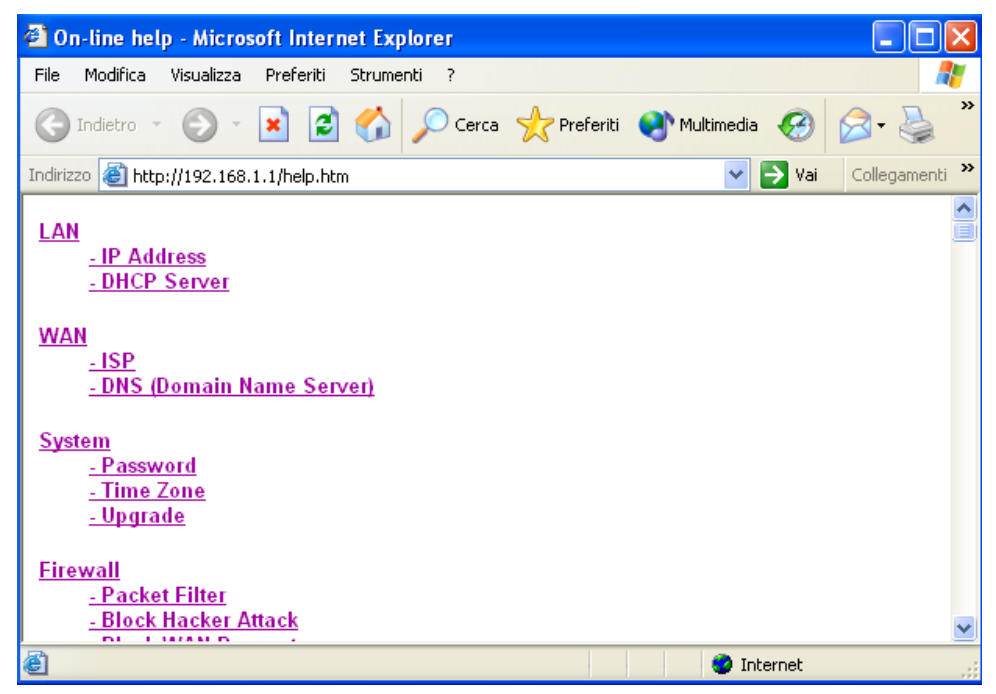

Premendo il bottone HELP, indipendentemente dalla sezione, vi apparirà un breve aiuto che vuole essere non un sostitutivo di questo manuale ma solo un promemoria delle varie voci che troverete nella configurazione del Router ADSL.

# 3.4.10 Logout

Per uscire dalla configurazione del Router ADSL si consiglia di non chiudere il browser semplicemente ma di effettuare il Logout, ciccando sull'apposita voce (l'ultima verso il basso).

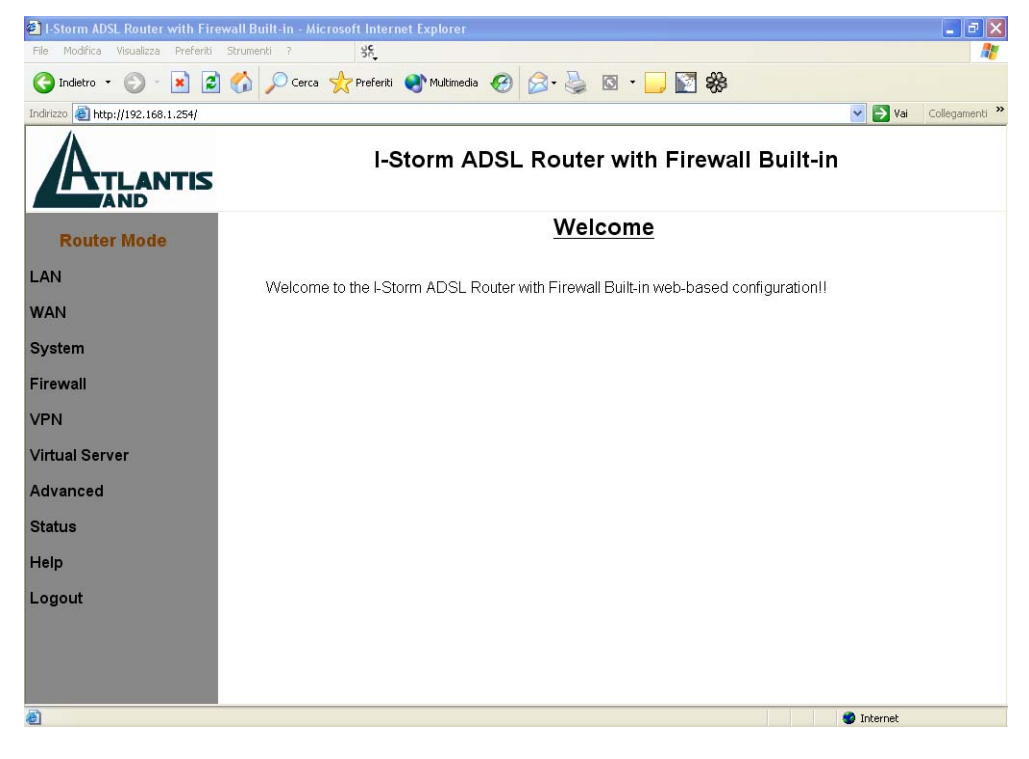

# 3.5 Configurazione in modalità Bridge Mode tramite browser.

Quando viene fatto funzionare in modalità bridge molte funzionalità (su tutte il firewall) vengono disabilitate. Tale funzionalità potrebbe rendersi necessaria per il funzionamento di alcune particolari applicazioni internet.

Accedere col browser web al seguente indirizzo IP (dove si inserisce l'URL) che di default è: **192.168.1.254**, e premere il tasto invio.

| 🗿 401 Unauthorized - Microsoft Internet Explorer                  |         | _ 7 🗙          |
|-------------------------------------------------------------------|---------|----------------|
| File Modifica Visualizza Preferiti Strumenti ?                    |         | 27             |
| 🌀 Indietro 🔹 💿 - 💽 🛃 🏠 🔎 Cerca 🤺 Preferiti 🜒 Multimedia 🚱 😂 - 🌺 👿 | - 🛄     |                |
| Indirizzo http://192.168.1.254                                    | 💌 🛃 Vai | Collegamenti » |

Nessun User Name o Password è richiesta (nel caso di primo accesso). Qualora la password fosse stata cambiata bisogna invece inserirla. Premere **OK** per continuare.

| Connetti a 192.1          | 68.1.254      | ? 🗙   |
|---------------------------|---------------|-------|
|                           |               | GR    |
| Nome utente:<br>Password: | Memorizza pas | sword |

Apparirà a questo punto il Menù Principale, nella parte sinistra si potrà accedere (come se si stessero vedendo i links in una homepage) a tutte le sezioni: LAN, WAN, System, Advanced, Status, Help ed infine Logout.

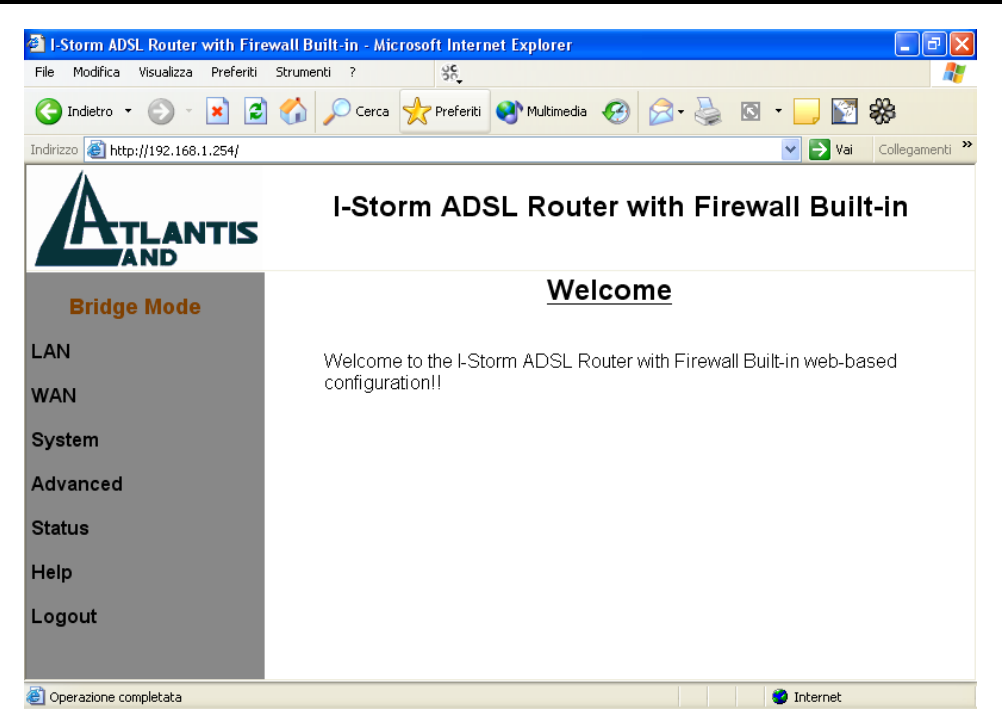

Cliccando sulla sezione desiderata, si vedrà nello spazio centrale della homepage tutti i settaggi relativi alla configurazione della sezione scelta.

# 3.5.1 LAN

Questa sezione contiene i settaggi per la LAN interna. Selezionandola apparirà la sottosezione IP Address.

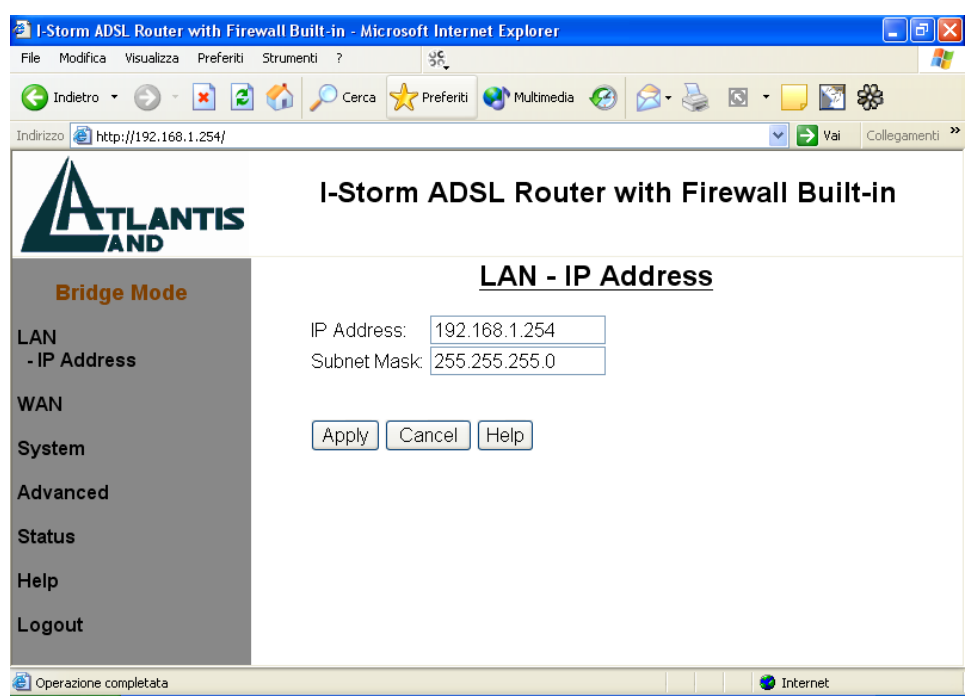

#### IP Address: Il valore di default è:192.168.1.254

Questo è l'indirizzo IP con cui il Router ADSL è visto nella LAN. E' necessario, qualora si cambiasse IP con quello di un'altra subnet accertarsi che tutti I PC della LAN abbiano un indirizzo IP (se non sono settati come client DHCP). Diversamente questo potrebbe impedire il corretto funzionamento della LAN e l'accesso al Router ADSL.

Subnet Mask: Il valore di default è:255.255.255.0

### 3.5.2 WAN

Questa sezione contiene i settaggi per la WAN. Selezionandola apparirà la sottosezione: **ISP.** Dovremo quindi configurare il tipo di connessione ADSL.

| I-Storm ADSL Router with Fire      | ewall Built-in - Microsoft Internet Explorer           |
|------------------------------------|--------------------------------------------------------|
| File Modifica Visualizza Preferiti | Strumenti ? %                                          |
| 🔇 Indietro 🔹 🛞 🐇 🛃                 | ] 🏠 🔎 Cerca 🤺 Preferiti 🔮 Multimedia 🤣 🍛 - چ 🔯 - 📜 🔯 💸 |
| Indirizzo 🔕 http://192.168.1.254/  | Vai Collegamenti 🎽                                     |
| ATLANTIS                           | I-Storm ADSL Router with Firewall Built-in             |
| Bridge Mode                        | <u>WAN - ISP</u>                                       |
| LAN                                | Protocol: RFC1483                                      |
| WAN<br>- ISP                       | VPI: 8 VCI: 35                                         |
| System                             |                                                        |
| Advanced                           | Apply Cancel Help                                      |
| Status                             |                                                        |
| Help                               |                                                        |
| Logout                             |                                                        |
| 🙆 Operazione completata            | 🥑 Internet                                             |

**Protocol:** Sono soltanto due protocolli rispettivamente **RFC1483** e **PPTP-to-PPPoA Relaying**. E' necessario conoscere quale protocollo è adottato dal vostro provider.

**VPI/VCI:** Consultare il vostro ISP per conoscere i valori del Virtual Path Identifier (VPI) e del Virtual Channel Identifier (VCI). Il range valido per il VPI va da 0 a 255 e per il VCI da 32 a 65535. I valori di default per il VPI è 8 e per il VCI è 35.

**Encapsulation Method:** Assicurarsi di usare lo stesso metodo di incapsulamento usato dall'ISP (LLC/SNAP or VC MUX).

Qualora si utilizzasse il protocollo **PPTP-to-PPPoA Relaying** è necessario creare un acceso di tipo VPN dal PC indicando l'indirizzo IP quello LAN IP del Router ed inserendo username e password dati dall'ISP (come se si stesse facendo una connessione remota).

| 🗿 I-Storm ADSL Router with Fi     | rewall Built-in - Microsoft Internet Ex | plorer         |                 |                |
|-----------------------------------|-----------------------------------------|----------------|-----------------|----------------|
| File Modifica Visualizza Preferit | Strumenti ?                             |                |                 | <b></b>        |
| 🔇 Indietro 🝷 🚫 🕤 📘                | 👌 🏠 🔎 Cerca 🤺 Preferiti 🔮               | Aultimedia 🧭 🔗 | • 🎍 🖸 • 🗾 🛐     | **             |
| Indirizzo 🕘 http://192.168.1.254/ |                                         |                | 🖌 🏹 Vai         | Collegamenti » |
|                                   | I-Storm ADSL                            | Router with    | n Firewall Buil | lt-in          |
| Bridge Mode                       |                                         | WAN - ISP      |                 |                |
| LAN                               | Protocol: PPTP-to-PPF                   | 'oA Relaying 🔽 |                 |                |
| WAN<br>- ISP                      | VPI: 8 VCI: 3<br>Encapsulation Method:  |                |                 |                |
| System                            |                                         |                |                 |                |
| Advanced                          | Apply Cancel Hel                        | )              |                 |                |
| Status                            |                                         |                |                 |                |
| Help                              |                                         |                |                 |                |
| Logout                            |                                         |                |                 |                |
| 🕘 Operazione completata           |                                         |                | 🌍 Internet      |                |

Vediamo nel dettaglio l'esempio della costruzione di una VPN con Windows XP. Anzitutto cliccare sull'icona Connessione di rete contenuta nel pannello di controllo. Poi scegliere la voce crea nuova connessione, premere poi avanti ed effettuare poi le scelte nelle figure seguenti.

| Creazione guidata nuova connessione                                                                                                    |
|----------------------------------------------------------------------------------------------------|
| Tipo di connessione di rete<br>Scegliere l'operazione da effettuare.                                                                                                    |
| <ul> <li>Connessione a Internet         <ul> <li>Consente di connettere il computer a Internet e di esplorare il Web e leggere la posta elettronica.</li> <li>Connessione alla rete aziendale                 Consente di connettere il computer a una rete aziendale, mediante connessione remota                 o VPN e di lavorare da casa, da una filiale o da un'altra ubicazione.</li> </ul> </li> <li>Installazione di una connessione avanzata         <ul> <li>Consente di connettere il computer direttamente a un altro computer mediante la porta seriale, parallela o a infrarossi o di impostarlo per consentire la connessione di altri computer.</li> </ul> </li> </ul> |
| < Indietro Avanti > Annulla                                                                                                    |
| Creazione guidata nuova connessione                                                                                                    |
| creazione galaata naova connessione                                                                                                    |
| Connessione di rete<br>Scegliere la modalità di connessione alla rete aziendale.                                                                                                    |
| Connessione di rete       Image: Connessione di connessione alla rete aziendale.         Crea la seguente connessione:       Image: Connessione remota         Consente di connettere il computer alla rete mediante un modem e una normale linea telefonica oppure mediante una linea ISDN.         O Connessione VPN         Consente di connettere il computer alla rete mediante una connessione VPN (Virtual Private Network) su Internet.                                                                                                    |

| Creazione guidata nuova connessione                                                                                                    |
|----------------------------------------------------------------------------------------------------|
| Rete pubblica<br>Windows è in grado di assicurare che prima avvenga la connessione alla rete<br>pubblica.                               |
| È possibile effettuare automaticamente una connessione a Internet o altre reti pubbliche<br>prima di stabilire la connessione virtuale. |
| <ul> <li>Non effettuare prima alcuna connessione</li> </ul>                                                                             |
| 🔘 Connetti automaticamente a:                                                                                                    |
|                                                                                                    |
|                                                                                                    |
|                                                                                                    |
|                                                                                                    |
|                                                                                                    |
|                                                                                                    |
|                                                                                                    |
|                                                                                                    |
| < Indietro Avanti > Annulla                                                                                                    |

E' necessario inserire l'IP privato dell'I-Storm Router ADSL.

| Creazione guidata nuova connessione                                                                                                    |         |
|----------------------------------------------------------------------------------------------------|---------|
| Selezione server VPN<br>Indicare il nome o l'indirizzo del server VPN.                                                                                                    | I)      |
| Digitare il nome host o l'indirizzo IP del protocollo internet del computer a cui si sta<br>effettuando la connessione.<br>Nome host o indirizzo IP (ad esempio microsoft.com o 157.54.0.1):<br>192.168.1.254                                                                                                    |         |
|                                                                                                    |         |
| < Indietro Avanti > A                                                                                                    | Annulla |
| <ul> <li>Proprietă - VPN a</li> <li>Generale Opzioni Protezione Rete Avanzate</li> <li>Opzioni di protezione</li> <li>Tipiche (impostazioni consigliate)</li> <li>Convalida l'identità come descritto di seguito:</li> <li>Richiedi password protetta</li> <li>Utilizza automaticamente nome utente e password di Windows (e dominio se presente)</li> <li>Richiedi crittografia dati (disconnetti se non disponibile)</li> <li>Avanzate (impostazioni personalizzate)</li> <li>Per utilizzare queste impostazioni è necessario conoscere i protocolli di protezione.</li> <li>Impostazioni IPSec</li> </ul> |         |
| OK Annulla                                                                                                    |         |

E' importante stabilire che la VPN sia di tipo PPTP.
| 🖻 Proprietà - Alice VPN 🛛 💽 🔀                                                                                                    |
|----------------------------------------------------------------------------------------------------|
| Generale Opzioni Protezione Rete Avanzate                                                                                                    |
| Tipo di VPN:                                                                                                    |
| PPTP VPN                                                                                                    |
| Impostazioni                                                                                                    |
| La connessione utilizza i seguenti elementi:                                                                                                    |
| <ul> <li>Utilità di pianificazione pacchetti QoS</li> <li>Condivisione file e stampanti per reti Microsoft</li> <li>Client per reti Microsoft</li> </ul> |
| Installa Disinstalla Proprietà                                                                                                    |
| Descrizione<br>TCP/IP. Protocollo predefinito per le WAN che permette la<br>comunicazione tra diverse reti interconnesse.                                |
| OK Annulla                                                                                                    |

Nel protocollo TCP/IP metterete il PC settato come client DHCP in modo che l'indirizzo IP, DNS gli venga fornito dal server dell'ISP. In questa modalità l'indirizzo IP pubblico viene associato direttamente al PC pertanto potrete utilizzare alcune particolari applicazioni che non funzionano attraverso il NAT. Il problema è che il PC è esposto è direttamente raggiungibile dall'esterno e non può beneficiare né della protezione offerta dal NAT né del Firewall.

Potrebbe essere necessario utilizzare particolari settaggi (PAP, abilita Estensioni LCP) per il corretto funzionamento della VPN.

#### 3.5.3 System

#### **Password**

| I-Storm ADSL Router with Fir                                       | ewall Built-in - Microsoft Internet Explorer           |
|--------------------------------------------------------------------|--------------------------------------------------------|
| File Modifica Visualizza Preferiti                                 | Strumenti ? %                                          |
| 🚱 Indietro 🔹 🕥 🕤 🙁 😰                                               | 🛿 🏠 🔎 Cerca 👷 Preferiti 🜒 Multimedia 🥝 🎯 - 嫨 🔯 - 📒 🛐 🎇 |
| Indirizzo 🙋 http://192.168.1.254/                                  | Vai Collegamenti 🎽                                     |
|                                                                    | I-Storm ADSL Router with Firewall Built-in             |
| Bridge Mode                                                        | System - Password                                      |
| LAN                                                                | Current Password:                                      |
| WAN                                                                | New Password: Confirm New Password:                    |
| System<br>- Password<br>- Upgrade<br>- Factory Setting<br>- Reboot | Apply Cancel Help                                      |
| Advanced                                                           |                                                        |
| Status                                                             |                                                        |
| Help                                                               |                                                        |
| Coperazione completata                                             | 🔮 Internet                                             |

Le impostazioni di default non comprendono alcuna password. E' consigliabile cambiare tale settaggio al fine di evitare spiacevoli intrusioni. E' necessario conservare la nuova password in un posto sicuro, in quanto **non è possibile in alcun modo** (se non rivolgendosi ad AtlantisLand spa ed avendo **l'indirizzo MAC del Router**) accedere (via web) al Router ADSL qualora venga persa. La password può essere lunga sino ad 8 caratteri alfanumerici (accertarsi che la posizione del Caps Lock sia off)

#### <u>Upgrade</u>

| 🕙 I-Storm ADSL Router with I                                       | Firewall Built-in - Microsoft Internet Explorer        |
|--------------------------------------------------------------------|--------------------------------------------------------|
| File Modifica Visualizza Prefe                                     | riti Strumenti ? 🥳                                     |
| G Indietro 🔹 🕥 🕤 🔀                                                 | 🖻 🏠 🔎 Cerca 🤺 Preferiti 🔮 Multimedia 🤣 😥 - چ 🔯 - 📒 🕎 🞇 |
| Indirizzo 🕘 http://192.168.1.254/                                  | Vai Collegamenti 🂙                                     |
|                                                                    | I-Storm ADSL Router with Firewall Built-in             |
| Bridge Mode                                                        | System - Upgrade                                       |
| LAN                                                                | The full path of the firmware file:                    |
| WAN                                                                | Sfoglia                                                |
| System<br>- Password<br>- Upgrade<br>- Factory Setting<br>- Reboot | Upgrade Help                                           |
| Advanced                                                           |                                                        |
| Status                                                             |                                                        |
| Help                                                               |                                                        |
| Operazione completata                                              | 🔮 Internet                                             |

Per effettuare l'upgrade del firmware del Router ADSL è necessario anzitutto scaricare dal sito <u>www.atlantisland.it</u> o <u>www.atlantis-land.com</u> (nella sezione opportuna) un nuovo firmware (se disponibile). Aprire il file compresso in una directory. Accedere a questo punto, sotto il menù **System** nel Menù principale, alla voce **Upgrade** e premere poi il tasto **Sfoglia** ed indicare il path dove si è messo il file del firmware decompresso. Premere poi sul tasto **Upgrade** per terminare l'aggiornamento. **E' opportuno non staccare, durante la fase di upgrade, il Router ADSL dalla presa elettrica**. Completata la procedura l'I-Storm ADSL Router si resetterà automaticamente e inizierà a funzionare col nuovo firmware.

#### **Factory Setting**

| I-Storm ADSL Router with I                                         | Firewall Built-in - Microsoft Internet Explorer 📃 🖬 🔀  |
|--------------------------------------------------------------------|--------------------------------------------------------|
| File Modifica Visualizza Prefe                                     | riti Strumenti ? 🕺                                     |
| G Indietro 🝷 🕥 👻 🔀                                                 | 😰 🏠 🔎 Cerca 📌 Preferiti 🜒 Multimedia 🍪 😒 - چ 🔯 - 🛄 🔯 🗞 |
| Indirizzo 🕘 http://192.168.1.254/                                  | Vai Collegamenti 🎽                                     |
|                                                                    | I-Storm ADSL Router with Firewall Built-in             |
| Bridge Mode                                                        | System - Factory Setting                               |
| LAN                                                                | Reset all to default setting.                          |
| WAN                                                                | Reset                                                  |
| System<br>- Password<br>- Upgrade<br>- Factory Setting<br>- Reboot |                                                        |
| Advanced                                                           |                                                        |
| Status                                                             |                                                        |
| Help                                                               | Y                                                      |
| Operazione completata                                              | 🔮 Internet                                             |

Se per necessità si desidera reimpostare l'I-Storm ADSL Router con la configurazione di default (perdendo tutti i settaggi inseriti) sarà sufficiente accedere, sotto il menù **System** nel Menù principale, alla voce **Factory Setting** e premere poi il tasto **Reset.** I valori della configurazione di default sono riportati nella sezione **3.2** di questo manuale.

#### <u>Reboot</u>

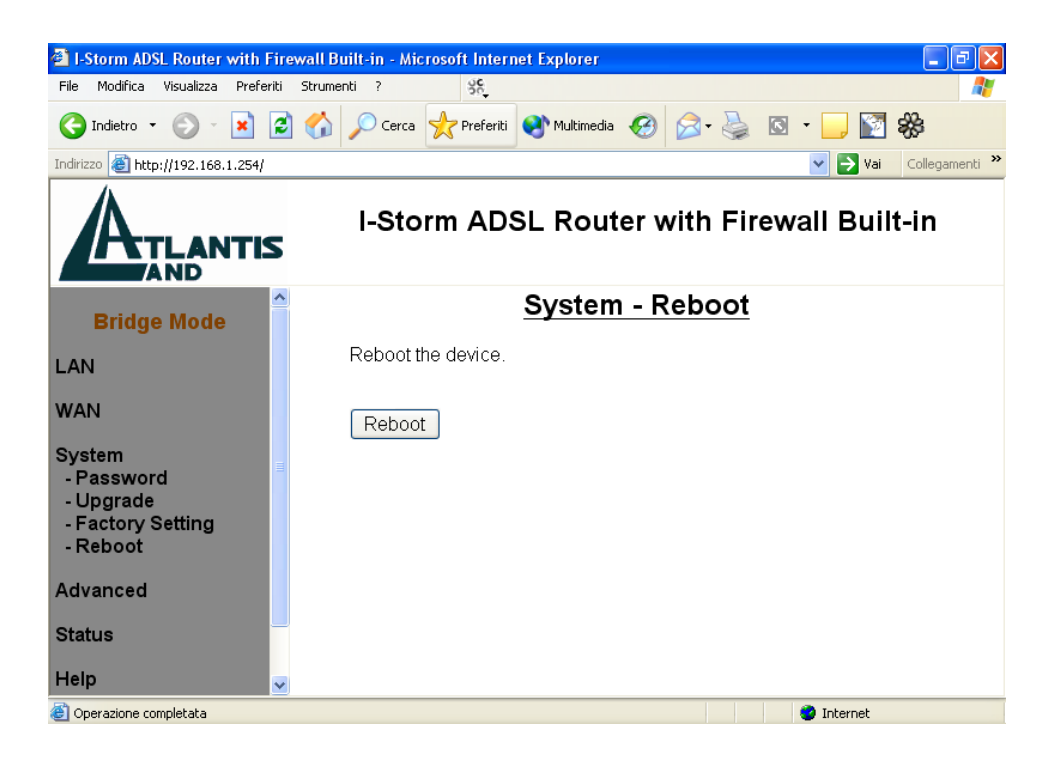

Qualora il dispositivo smetta di rispondere o funzionare è possibile risolvere il problema accedendo, sotto il menù **System** nel Menù principale, e cliccare la voce **Reboot.** Apparirà una finestra in cui un timer vi aggiornerà sul tempo necessario alla riconnessione.

#### 3.5.4 Advanced

#### **Remote Config**

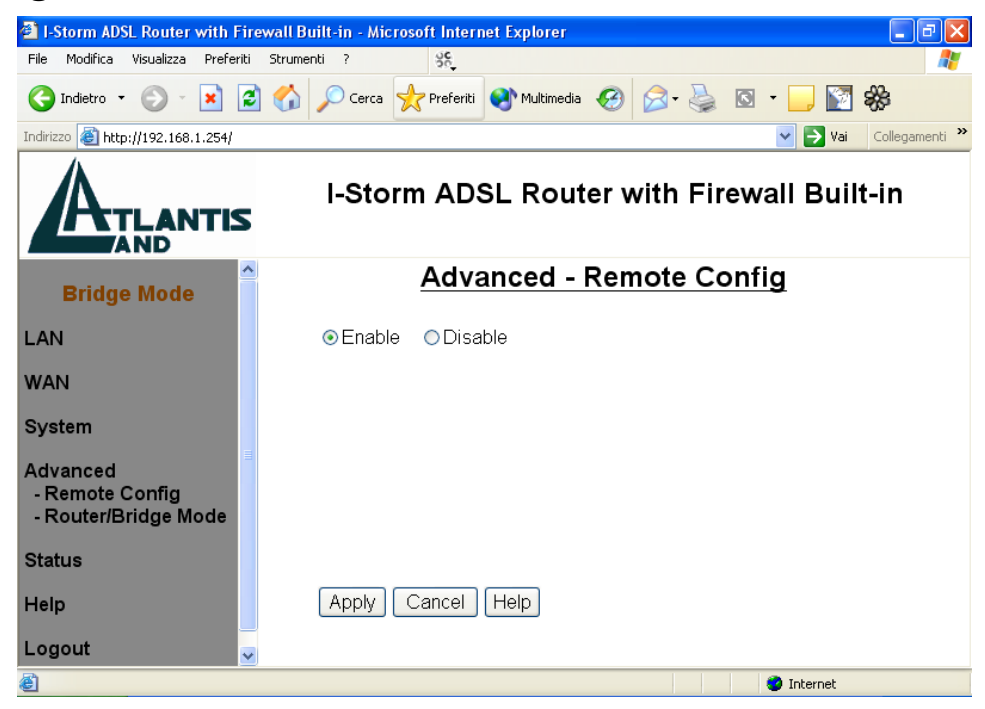

Per accedere alla configurazione remota digitare nell'URL del browser la seguente stringa: *http://Indirizzo WAN IP, dove WAN IP* è l'indirizzo IP pubblico del Router ADSL.

Scegliere Enable se si desidera configurare il Router ADSL da un qualsiasi PC collegato in Internet tramite un browser WEB.

#### **Router/Bridge Mode**

| 🗿 I-Storm ADSL Router with Fir                      | ewall Built-in - Microsoft Internet Explorer           |
|-----------------------------------------------------|--------------------------------------------------------|
| File Modifica Visualizza Preferiti                  | Strumenti ? % 🕺                                        |
| 🚱 Indietro 🝷 🕥 👻 📓                                  | ) 🏠 🔎 Cerca 👷 Preferiti 🔮 Multimedia 🤣 阔 - چ 🔯 - 📜 🛐 🛞 |
| Indirizzo 🕘 http://192.168.1.254/                   | Vai Collegamenti 🎽                                     |
|                                                     | I-Storm ADSL Router with Firewall Built-in             |
| Bridge Mode                                         | Advanced - Router/Bridge Mode                          |
| LAN                                                 | ⊘Router ⊙Bridge                                        |
| WAN                                                 |                                                        |
| System                                              | Apply Cancel Help                                      |
| Advanced<br>- Remote Config<br>- Router/Bridge Mode |                                                        |
| Status                                              |                                                        |
| Help                                                |                                                        |
| Logout                                              |                                                        |
| Operazione completata                               | 🥏 Internet                                             |

E' possibile switchare la modalità di funzionamento del Router ADSL.

#### 3.5.5 Status

#### **System Status**

| Indirizzo en http://192.168.1.254/ |      |                  |                          | 💟 🄁 Vai 🛛 Collegamenti 🎇 |
|------------------------------------|------|------------------|--------------------------|--------------------------|
| ATLANTIS                           |      | I-Storm ADSL     | Router with Firewall Bui | lt-in                    |
| Bridge Mode                        |      | Stat             | us - System Status       |                          |
| LAN                                | LAN  |                  |                          |                          |
| LAN                                |      | IP Address:      | 192.168.1.254            |                          |
| WAN                                |      | Subnet Mask:     | 255.255.255.0            |                          |
|                                    |      | Link Speed:      | 100 Mbps/Full Duplex     |                          |
| System                             |      | Tx Packets:      | 69037/0 (good/bad)       |                          |
|                                    |      | Rx Packets:      | 99059/0 (good/bad)       |                          |
| Advanced                           | WAN  |                  |                          |                          |
|                                    |      | RFC1483          |                          |                          |
| Status                             |      | VPI:             | 8                        |                          |
| - System Status                    |      | VCI:             | 35                       |                          |
| - Device Info                      |      | Encapsulation    | LLC-bridged              |                          |
| - System Logs                      | ADSL |                  |                          |                          |
| Help                               |      | Line Status:     | showtime                 |                          |
| ricip                              |      | Downstream Rate: | 800 kbps (interleaved)   |                          |
| Logout                             |      | Upstream Rate:   | 160 kbps (interleaved)   |                          |
| -                                  |      | Tx Packets:      | 6/2 (good/bad)           |                          |
|                                    |      | Rx Packets:      | 85/0 (good/bad)          |                          |

Mostra tutta una serie di informazioni sulla LAN, WAN e lo stato della connessione ADSL. Questa pagina viene aggiornata ogni 15 secondi, cliccando sul bottone di REFRESH si otterrà invece un aggiornamento istantaneo.

#### **Device Info**

| I-Storm ADSL Router with Firewall                                       | Built-in - Microsoft Internet Explorer |                                  |            | _ 7 ×          |
|-------------------------------------------------------------------------|----------------------------------------|----------------------------------|------------|----------------|
|                                                                         |                                        |                                  |            | ~~             |
|                                                                         | 🖉 🎾 Cerca 🏋 Preferiti 🕥, Multimedia 🤇  | 🛱 🔯 - 🧟 🔽 - 🗖 💽 松                |            |                |
| Indrizzo 🔮 http://192.168.1.254/                                        |                                        |                                  | 🚩 🛃 Vai    | Collegamenti " |
| ATLANTIS                                                                | I-Storm AD                             | SL Router with Firewall Built-in |            |                |
| Bridge Mode                                                             |                                        | Status - Device Info             |            |                |
|                                                                         | Boot Firmware Version:                 | 3.00                             |            |                |
| LAN                                                                     | Application Firmware Version:          | 3.03t                            |            |                |
| WAN                                                                     | BSP Version:                           | 1.3.4                            |            |                |
|                                                                         | MAC Address:                           | 00-04-ed-00-03-61                |            |                |
| System                                                                  | FLASH Info:                            | 2MBx1                            |            |                |
| Advanced<br>Status<br>- System Status<br>- Device Info<br>- System Logs |                                        |                                  |            |                |
| Help                                                                    |                                        |                                  |            |                |
| Logout                                                                  |                                        |                                  |            |                |
| javascript:parent.location="http://www.atl                              | antisland.it'                          |                                  | 🤣 Internet |                |

Mostra le versione di FirmWare ed l'indirizzo MAC del Router ADSL.

#### System Logs

| ndirizzo 🔕 http://192.168.1.254/ | 💌 🔁 Vai 🛛 Col                                                                                                    | llegamenti |
|----------------------------------|----------------------------------------------------------------------------------------------------|------------|
| ATLANTIS                         | I-Storm ADSL Router with Firewall Built-in                                                                                                    |            |
| Bridge Mode                      | Status - System Logs                                                                                                    |            |
| AN                               | Tue 10 Sep. 2002, 00:27:10 : HTTPD: Not allow to remotely configure the router with a web browser.                                                                                                    | ^          |
| WAN                              | Tue 10 Sep. 2002, 00:27:59 : HTTPD: Config router LAN 1P:192.168.1.254<br>submask:255.255.255.0<br>Tue 10 Sep. 2002, 00:27:59 : HTTPD: Not allow to remotely configure the router                                                                                                    | 8          |
| System                           | with a web browser.<br>Tue 10 Sep. 2002, 00:29:00 : HTTPD: Config router LAN IP:192.168.1.254                                                                                                    | _          |
| Advanced                         | submask:255.255.255.0<br>Tue 10 Sep. 2002, 00:29:00 : HTTPD: Not allow to remotely configure the router                                                                                                    |            |
| Status<br>- System Status        | with a web prowser.<br>Tue 10 Sep. 2002, 00:29:10 : HITPD: Config router LAN IP:192.168.1.254<br>submask:255.255.255.0                                                                                                    |            |
| - Device Info<br>- System Logs   | Tue 10 Sep. 2002, 00:29:10 : HTTPD: Not allow to remotely configure the router<br>with a web browser.                                                                                                    |            |
| Help                             | Tue 10 Sep. 2002, 00:33:59 : CONSOLE: dhcp<br>Tue 10 Sep. 2002, 00:33:59 : CONSOLE: dhcp                                                                                                    |            |
| _ogout                           | Tue 10 Sep. 2002, 00:34:02 : CONSOLE: help<br>Tue 10 Sep. 2002, 00:34:08 : CONSOLE: status<br>Tue 10 Sep. 2002, 00:34:29 : CONSOLE: help<br>Tue 10 Sep. 2002, 00:34:33 : CONSOLE: help all<br>Tue 10 Sep. 2002, 00:36:31 : CONSOLE: home<br>Tue 10 Sep. 2002, 00:36:32 : CONSOLE: nat |            |

Mostra tutte le informazioni storiche relative ai system logs.

**Refresh** / **Clear:** Cliccare su **Refresh** per vedere le ultime informazioni del system logs oppure cliccare su **Clear** per cancellare tutte le informazioni relative al system logs mostrate sullo schermo.

#### 3.5.6 Help

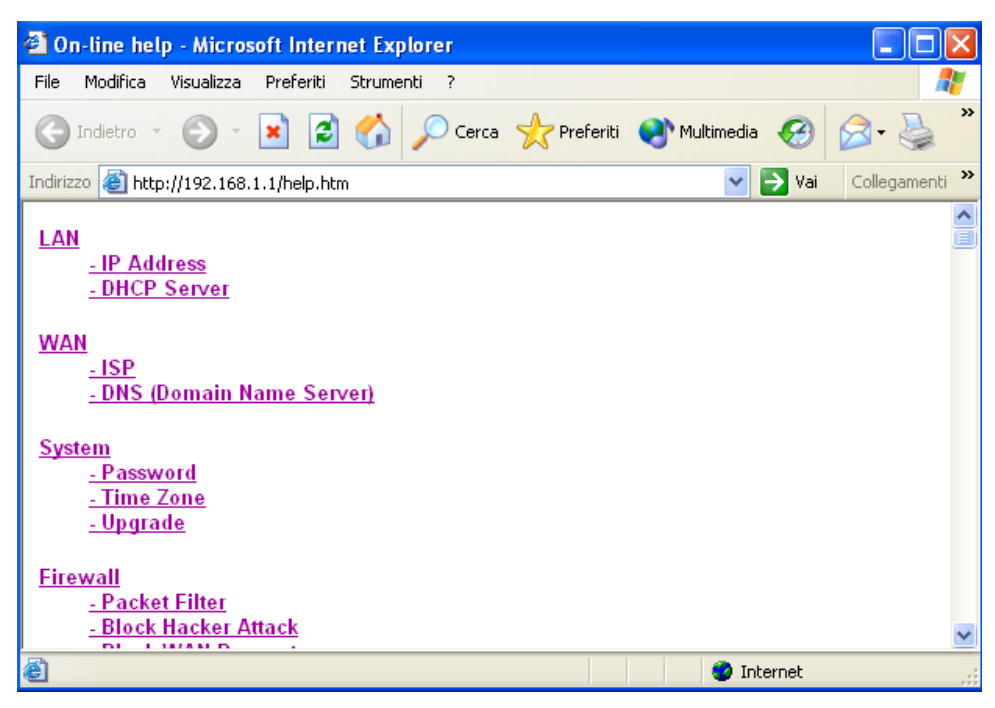

Premendo il bottone HELP, indipendentemente dalla sezione, vi apparirà un breve aiuto che vuole essere non un sostitutivo di questo manuale ma solo un promemoria delle varie voci che troverete nella configurazione dle Router ADSL.

#### 3.5.7 Logout

Per uscire dalla configurazione del Router ADSL si consiglia di non chiudere il browser semplicemente ma di effettuare il Logout, ciccando sull'apposita voce (l'ultima verso il basso).

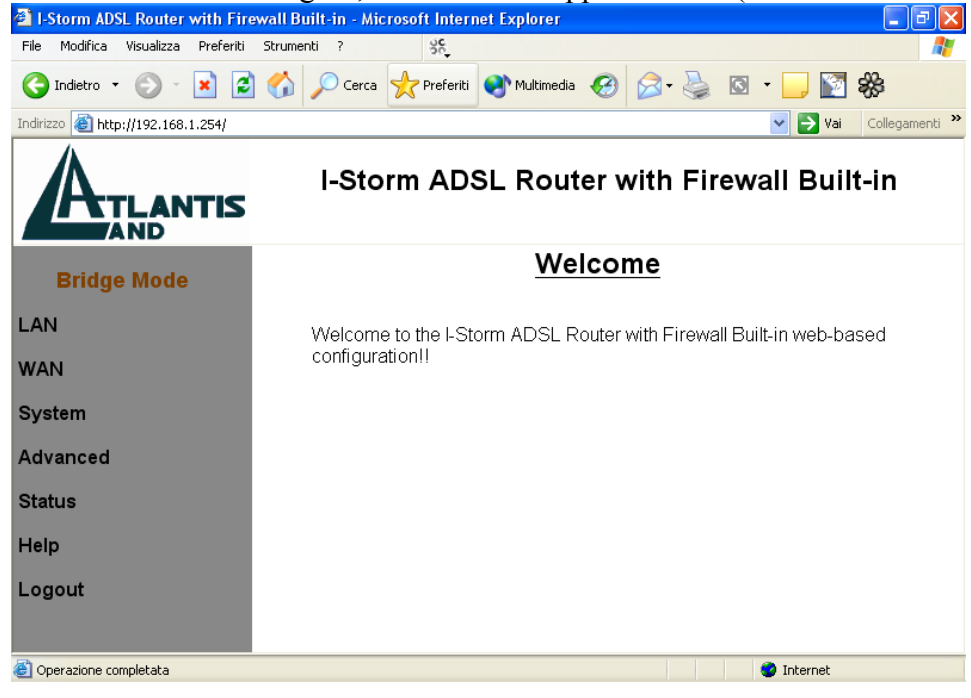

#### 3.6 Cambiare la Password

| 🕙 I-Storm ADSL Router with Fir                                     | ewall Built-in - Microsoft Internet Explorer           |
|--------------------------------------------------------------------|--------------------------------------------------------|
| File Modifica Visualizza Preferiti                                 | Strumenti ? 🧏                                          |
| 🚱 Indietro 🝷 🕥 🕤 🔀                                                 | 🖞 🏠 🔎 Cerca 👷 Preferiti 💜 Multimedia 🤣 阔 - چ 🔯 - 📜 🛐 🗱 |
| Indirizzo 🕘 http://192.168.1.254/                                  | Vai Collegamenti 🂙                                     |
|                                                                    | I-Storm ADSL Router with Firewall Built-in             |
| Bridge Mode                                                        | System - Password                                      |
| LAN                                                                | Current Password:                                      |
| WAN                                                                | Confirm New Password:                                  |
| System<br>- Password<br>- Upgrade<br>- Factory Setting<br>- Reboot | Apply Cancel Help                                      |
| Advanced                                                           |                                                        |
| Status                                                             |                                                        |
| Help                                                               |                                                        |
| 🕘 Operazione completata                                            | 🔮 Internet                                             |

Le impostazioni di default non comprendono alcuna password. E' consigliabile cambiare tale settaggio al fine di evitare spiacevoli intrusioni. E' necessario conservare la nuova password in un posto sicuro, in quanto **non è possibile in alcun modo** (se non rivolgendosi ad AtlantisLand spa ed avendo **l'indirizzo MAC del Router**) accedere (via web) al Router ADSL qualora venga persa. La password può essere lunga sino ad 8 caratteri alfanumerici (accertarsi che la posizione del Caps Lock sia off).

## 3.7 Firmware Upgrade

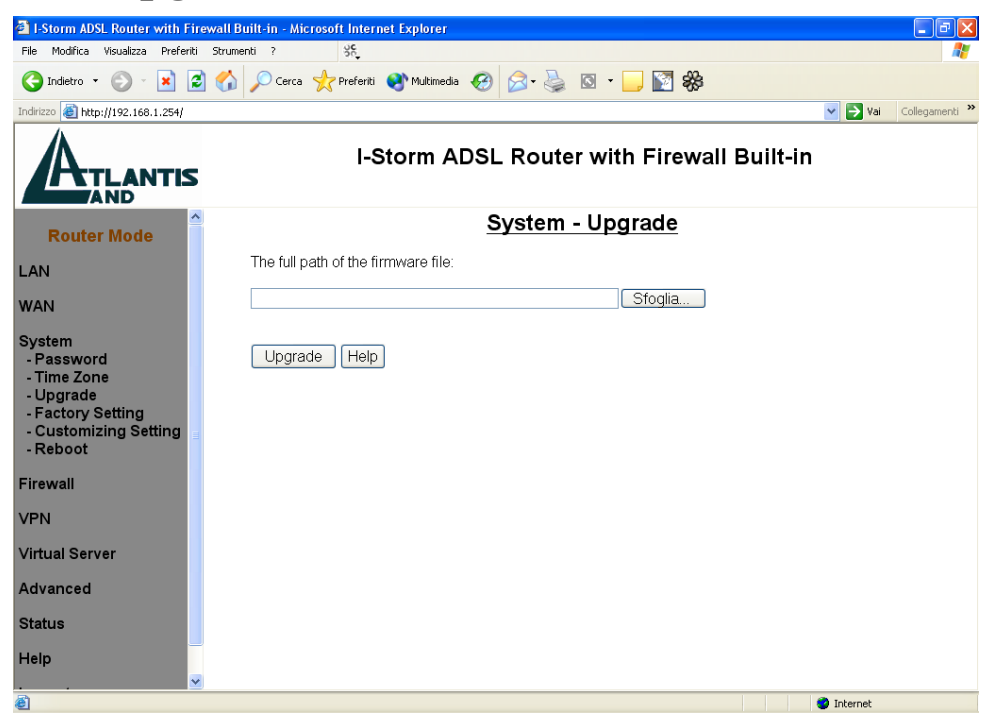

Per effettuare l'upgrade del firmware del Router ADSL è necessario anzitutto scaricare dal sito <u>www.atlantisland.it</u> o <u>www.atlantis-land.com</u> (nella sezione opportuna) un nuovo firmware (se disponibile). Aprire il file compresso in una directory. Accedere a questo punti, sotto il menù **System** nel Menù principale, alla voce **Upgrade** e premere poi il tasto **Sfoglia** ed indicare la path dove si è messo il file del firmware decompresso. Premere poi sul tasto **Upgrade** per terminare l'aggiornamento. **E' opportuno non staccare, durante la fase di upgrade, il Router ADSL dalla presa elettrica**. Completata la procedura l'I-Storm ADSL Router si resetterà automaticamente e inizierà a funzionare col nuovo firmware. Dovrebbero essere conservati i settaggi impostati precedentemente, sebbene a titolo cautelativo si consiglia di salvarli opportunamente.

## 3.8 Ripristino del Firmware

Questa procedura consente il ripristino del firmware del Router qualora qualcosa sia andato male durante la procedura di update o qualora si sia sprogrammata la memoria flash a causa di scariche elettriche provenienti, in massima misura (sono meno probabili quelle sul cavo Lan), tanto dalla rete elettrica quanto da quella telefonica. A tal fine vi invitiamo di dotarvi degli apparati adeguati per evitare eventuali guasti (i fulmini e/o scariche elettriche non sono coperte da garanzia). Preparare il Router collegando il cavo Lan ed il cavo seriale al PC, non collegarlo invece né alla rete elettrica né all'ADSL. Lanciare Hyperterminal sul Pc (leggere la sezione successiva per maggiori dettagli), scegliere la porta Com su cui è collegato il Router ed immettere poi i seguenti settaggi (bit per secondo=9600, Bit di dati=8, Parità=Nessuno, Bit di Stop=1, controllo di flusso=Nessuno). A questo punto tenete premuto il tasto Shift + \* e, collegato il cavo elettrico al Router, dovrebbe apparirvi un'immagine come quella da foto allegata in cui potrete leggere l'indirizzo MAC (prendetene nota).

| 🍓 Router ADSL - HyperT                                                                                                    | erminal                                                         |                |       |        |     |      |
|----------------------------------------------------------------------------------------------------|-----------------------------------------------------------------|----------------|-------|--------|-----|------|
| File Modifica Visualizza Ch                                                                                                    | ama Trasferime                                                  | into ?         |       |        |     | -1   |
| He2xx Family Ethernet /<br>Network boot disabled: 1<br>MAC 00:04:ed:00:09:d9<br>SDRAM 0x01000000 bytes<br>(Hold '*' during reset f<br>Boot from Ethernet, USB | USB boot v3.7<br>rying flash or<br>or prompt)<br>or Flash? (E/l | c UART<br>J∕F) |       |        |     |      |
| Connesso a 0.02.51                                                                                                    | Riley, aut.                                                     | 9600 8-N-1     | SCORR | MAIUSC | NUM | Acqu |

A questo punto premete **Shift+f** ed immediatamente lo **spazio**, dovrebbe apparirvi una parentesi quadra come prompt "]".Se questo non è apparso ripetete l'operazione (non occupandovi di prendere il MAC) dall'inizio (uscite dalla connessione seriale, spegnete il Router, rilanciate la connessione seriale ed accendetelo e premete **Shift+\***, poi non appena appare Boot From....premete **Shift+f** e immediatamente dopo lo **spazio**). Dovrebbe apparirvi un'immagine come da foto (se non appare ripete la procedura), se prima il Router si resettava continuamente adesso dovrebbe smettere.

| Router ADSL - HyperTerminal                                  | ×     |
|--------------------------------------------------------------|-------|
| ile Modifica Visualizza Chiama Trasferimento ?               |       |
| ) 🖨 🝘 💈 🗈 🗃                                                  |       |
| Network boot disabled: trying flash or UART<br>NBfs7Z        | ^     |
| PP Boot 3.00 (25 January 2002)                               |       |
| SDRAM size = 0x1000000<br>zlib 39%                           |       |
| He2xx Family Ethernet / USB boot v3.7                        |       |
| Network boot disabled: trying flash or UART                  |       |
| MAC 00:04:ed:00:09:d9<br>SDRAM 0x01000000 bytes              |       |
| (Hold '*' during reset for prompt)                           |       |
| Boot from Ethernet, USB or Flash? (E/U/F)                    |       |
| NBfs72<br>PP Boot 3.00 (25 January 2002)                     |       |
| SDRAM size = 0x1000000<br>Key pressed, stopping boot.        |       |
| Entered console User request.<br>]                           | *     |
| onnesso a 0.03.08 Rilev. aut. 9600 8-N-1 SCORR MAIUSC NUM Ac | quisi |

Digitate poi **configeeprom serialboot ethernet** e premete invio. Spegnete il Router staccando il cavo di rete elettrica e lasciate attiva la connessione seriale.

Lanciate **FWUP.exe** presente nella cartella **recovery** del CDROM allegato oppure richiedibile all'assistenza tecnica.

| Multiple IP Setting                                         |   |
|-------------------------------------------------------------|---|
| Select Network Card:                                        |   |
| 3Com EtherLink XL 10/100 PCI TX NIC (3C905B-TX) 192.168.1.4 | • |
| OK Cancel                                                   |   |

Scegliere la scheda di rete del proprio PC (che dovrà avere necessariamente un IP fisso).

Fatto questo introducete nella figura il MAC preso precedentemente (vedrete solo caratteri maiuscoli, è normale). Premete **OK**.

| Searching<br>Error: Can not find any router. | . <u>*</u>  |
|----------------------------------------------|-------------|
| Emergency Setting                            | Σ           |
| Device MAC Address:                          | : - : - : : |
| OK                                           | Cancel      |
| Firmware File:                               | Open        |
| Upgrade                                      | Fuit        |

Premere **Open**, indicare il percorso in cui è presente il file Firmware di ripristino (**non è lo stesso usato per l'upgrade via WEB**, **non vano assolutamente scambiati**). Evidenziare in basso All Files e premere **apri**. Dovreste vedere l'immagine di sotto:

| Searching          |                               | <u>^</u>     |
|--------------------|-------------------------------|--------------|
| Error: Can not fir | id any router.                |              |
|                    |                               |              |
| Device:            |                               | ×            |
| Firmware File:     | C:\CDROM\I-Storm Router ADSL\ | Firmwar Open |
|                    |                               | í.           |

A questo punto scollegate il Router dalla corrente elettrica e poi ricollegatelo, dovreste vedere l'immagine di sotto (apparirà la scritta Boot continuamente mentre lampeggerà la luce ACT) ed immediatamente premete sul tasto Emergency.

| 🍓 Router ADSL - HyperTerr                                                                               | minal         |            |         |         |     |         |
|----------------------------------------------------------------------------------------------------|---------------|------------|---------|---------|-----|---------|
| File Modifica Visualizza Chiam                                                                          | a Trasferimen | to ?       |         |         |     |         |
| D 🚅 📨 🌋 🗈 🗃 🛙                                                                                           | <b>9</b>      |            |         |         |     |         |
| Boot from Ethernet, USB or                                                                              | Flash? (E/U/  | ΥF)        |         |         |     |         |
| NBfs72<br>PP Boot 3.00 (25 January 2                                                                    | 002)          |            |         |         |     |         |
| SDRAM size = 0x1000000<br>Key pressed, stopping boot                                                    |               |            |         |         |     |         |
| Entered console User request.<br>]configeeprom serialboot ethernet<br>]confugeeprom serialboot ethernet |               |            |         |         |     |         |
| jćonfigeeprom serialboot ethernet                                                                       |               |            |         |         |     |         |
| He2xx Family Ethernet / USB boot v3.7                                                                   |               |            |         |         |     |         |
| MAC 00:04:ed:00:09:d9<br>SDRAM 0x01000000 bytes                                                         |               |            |         |         |     |         |
| (Hold '*' during reset for                                                                              | prompt)       |            |         |         |     |         |
| Booting from Ethernet<br>boot<br>boot                                                                   |               |            |         |         |     |         |
|                                                                                                    | Dilace and    | 0/00 0 N 4 | I SCOPP | MATUSC  |     | Acquisi |
| Connesso a 0.42.56                                                                                      | Rilev, aut,   | 9600 8-N-1 | JCORR   | PIMIODC | NOM | Mequisi |

Dovreste vedere un'immagine del genere (quella sotto) nella console di hyperterminal:

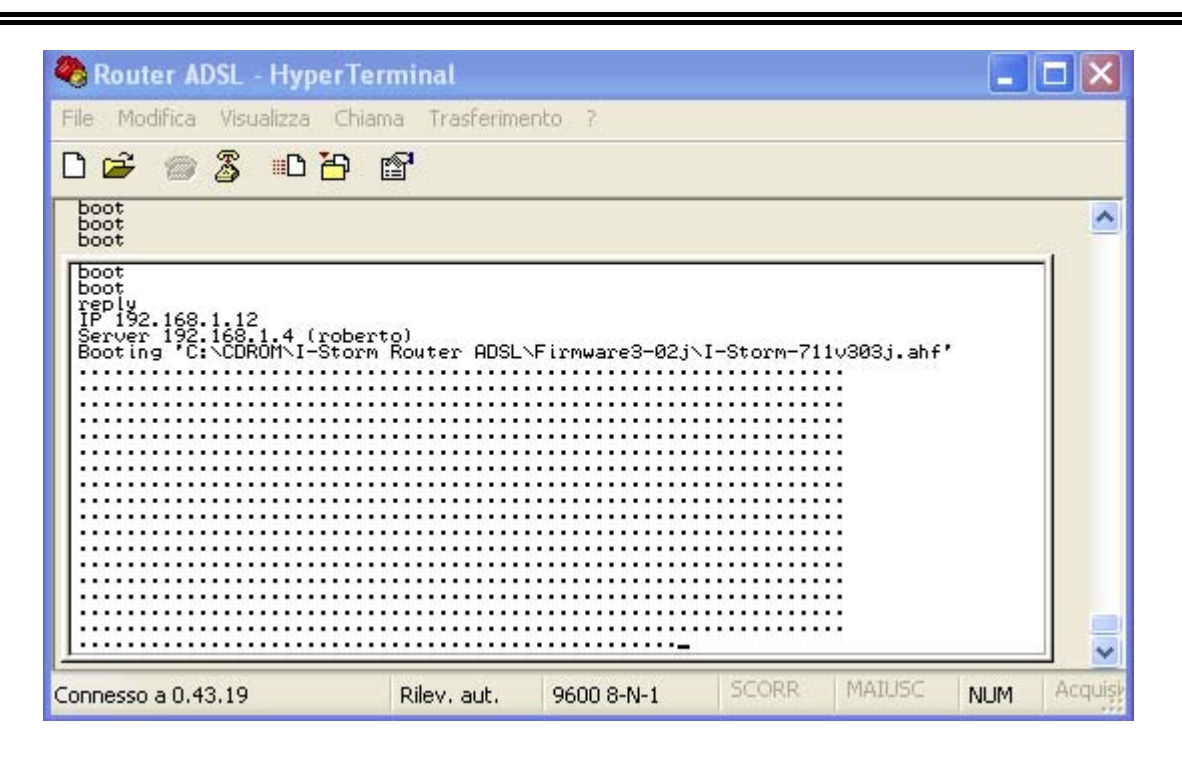

Terminata la procedura di update il Router risulterà perfettamente funzionante. Aspettate comunque di vedere l'immagine sotto che vi indicherà il corretto termine dell'operazione. Qualora non partisse l'upgrade automatico ma nella schermata della connessione seriale comunque è presente la scritta boot riprovare a premere il tasto Emergency.

| Firmware Upgrade AP v1.01e                                                                                                    | X    |
|----------------------------------------------------------------------------------------------------|------|
| Prepareing upgrade firmware<br>Upgrade firmware now.<br>Please wait about 1 minute.<br>Write into flash<br>Firmware upgrade successful.<br>Product name: I-Storm ADSL Router with Firewall Built-in<br>Firmware version: 3.03j<br>Error: Can not find any router. |      |
|                                                                                                    |      |
| Firmware File: C:\CDROM\I-Storm Router ADSL\Firmwar                                                                                                    | Open |
| Emergency                                                                                                    |      |

## 3.9 Console e/o Telnet

E' possibile configurare il Router ADSL sia tramite Telnet (la password è:" **password** ") che tramite Console. Per la configurazione tramite Telnet andare nel prompt dei comandi Configurazione tramite Hyperterminal su ambienti Windows e digitare **telnet** <indirizzo Lan IP> e premere invio, introdurre la password.

1-Lanciare Hyperterminal o qualsiasi altro programma di emulazione terminale (le istruzioni seguenti si riferiscono a hyperterminal).

In XP, ad esempio, andare su Start-tutti programmi-accessori-comunicazioni-hyperterminal

| Descrizione della connessione 🔹 💽                          | Connetti a 🔹 🤶 🔀                                           |
|------------------------------------------------------------|------------------------------------------------------------|
| Nuova connessione                                          | IStorm Router ADSL                                         |
| Immettere un nome e scegliere un'icona per la connessione: | Immettere i dettagli per il numero telefonico da comporre: |
| Nome:                                                      | Paras                                                      |
| IStorm Router ADSL                                         |                                                            |
| Icona:                                                     | Indicativo località:                                       |
| 冬 😓 🧆 🗠 🧟 💦                                                | Numero di telefono:                                        |
|                                                            | Connetti: COM1 💌                                           |
| OK Annulla                                                 | OK Annulla                                                 |

2-Introdurre il nome da dare alla connessione e premere OK.

3-Scegliere la porta COM cui è collegato l'I-Storm ADSL Router

4-Inserire i settagli come da figura (bit per secondo=9600, Bit di dati=8, Parità=Nessuno, Bit di Stop=1, controllo di flusso=Nessuno):

| Proprietà - COM1         |                 | ? 🗙 |
|--------------------------|-----------------|-----|
| Impostazioni della porta |                 |     |
|                          |                 | _   |
| Bit per secondo:         | 9600            |     |
| Bit di dati:             | 8               |     |
| Parità:                  | Nessuno         |     |
| Bit di stop:             | 1               |     |
| Controllo di flusso:     | Nessuno 🗸       |     |
|                          | Ripristina      |     |
|                          | IK Annulla Appl | ica |

Premere su Applica e poi OK.

Vi troverete a questo punto dopo aver premuto INVIO ed aver introdotto la password ("**password**") nella console dell'I-Storm Router ADSL.

| 🍓 IStorm Router ADSL - Hy      | /perTerminal     |           |       |        |     |            |               |  |
|--------------------------------|------------------|-----------|-------|--------|-----|------------|---------------|--|
| File Modifica Visualizza Chiar | na Trasferimento | ?         |       |        |     |            |               |  |
| 🏽 🖆 🍙 🔏 💷 🎦 🛛                  | <b>a</b>         |           |       |        |     |            |               |  |
| 192.168.1.254>                 | -                |           |       |        |     |            |               |  |
| Connesso a 0.01.21             | Rilev. aut. 9    | 600 8-N-1 | SCORR | MAIUSC | NUM | Acquisisci | Eco stampante |  |

A questo punto apparirà l'indirizzo LAN del Router ed un cursore lampeggiante. Utilizzando il comando **help** seguito dal tasto invio è possibile vedere la lista di tutti i comandi disponibili. Vi apparirà il seguente elenco (può variare a seconda del Firmware installato):

| 4 | Router ADSL - HyperTermin                                                                                                    | nal                                                                                                    |                                                                                                  |                                                                                                    |  |
|---|----------------------------------------------------------------------------------------------------|----------------------------------------------------------------------------------------------------|--------------------------------------------------------------------------------------------------|----------------------------------------------------------------------------------------------------|--|
| F | ile Modifica Visualizza Chiama                                                                                                    | Trasferimento ?                                                                                                    |                                                                                                  |                                                                                                    |  |
|   | 1 <b>26 (2) 2</b> 10 <b>2 1</b>                                                                                                    |                                                                                                    |                                                                                                  |                                                                                                    |  |
|   | 192.168.1.254> he                                                                                                    | lp                                                                                                    |                                                                                                  |                                                                                                    |  |
|   | Commands are:                                                                                                    |                                                                                                    |                                                                                                  |                                                                                                    |  |
|   | ap<br>buffer<br>consolepassword<br>dhcprelay<br>edd<br>firewall<br>ip<br>maildemon<br>portcli<br>restart<br>telnetpassword<br>version | atm<br>bun<br>db<br>dhcpserver<br>ethernet<br>flashfs<br>isfs<br>nat<br>ppp<br>showpassword<br>tftp<br>webpassword | bridge<br>chips<br>ddns<br>dnsclient<br>event<br>fm<br>l2tp<br>oam<br>pptp<br>snmp<br>traceroute | bsp<br>config<br>dhcpclient<br>dnsrelay<br>factorysetting<br>httpd<br>led<br>oamcli<br>remotetelnet<br>sntpclient<br>uptime |  |
|   | repe<br>Type 'help all' o<br>192.168.1.254>                                                                                           | ats the last comm<br>r 'help <command/>                                                                            | and<br>' for more details                                                                        |                                                                                                    |  |
| С | onnesso a 0.00.17 Ril                                                                                                    | ev. aut. 9600 8-N-1 SCO                                                                                            | RR MAIUSC NUM Acquisisc                                                                          | Eco stampante                                                                                                    |  |

Digitando il nome del comando (se riferito ad un processo) seguito da invio e poi digitando **help all** potremo vedere tutti i comandi relativi all'opportuno processo. Per tornare alla root sarà sufficiente

digitare **home** seguito da invio. Alcuni comandi invece (quelli non riferiti ad un processo) eseguono immediatamente un'azione. Di questa categoria fanno parte:

restart (effettua il restart del Router)

uptime (mostra il tempo dall'ultima accensione o restart)

telnetpassword (consente di cambiare la password per l'accesso telnet, chiederà prima la vecchia)

webpassword (consente di cambiare la password per l'accesso web, chiederà prima la vecchia)

consolepassword (consente di cambiare la password per l'accesso console, chiederà prima la vecchia)

showpassword (mostrerà la password telnet e web)

**remotetelnet** [yes/no](consente di selezionare l'accesso telnet da remoto)

#### **Processo IP**

Vediamo adesso un esempio di processo. Digitando **ip** e premendo invio (dalla root) entreremo nel processo IP. Qui digitando **help** (seguito da invio) potremo vedere tutti i comando disponibili nel processo. Digitando **help all** (seguito da invio) potremmo vedere la sintassi di tutti i comandi del processo. Digitando invece **help** + **comando** (seguito da invio) potremmo vedere la sintassi riferita allo specifico comando. Per cambiare l'indirizzo IP è sufficiente digitare **enable ethernet** [nuovo IP] (seguito da invio). Potremmo accorgerci del cambiamento guardando la linea del cursore che adesso evidenzierà il nuovo indirizzo IP. Per cambiare ad esempio l'MTU dei pacchetti sull'interfaccia è sufficiente digitare **enable device ethernet mtu 1400 192.168.1.5** (seguito da invio, viene cambiato l'IP e settato l'mtu=1400). Premendo **device list** potremo controllare tutti questi nuovi settaggi. Entrate poi in **config** e salvate col comando **save**.

#### **Processo BSP**

Digitando **bsp** e premendo invio (dalla root) entreremo nel processo BSP. Al solito di digitando **help** (seguito da invio) potremo vedere tutti i comando disponibili nel processo. Premendo **line** (seguito da invio) potremo vedere gli errori sulla linea (quali rumore, attenuazione). Premendo **perf** (seguito da invio) potremo vedere gli errori sulla linea. Premendo **channel** (seguito da invio) potremo vedere il data rate. Premendo **mode** (seguito da invio) potremo conoscere lo stato della linea. Il Router, grazie al supporto del protocollo G.994.1 (G.hs) riesce a scegliere il tipo di modulazione automaticamente. Potrebbe rendersi necessario forzare un tipo di modulazione in questo caso digitare il comando opportuno (**glite, gdmt, multi, ansi** seguito da invio) dopodiché digitare **down** (per far cadere la connessione) ed infine **up** (per ripristinarla con la nuova modulazione). Scoperta la modulazione corretta dell'ISP, andare in home poi nel processo **config** e digitare il comando **save**.

#### Processo NAT

Digitando **nat** e premendo invio (dalla root) entreremo nel processo NAT. Al solito di digitando **help** (seguito da invio) potremo vedere tutti i comando disponibili nel processo Premendo **interface** (seguito da invio) potremo vedere tutte le interfacce. Premendo **inbound list** (seguito da invio) potremo vedere a quali indirizzi IP privati sono reindirizzate le porte/protocolli. Per creare un Virtual Server è sufficiente digitare: **inbound add** [interfaccia] [numero porta]/[protocollo] [IP Lan]. Col comando **inbound list** è possibile vedere tutti i Virtual Server attivati. Premendo **inbound dolete** [n° regola] è possibile cancellare la singola regola di reindirizzamento, oppure premendo **inbound flush** è possibile cancellare tutte le regole.

# Capitolo 4 Troubleshooting

Qualora il Router ADSL non funzionasse propriamente, prima di rivolgersi all'ISP, consultare questo capitolo.

## Problemi alla partenza dell'I-Storm ADSL Router

| Problema              | Azioni correttive                                          |
|-----------------------|------------------------------------------------------------|
| Nessun LED è acceso   | Controllare la connessione tra l'alimentatore ed il Router |
| quando si collega il  | ADSL, qualora il problema persistesse potrebbe essere un   |
| Router ADSL alla rete | problema hardware. Rivolgersi, in questo caso, al supporto |
| elettrica.            | tecnico di AtlantisLand.                                   |

#### Ho dimenticato la Password

|                                                                                                    | necessario collegare l'I-Storm Router ADSL ad un PC                                                                                                    |
|----------------------------------------------------------------------------------------------------|----------------------------------------------------------------------------------------------------|
| QualoraabbiateE'dimenticatola passwordtrarperentrarenell'I-StormRouterADSL oppure nonperricordatepiùl'IP che gliavevateassegnato."pas"pasCoiadesades | nite il cavo seriale fornito. Lanciare sul PC un programma<br>emulazione terminale e scegliere i seguenti settaggi: bit<br>• secondo=9600, Bit di dati=8, Parità=nessuno, Bit di<br>p=1, controllo di flusso=Nessuno ed introdurre la<br>sword relativa al management da console che è<br>ussword". Qui (anzitutto potrete subito vedere l'IP del<br>uter) digitando "showpassword" potrete vedere le<br>sword sia della parte WEB che della parte Console. |

## Non riesco ad entrare nel Router via WEB

| Problema                                                                                      | Azioni correttive                                                                                                    |
|-----------------------------------------------------------------------------------------------|----------------------------------------------------------------------------------------------------|
| Pur digitando l'IP del<br>Router (192.168.1.254)<br>non ottengo risposta,<br>cosa posso fare? | Il problema potrebbe essere dovuto o ad un cablaggio errato<br>oppure a causa di indirizzo IP del PC "inconsistente". Il<br>Router viene fornito con un <b>cavo incrociato</b> tramite il quale<br>va collegato o direttamente ad un PC oppure alla porta Uplink<br>di un Hub/Switch. Qualora si usasse un cavo dritto (non<br>fornito) è possibile connetterlo ad una qualsiasi porta di un<br>Hub/Switch. Controllando i LED posti sul Router è possibile<br>diagnosticare immediatamente lo stato del cablaggio. Nel caso<br>di connessioni corretta il led Power=verde ed il led<br>ACT=verde fisso. Bisogna attendere che il LED COL sia<br>spento (qualora non accadesse e, si è certi del corretto<br>cablaggio, spegnere il PC ed il Router e riaccenderli). A<br>questo punto si è pronti per configurare il Router digitando il<br>suo IP che di default è 192.168.1.254. Qualora non si riuscisse<br>ancora ad entrare, è opportuno controllare l'indirizzo IP del<br>PC e spostarlo sulla classe 192.168.1.x (ad esempio<br>192.168.1.1, subnet=255.255.255.0 e default gatewy quello<br>del Router). Si potrebbe altresì spostare l'indirizzo IP del<br>Router anche da console, per fare questo collegare il cavo<br>RS232 fornito ad un PC e lanciare Hyperterminal, scegliendo<br>la porta COM su cui è collegato il cavo seriale che collega il<br>PC al router, con seguenti settaggi:bit per secondo=9600, Bit<br>di dati=8, Parità=nessuno, Bit di Stop=1, controllo di<br>flusso=Nessuno ed introdurre la password relativa al<br>management da console che è "password". A questo punto<br>per cambiare l'indirizzo IP è sufficiente digitare IP e premere<br>invio per spostarsi nel processo IP. A questo punto<br>per sostarsi nel processo IP. A questo punto<br>digitare enable ethernet [nuovo IP] (seguito da invio).<br>Potremmo accorgerci del cambiamento guardando la linea del<br>cursore che adesso evidenzierà il nuovo indirizzo IP. Digitare<br>home (seguito da invio), poi digitare config(seguito da invio)<br>ed infine digitare save e premere invio per rendere permanenti<br>le modifiche. |

## Problemi con l'interfaccia WAN

| Problema                                              | Azioni correttive                                                                                                    |
|-------------------------------------------------------|----------------------------------------------------------------------------------------------------|
| Fallisce l'inizializzazione<br>della connessione PVC. | Assicurarsi che il cavo RJ11 sia connesso propriamente alla<br>linea telefonica ed al Router ADSL. Il LED ADSL dovrebbe<br>essere acceso fisso. Qualora lampeggiasse attendere che<br>smetta, la connessione non è altrimenti realizzabile.<br>Controllare i valori di VPI e VCI, il tipo di incapsulazione ed<br>il tipo di modulazione (valori forniti dall'ISP). Effettuare il<br>Reboot del Router ADSL.<br>Andare (se si è in modalità Router) in System e poi nella<br>sottosezione System status e qui sotto la sezione WAN<br>controllare lo stato della connessione (il bottone deve essere<br>sullo stato DISCONNECT, qualora così non fosse cliccarci<br>sopra).<br>Qualora il problema persistesse contattare l'ISP e verificare<br>tali parametri. |

## Problemi con l'interfaccia LAN

| Problema                                          | Azioni correttive                                                                                                    |
|---------------------------------------------------|----------------------------------------------------------------------------------------------------|
| Non posso fare il ping con<br>alcun PC della LAN. | Controllare il LED Ethernet, nel pannello frontale. Tale LED<br>dovrebbe essere acceso. Se così non fosse controllare il<br>cablaggio. |
|                                                   | Verificare, nel caso in cui il LED sia acceso, che l'indirizzo<br>IP e la subnet mask tra il Router ed i PC siano consistenti.         |

## Problemi di Connessione ad un Remote Node oppure ad un ISP

| Problema                                                      | Azioni correttive                                                                               |
|---------------------------------------------------------------|-------------------------------------------------------------------------------------------------|
| Non riesce a connettersi<br>ad un remote node o ad un<br>ISP. | Fare riferimento alla <i>sezione 3.4.8 "System Status"</i> per verificare lo stato della linea. |
|                                                               | Nella section 3.4.7 "Remote Config", verificare Login e                                         |
|                                                               | Password per la connessione col remote node.                                                    |

## Conflitto di indirizzi IP

| Problema                                                                            | Azioni correttive                                                                                                    |
|-------------------------------------------------------------------------------------|----------------------------------------------------------------------------------------------------|
| Il PC visualizza un<br>messaggio che informa<br>sul conflitto dell'indirizzo<br>IP. | La causa può essere un reboot del Router ADSL (se impostato<br>come server DHCP) oppure da due o più PC che hanno lo<br>stesso indirizzo. E' possibile lanciando l'utilità " <b>winipcfg</b> "<br>controllare tutti i parametri (IP, Subnet, DG) ed<br>eventualmente rinnovarli (se il PC è un client DHCP ed il<br>Router funge da server DHCP). L'utilità "winipcfg.exe" è<br>disponibile per Win95, 98 e ME. Per WinNT, Win2000 e<br>WinXP utilizzare l'utility " <b>ipconfig</b> ". |

## Il Router non riesce ad allinearsi?

| Problema                                                                                            | Azioni correttive                                                                                                    |
|----------------------------------------------------------------------------------------------------|----------------------------------------------------------------------------------------------------|
| Il Led ADSL continua a<br>lampeggiare ed il Router<br>non riesce ad allinearsi.<br>Cosa posso fare? | E' necessario collegare l'I-Storm Router ADSL ad un PC tramite il cavo seriale fornito. Lanciare sul PC un programma di emulazione terminale e scegliere i seguenti settaggi: bit per secondo=9600, Bit di dati=8, Parità=nessuno, Bit di Stop=1, controllo di flusso=Nessuno ed introdurre la password relativa al management da console che è "password". Qui (anzitutto potrete subito vedere l'IP del Router) digitando BSP (seguito da invio) entreremo nel processo BSP. Premendo mode (seguito da invio) potremo conoscere lo stato della linea. Il Router, grazie al supporto del protocollo G.994.1 (G.hs) riesce a scegliere il tipo di modulazione automaticamente. Potrebbe rendersi necessario forzare un tipo di modulazione in questo caso digitare il comando opportuno (glite, gdmt, multi, ansi seguito da invio) dopodiché digitare down (per far cadere la connessione) ed infine up (per ripristinarla con la nuova modulazione). Scoperta la modulazione corretta dell'ISP, andare in home poi nel processo config e digitare il comando save. |

## Cos'è il NAT?

| Quesito                        | Risposta                                                                                                    |
|--------------------------------|----------------------------------------------------------------------------------------------------|
| Cosa fa esattamente il<br>NAT? | Nat significa Network Addsress Traslation (traslazione degli<br>indirizzi di rete locale).E' stato proposto e descritto<br>nell'RFC-1631 ed aveva, almeno originariamente, il compito<br>di permettere uno sfruttamento intensivo degli indirizzi IP.<br>Ogni strumento che realizzi il NAT è composto da una<br>tabella costruita da coppie di indirizzi IP, uno della rete<br>privata ed uno pubblico. Dunque c'è una traslazione dagli IP<br>della rete privata a quelli pubblici ed il contrario. Il Router I-<br>Storm ADSL supporta il NAT, pertanto con un'opportuna<br>configurazione più utenti possono accedere ad Internet<br>usando un singolo account ( e un singolo IP pubblico).Il NAT<br>consente a più utenti di accedere ad Internet al costo di un<br>singolo account IP. Se gli utenti della LAN dispongono di<br>indirizzi IP pubblici e possono pertanto accedere direttamente<br>ad Internet (e fungere da server per determinati servizi) tale<br>funzionalità dovrebbe essere disabilitata. Il Nat inoltre è una<br>sorta di primo firewall che migliora la sicurezza della Lan<br>locale. Andrebbe usata quando il traffico indirizzato verso<br>Internet è una parte di quello che circola nella Lan locale,<br>altrimenti tale funzionalità virtual Server, DMZ e DHCP. II<br>Nat manipola i pacchetti IP uscenti e ne cambia il campo "IP<br>provenienza" sostituendo il mittente del pacchetto (in questo<br>caso l'indirizzo IP il PC della Lan, che è un IP privato non<br>valido in Internet ) con 1'IP pubblico dell'I-Storm ADSL<br>Router. In questo modo tutti i pacchetti uscenti dal Router<br>avranno nel campo mittente l'indirizzo IP pubblico del<br>Router. Quando poi i pacchetti torneranno al Router (perché<br>sono a lui indirizzati) questo in base a tabelle memorizzate<br>provvederà al processo contrario e li spedirà al PC interessato<br>nella Lan. |

## Percorso dei pacchetti

| Problema                                           | Azioni correttive                                                                                                    |
|----------------------------------------------------|----------------------------------------------------------------------------------------------------|
| Non funziona il Server<br>che ho settato su un PC. | <ul> <li>Il Router ADSL I-Storm applica, ad ogni pacchetto, nell'ordine:</li> <li>Firewall (ogni pacchetto è processato a partire dalla prima regola. Una volta soddisfatta una regola si esegue l'azione appropriata altrimenti si procede alla regola seguente sino all'ultima regola, se nessuna precedente è soddisfatta).</li> <li>Virtual Server (i pacchetti entranti non "attesi" dal NAT, vengono smistati seguendo le regole, partendo dalla prima, presenti nel VS)</li> <li>DMZ (i pacchetti entranti non "attesi" dal NAT e non smistati dal VS sarebbero scartati se tale funzionalità fosse disabilitata)</li> <li>Affichè il Server funzioni bisogna accertarsi che nessun blocco antecedente al VS (Firewall) o DMZ (Firewall e VS) non operi in conformità.</li> </ul> |

# Non funziona correttamente un'applicazione Internet

| Problema                                                                                                    | Azioni correttive                                                                                                    |
|----------------------------------------------------------------------------------------------------|----------------------------------------------------------------------------------------------------|
| Alcune applicazioni,<br>quando il Router fa NAT<br>oppure è attivo il firewall,<br>potrebbero non funzionare<br>propriamente. | Il Router, tramite il NAT e/o il firewall, protegge la LAN<br>isolandola dall'esterno e rifiutando tutti i tentativi di<br>connessione generati dall'esterno. In Internet ogni servizio è<br>associato ad una porta. Queste porte potrebbero essere chiuse<br>per evitare che malintenzionati possano accedere alla LAN.<br>Tuttavia può essere necessario, per il funzionamento di<br>determinate applicazioni (ad esempio NetMeeting), che i<br>tentativi di connessione generati dall'esterno su determinate<br>porte siano rigirati ad un PC della LAN su cui il programma<br>in questione sia in "ascolto". Consultare la sezione Virtual<br>Server per avere maggiori dettagli. Le applicazioni che<br>tipicamente dovranno essere configurate sono:<br><b>Alcuni Programmi di Email</b><br><b>Alcune Applicazioni Phone/Video Conferenza</b><br>Per trovare le porte da aprire per il corretto funzionamento |
|                                                                                                    | dell'applicazioni solitamente la strada più breve è quella di consultare il sito web del produttore dell'applicazione.                                                                                                    |
|                                                                                                    | Resta inteso che in questo modo un solo PC della LAN                                                                                                    |
|                                                                                                    | (quello su cui saranno girate le opportune porte) potrà usare                                                                                                    |
|                                                                                                    | r applicazione in questione.                                                                                                    |

## Perché nonostante il VS alcune applicazioni non vanno?

| Problema                                                                                                 | Azioni correttive                                                                                                    |
|----------------------------------------------------------------------------------------------------|----------------------------------------------------------------------------------------------------|
| Ho effettuato la rotazione<br>delle porte col VS ma<br>l'applicazione ancora non<br>va, cosa posso fare? | Potrebbe rendersi necessario effettuare una DMZ verso il PC<br>su cui si vuole far girare una particolare applicazione. Se ad<br>esempio il PC in questione viene "chiamato" dall'esterno per<br>la costruzione di una VPN bisogna necessariamente effettuare<br>verso il suo IP privato una DMZ. |

## Perché nonostante la DMZ alcune applicazioni non vanno?

| Problema                                                                             | Azioni correttive                                                                                                    |
|--------------------------------------------------------------------------------------|----------------------------------------------------------------------------------------------------|
| Pur utilizzando la DMZ<br>l'applicazione non<br>funziona ancora, cosa<br>posso fare? | Nonostante le caratteristiche del Router alcune applicazioni<br>potrebbero non funzionare perché non trasparenti al NAT<br>(nemmeno effettuando una DMZ). In questo caso è possibile<br>utilizzare il Router in modalità Bridge. Così facendo<br>l'indirizzo IP pubblico del Router viene "dato" al PC che<br>dunque potrà far funzionare tutte le applicazioni (come se il<br>Router fosse un modem ADSL). Anzitutto abilitare la<br>funzione Bridge, poi selezionare il protocollo <b>PPTP to<br/>PPPoA</b> per la connessione ADSL del Router e costruire una<br>connessione VPN sul PC mettendo l'IP chiamato l'IP privato<br>del Router, come username e password quelle della<br>connessione all'ISP e scegliere la modalità PPTP. In questo<br>modo ogni volta che effettueremo la chiamata VPN al Router,<br>questo effettuerà un collegamento PPPoA (il tipo di protocollo<br>che l'ISP utilizza per fornirvi il servizio) con l'ISP. In questo<br>caso il router non è più server DHCP pertanto settate il PC<br>con indirizzi IP statici privati e non come client DHCP. La<br>VPN invece deve ottenere l'IP dal server (che è poi l'IP<br>pubblico assegnatovi). Questo problema non si presenta dove<br>il PC ha un indirizzo IP pubblico e pertanto non viene<br>NATtato dal Router. E' altresì possibile usare il Router in<br>PPTP to PPPoA non impostandolo come Bridge (per la<br>costruzione della VPN seguire quello detto precedentemente),<br>resta inteso che però un solo PC della LAN alla volta potrà<br>accedere ad internet. E' possibile utilizzare il Router in<br>modalità Bridge anche in RFC 1483 (in questa modalità,<br>utilizzando un singolo PC è necessario avere un client<br>PPPoE). |

# Le performance del Router non sono brillanti?

| Problema                                                                                                    | Azioni correttive                                                                                                    |
|----------------------------------------------------------------------------------------------------|----------------------------------------------------------------------------------------------------|
| Le performance in<br>download o in upload<br>non sono allineate col<br>tipo di contratto offerto<br>dall'ISP. | Assicurarsi che il cavo ADSL sia (in ogni suo punto) ad<br>almeno 30cm da qualsiasi alimentatore.<br>Allontanare il Router da qualsiasi apparecchio che possa<br>generare campi elettromagnetici (case con lo chassis aperto,<br>monitor CRT) ed interferire. Qualora non si ottenesse il<br>risultato sperato controllare il proprio contratto (vedere la<br>banda minima garantita) ed eventualmente contattare l'ISP. Se<br>i problemi continuassero, contattare l'assistenza tecnica di<br>Atlantis Land spa. |

# Come posso controllare ogni accesso al Router?

| Problema                                                                         | Azioni correttive                                                                                                    |
|----------------------------------------------------------------------------------|----------------------------------------------------------------------------------------------------|
| Voglio impedire che<br>chiunque acceda al<br>Router da qualunque<br>interfaccia? | Il router è configurabile (tramite porta Lan) tanto da locale<br>tanto da remoto. Per impedirne l'uso non autorizzato è<br>possibile cambiare tutte le password di accesso. Si ricorda che<br>la configurazione di default ha come password:<br>WEB=nessuna, Telnet=password, Console=password.<br>Controllo remoto non attivo nè per la configurazione WEB nè<br>per la Telnet. Per cambiare le password di accesso entrare nel<br>router in modalità telnet e/o console e digitare uno dei<br>seguenti comandi comandi:consolepassword,<br>telnetpassword e web password (al solito andare nel<br>processo config e digitare save). Si ricorda che cambiando<br>tutte e 3 le password (e perdendole) non sarà possibile<br>accedere in alcun modo al Router. |

## Come posso abilitare la funzionalità SPI?

| Problema                                                                           | Azioni correttive                                                                                                    |
|------------------------------------------------------------------------------------|----------------------------------------------------------------------------------------------------|
| Voglio accrescere la<br>sicurezza dle Router<br>abilitando la<br>funzionalità SPI? | Tale funzionalità consente, utilizzando l'hardware del Router,<br>di impedire ogni tipo di accesso indesiderato. Per abilitarla è<br>sufficiente entrare nel router in modalità telnet e/o console e<br>digitare: <b>firewall</b> (per entrare nel processo firewall) e poi <b>spi</b><br><b>enable</b> . Digitando spi hash è possibile vedere i pacchetti su<br>cui l'SPI è attivo. Con questa funzionalità attiva l'interà Lan<br>sarà ulteriormente protetta poiché ogni pacchetto in transito<br>viene esaminato a fondo e tutti i pacchetti di risposta vengono<br>confrontati ed esaminati prima di essere inoltrati (di ogni<br>pacchetto viene fatto una sorta di hash particolare che ne<br>certifica l'autenticità). NB Alcune applicazioni internet<br>potrebbero non funzionare correttamente con tale funzionalità<br>attivata. |

## Cos'è il DHCP Relay?

| Quesito                                    | Risposta                                                                                                    |
|--------------------------------------------|----------------------------------------------------------------------------------------------------|
| Cos'è il DHCP Relay ed a<br>cosa mi serve? | Settando questa funzionalità il servizio DHCP passa attraverso<br>il Router I-Storm e raggiunge altri server che assegnano alla<br>Lan i vari indirizzi IP. Se questa funzionalità non fosse<br>disponibile questi PC sarebbero impossibilitati ad accedere al<br>server DHCP. Al solito ogni PC che necessità di un indirizzo<br>IP si mette in contatto con un server DHCP (in questo caso<br>fuori dalla LAN) e da questo riceve: IP, Subnet. DG, DNS.<br>Questi indirizzi IP sono dinamici, nel senso che hanno un<br>tempo di validità. Scaduto questo termine il client DHCP<br>ricontatterà il server per riottenere un nuovo IP. |

## Cos'è l'IDLE Time?

| Quesito         |       |        | Risposta                                                                                                    |
|-----------------|-------|--------|----------------------------------------------------------------------------------------------------|
| A cosa<br>Time? | serve | l'IDLE | Il valore di default è 5 minuti. Il router ADSL stacca la<br>connessione se non c'è traffico sulla connessione per 5 minuti<br>(il che significa che nessun pacchetto, di alcun genere, è stato<br>indirizzato dal Router verso Internet). E' possibile scegliere<br>Always On per mantenere sempre alta la connessione (in<br>PPPoA e PPPoE se tale modalità è abilitata il Routert ADSL<br>alzerà nuovamente la connessione se questa dovesse<br>cadere). Consigliamo di non utilizzare l'IDLE Time e<br>mantenere il Router su Always ON a meno che non abbiate un<br>abbonamento a tempo (attenzione in quel caso a monitorare la<br>connessione che verrà ricostruita non appena un pacchetto<br>sarà indirizzato, da un qualsiasi PC, verso un indirizzo diverso<br>dalla subnet di appartenenza). |

## Perché il Router si connette automaticamente all'ISP?

| Quesito                                                        | Risposta                                                                                                    |
|----------------------------------------------------------------|----------------------------------------------------------------------------------------------------|
| Perché il Router si<br>connette<br>automaticamente<br>all'ISP? | Il Router ADSL genera una connessione quando un PC della<br>Lan invia un pacchetto (funzione di Dial on Demand)<br>indirizzato ad un indirizzo IP differente da quello della sua<br>classe di appartenenza (che è poi la subnet della Lan). Questo<br>fenomeno deve essere controllato in caso di abbonamento non<br>Flat e in condizioni di Idle Time attivato. |

## Cos'è un attacco Denial of Service?

| Quesito                                                    | Risposta                                                                                                    |
|------------------------------------------------------------|----------------------------------------------------------------------------------------------------|
| Che caratteristiche ha<br>un attacco Denial of<br>Service? | Lo scopo di attacchi di questo tipo non è quello di cogliere<br>informazioni particolari dalla vostra rete quanto piuttosto<br>renderla inutilizzabile per un certo periodo di tempo. Più<br>precisamente esistono 4 specifici tipologie di attacchi DoS.                               |
|                                                            | 1-Attacchi che mirano all'esaurimento della banda, sono<br>realizzabili in due modalità diverse a seconda di quanta banda<br>abbia l'attaccante. Qualora la banda sia maggiore<br>dell'attaccato può saturarlo diversamente può usare altri host<br>che di fatto amplificano l'attacco. |
|                                                            | 2-Attacchi che mirano all'esaurimento delle risorse.                                                                                                    |
|                                                            | <b>3</b> -Attacchi contro difetti di programmazione, che mirano a sfruttare bug software o hardware.                                                                                                    |
|                                                            | 4-Attacchi DoS generici.                                                                                                    |
|                                                            | Il Router può automaticamente accorgersi e bloccare un<br>attacco di tipo DoS (Denial of Service) se questa funzione è<br>attiva. Vengono riconosciuti oltre 15 tipi diversi di patterns<br>(col firmware 3.02g) tra i quali:                                                           |
|                                                            | IP Spoofing, IP with zero length, Ping of<br>Death(Length>65535),Land Attack (Same source /<br>destination IP address), Sync flooding                                                                                                    |
|                                                            | Smurf Attack (ICMP Echo with x.x.x.0 or x.x.x.255),<br>Snork Attack, UDP port loop-back, TCP NULL scan,<br>Back Orifice Scan, Net Bus Scan TCP XMAS<br>Scan, WinNuke Attack, IMAP SYN/FIN scan.                                                                                         |

### Cos'è il DDNS?

| Quesito               | Risposta                                                                                                    |
|-----------------------|----------------------------------------------------------------------------------------------------|
| A cosa serve il DDNS? | Tramite questa funzionalità è possibile registrare un dominio<br>ed associarlo ad un IP dinamico. Ogni qual volta il Router si<br>riconnettera, tramite il client incorporato, comunicherà al<br>server DNS il nuovo indirizzo IP. Associando tale funzionalità<br>con il Virtual Server è possibile ospitare un sito WEB sul<br>proprio PC. I passaggi da seguire sono i seguenti:                                                                                              |
|                       | <b>1</b> -Registrare il proprio dominio gratuitamente e istantaneamente su <u>www.dyndns.org</u> , <u>www.zoneedit.com</u> .                                                                                                    |
|                       | <b>2-</b> Configurare il client sull'I-Storm Router ADSL inserendo i campi appropriati (Domain Name, Username e Password)                                                                                                    |
|                       | <b>3</b> -Predisporre il PC che deve fungere da server                                                                                                    |
|                       | <b>4-</b> Configurare il Virtual Server affinché rigiri sull'indirizzo IP del PC (di sopra) predisposto le connessioni provenienti dall'esterno                                                                                                    |
|                       | In questo modo ogni utente che voglia connettersi al vostro<br>dominio interrogherà il server DNS che gli restituirà di volta<br>in volta l'indirizzo IP assegnatovi dall'ISP. Usando la<br>funzionalità di riconnessione (disponibile in PPPoA e PPPoE),<br>qualora la connessione dovesse cadere, il Router la rialzerà<br>immediatamente. In questo modo se il PC resta sempre acceso<br>il server WEB è di fatto sempre raggiungibile (se si escludono<br>problemi diversi). |

# APPENDICE A Specifiche

| Protocolli             | IP, NAT, PPTP, ARP, ICMP, DHCP, PPPoE, PPPoA, IpoA, PPTP client, RIP1/2 e RFC1483 |
|------------------------|-----------------------------------------------------------------------------------|
| Porta LAN              | RJ-45, 1 porta 10/100Base-T                                                       |
| Porta WAN              | RJ-11, 1 ADSL porta                                                               |
| LED Indicatori         | PPP, LAN-ACT, LAN-COL, ADSL, Power                                                |
| Alimentatore           | 5V DC @1.5A                                                                       |
| Potenza assorbita      | < 6 watts                                                                         |
| Conformità con         | FCC part 15 Class B, VCCI, CE                                                     |
| Dimensioni Fisiche     | 212 x 142 x 38 mm <sup>3</sup> (L x P x A)                                        |
| Peso                   | 500g (circa)                                                                      |
| Temperatura Operativa  | Da 0°C a 42°C                                                                     |
| Temperatura supportata | Da -10°C a 70°C                                                                   |
| (non in funzionamento) |                                                                                   |
| Umidità Operativa      | 5-95% senza condensazione                                                         |

# APPENDICE B Supporto Offerto

Qualora dovreste avere dei problemi con l'I-Storm Router ADSL consultare questo manuale. Molti problemi potrebbero essere risolti cercando la soluzione del problema nel Capitolo 4. Per qualunque altro problema o dubbio (prima è necessario conoscere tutti i parametri usati dall'ISP) potete contattare l'help desk telefonico (02/93907634) gratuito di Atlantis Land che vi fornirà assistenza da lunedì a venerdì dalle 9:00 alle 13:00 e dalle 14:00 alle 18:00. Potete anche utilizzare il fax (02/93906161) la posta elettronica (info@atlantisland.it oppure tecnici@atlantisland.it).

AtlantisLand spa Via Gandhi 5 Ing2,Scala A 20017 Mazzo di Rho(MI) Tel: 02/93906085 (centralino), 02/93907634(help desk) Fax: 02/93906161 Email: <u>info@atlantisland.it</u> oppure <u>tecnici@atlantisland.it</u> (mettere nell'oggetto il prodotto su cui si chiede assistenza)

WWW: http://www.atlantisland.it o www.atlantis-land.com

Free Manuals Download Website <u>http://myh66.com</u> <u>http://usermanuals.us</u> <u>http://www.somanuals.com</u> <u>http://www.4manuals.cc</u> <u>http://www.4manuals.cc</u> <u>http://www.4manuals.cc</u> <u>http://www.4manuals.com</u> <u>http://www.404manual.com</u> <u>http://www.luxmanual.com</u> <u>http://aubethermostatmanual.com</u> Golf course search by state

http://golfingnear.com Email search by domain

http://emailbydomain.com Auto manuals search

http://auto.somanuals.com TV manuals search

http://tv.somanuals.com